## Descripción de los parámetros del equipo **Firmware FS 5.16**

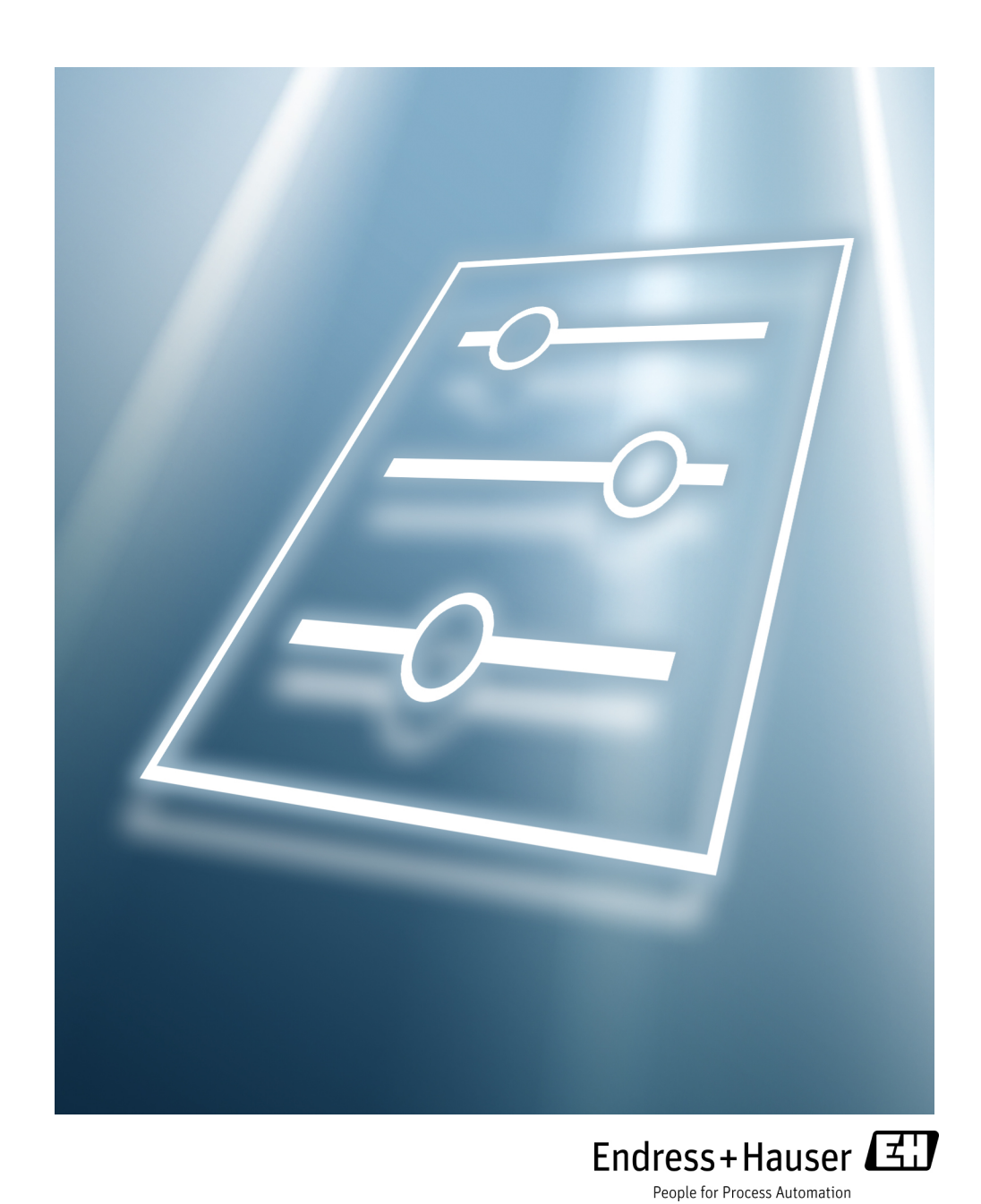

Copyright © 2021 Endress+Hauser. Prohibida la reproducción total o parcial del presente manual sin el consentimiento expreso por escrito de Endress+Hauser. Endress+Hauser se reserva el derecho de modificar el diseño del producto y sus especificaciones sin previo aviso.

## ÍNDICE

#### 1: Introducción

| Quién debe leer este manual          |    | -1 |
|--------------------------------------|----|----|
| Iconos de notas generales            |    | -1 |
| Convenciones empleadas en este manua | al | -2 |
| Dirección del fabricante             |    | -2 |
|                                      |    |    |

### 2: Manejo del analizador

| Versión del firmware                                    | . 2-1     |
|---------------------------------------------------------|-----------|
| Puesta en marcha del analizador                         | . 2-1     |
| Para poper en marcha el analizador                      | 2-2       |
| Anagado del analizador                                  | 2-3       |
| Dara apagar ol apalizador                               | . 2 3     |
| raia apagai ei analizauol                               | . 2-5     |
|                                                         | . 2-3     |
| Modos definidos                                         | . 2-5     |
| Mode MENU:                                              | . 2-5     |
| Modo 1: (modo normal)                                   | . 2-6     |
| Modo 2: (modo de ajuste de parámetros)                  | . 2-7     |
| Modo 3: (datos de vida del lavador de gases)            | . 2-7     |
| Modo 4: (parámetros de diagnóstico del sistema)         | 2-7       |
| Modo 5: (modo de prueba de salida analógica)            | 2-8       |
| Modo 6: (descara de datos de diagnóstico)               | 2.0       |
| Modo 0. (mestalga de datos de diagnostico)              | . 2-9     |
|                                                         | . 2-9     |
| Modo 8: (modo de medición val 2)                        | 2-10      |
| Modo 9: (recordar resultados de validación)             | 2-10      |
| Modo PRUEBA: (modo de prueba de entrada analógica)      | 2-12      |
| Configuración del analizador en la puesta en marcha     | 2-12      |
| Procedimiento de ajuste/comprobación de los parámetros: | 2-13      |
| Modificación de los parámetros de medición y control    | 2-13      |
| Para cambiar parámetros en el modo 2                    | 2-19      |
| Definición de los parámetros de medición y control.     | 2-19      |
| 2 Way Com Port                                          | 2-20      |
| 4-20 mA Alarm Action                                    | 2-20      |
| 4-20 mA Val Action                                      | 2-20      |
|                                                         | $2_{-21}$ |
|                                                         | 2-21      |
|                                                         | 2-21      |
|                                                         | 2-21      |
| AO 4 MA Value                                           | 2-21      |
| AO 20 mA Value                                          | 2-22      |
| AO 4-20 mA Test                                         | 2-22      |
| Baud Rate                                               | 2-22      |
| Calculate Dew Point                                     | 2-23      |
| Cancel Val Alarms                                       | 2-23      |
| Concentration Unit                                      | 2-23      |
| Custom Precision                                        | 2-27      |
| Daily Validation                                        | 2-27      |
| Dew Point Method                                        | 2_27      |
| DO Alarm Setun                                          | 2_27      |
| Coporal Alarm DO                                        | 2 20      |
|                                                         | 2-30      |
| High Alarm Setpoint                                     | 2-30      |
|                                                         | 2-31      |
| Logger Kate                                             | 2-31      |
| Low Alarm Setpoint                                      | 2-31      |
| Modbus Address                                          | 2-32      |

| Modbus Mode                                                                  | 2-32             |
|------------------------------------------------------------------------------|------------------|
|                                                                              | 2-32             |
|                                                                              | 2-33             |
|                                                                              | 2-35             |
| Peak Tracking                                                                | 2-35             |
|                                                                              | 2-35             |
|                                                                              | 2-36             |
| Process Purge Time                                                           | 2-36             |
| RI Stream Option                                                             | 2-30             |
|                                                                              | 2-37             |
| RATA (Relative Accuracy Test Audit)                                          | 2-37             |
|                                                                              | 2-37             |
| Cat Time Day                                                                 | 2-38             |
| Set Time - Day                                                               | 2-38             |
| Set Time - Hour.                                                             | 2-38             |
| Set Time - Minute                                                            | 2-38             |
| Set Time - Month                                                             | 2-39             |
| Set IIIIe - Yedf                                                             | 2-39             |
|                                                                              | 2-39             |
|                                                                              | 2-39             |
| Update RATA                                                                  | 2-40             |
| Val 2 Concentration                                                          | 2-40             |
|                                                                              | 2-41             |
| Val Auta Duran Craature                                                      | 2-41             |
| Val Auto DumpSpectrin                                                        | 2-41             |
| Validation Allowance                                                         | 2-42             |
| Val Intonyal                                                                 | 2-42             |
| Val Derm Const Kn(A)                                                         | 2-42             |
| Val Perm Const Kp(A).                                                        | 2-42             |
| Val Perm Data Da                                                             | 2-43             |
| Val Permi Rale Rp                                                            | 2-43             |
| Val Start Timo                                                               | 2-44             |
|                                                                              | 2-44             |
| Aiusto de la loctura del analizador para coincidir con determinados patronos | 2-44             |
| Para llevar a cabo el cálculo:                                               | 2-45             |
| Para ajustar la loctura dol analizador:                                      | 2-40             |
|                                                                              | 2 - 40           |
| Validación dual manual                                                       | 2 - 47<br>2 - 47 |
| Validación simple o dual semiautomática                                      | 2 - 18           |
|                                                                              | 2 40             |
| Cambio de escala y calibración de la señal del bucle de corriente            | 2-40             |
| Para cambiar la escala de la señal del bucle de corriente                    | 2-49             |
| Advertencias                                                                 | 2-50             |
| Alarmas                                                                      | 2-51             |
| Fallos de sistema                                                            | 2-51             |
| Alarmas de usuario                                                           | 2-54             |
| Historical Alarm Flag                                                        | 2-55             |
| Assignable Alarm                                                             | 2-56             |
| Validación del analizador                                                    | 2-57             |
| Para validar automáticamente                                                 | 2-57             |
| Para validar semiautomáticamente.                                            | 2-57             |
| Para validar manualmente:                                                    | 2-57             |
| Calibración del analizador                                                   | 2-58             |
|                                                                              |                  |
| 3: Comunicaciones por el puerto serie                                        |                  |

| Cadena de datos del modo 1                                |    | <br> |  |  |  | . 3-3 |
|-----------------------------------------------------------|----|------|--|--|--|-------|
| Para capturar y guardar datos del puerto serie            |    | <br> |  |  |  | . 3-5 |
| Para leer datos de diagnóstico con HyperTerminal          |    | <br> |  |  |  | . 3-5 |
| Datos del modo 6                                          |    | <br> |  |  |  | . 3-6 |
| Visualización de datos de diagnóstico con Microsoft Excel |    | <br> |  |  |  | . 3-8 |
| Para importar el archivo de datos en Excel                |    | <br> |  |  |  | . 3-8 |
| Protocolo de comunicaciones Modbus                        |    | <br> |  |  |  | 3-12  |
| Tramas/protocolo                                          |    | <br> |  |  |  | 3-13  |
| Funciones                                                 |    | <br> |  |  |  | 3-13  |
| Direccionamiento                                          |    | <br> |  |  |  | 3-13  |
| Lectura/escritura en el modo Daniel Modbus                |    | <br> |  |  |  | 3-13  |
| Lectura/escritura en el modo Gould Modbus                 |    | <br> |  |  |  | 3-13  |
| Endianness                                                |    | <br> |  |  |  | 3-14  |
| Para habilitar la comunicación Modbus                     |    | <br> |  |  |  | 3-14  |
| Definición de los parámetros accesibles mediante Modbu    | IS | <br> |  |  |  | 3-21  |
|                                                           |    |      |  |  |  |       |

#### 4: Comunicaciones Ethernet

| Configuración del puerto Ethernet integrado  |
|----------------------------------------------|
| Para configurar el puerto Ethernet integrado |
| Información general para configurar Ethernet |

#### Anexo A: Correlación de agua

| Contenido de agua                                | <br> | <br> | <br>A  | ۱-۱ |
|--------------------------------------------------|------|------|--------|-----|
| Punto de rocío                                   | <br> | <br> | <br>A  | 4-2 |
| Conversión del punto de rocío                    | <br> | <br> | <br>A  | 4-2 |
| Ley de Raoult                                    | <br> | <br> | <br>A  | 4-2 |
| Ecuaciones de Arden Buck                         | <br> | <br> | <br>A  | 4-3 |
| ASTM1                                            | <br> | <br> | <br>A  | 4-3 |
| ASTM2                                            | <br> | <br> | <br>A  | 4-4 |
| ISO                                              | <br> | <br> | <br>A  | 4-4 |
| Comparaciones de los métodos para el gas natural | <br> | <br> | <br>A  | ۹-9 |
| Comparación del método de Arden Buck             | <br> | <br> | <br>A- | 14  |
| Referencias                                      | <br> | <br> | <br>A- | 14  |
|                                                  |      |      |        |     |

#### Anexo B: Validación de mediciones de humedad de traza

| Métodos de validación                                                     | 1 |
|---------------------------------------------------------------------------|---|
| Validación de permeación para analizadores de humedad de traza            |   |
| $(0-10 \text{ ppm de H}_2\text{O})$ B-                                    | 2 |
| Ajuste del valor de KpB-                                                  | 3 |
| Recálculo de la constante del sistema Kp                                  | 3 |
| Para recalcular la constante del sistemaB-                                | 3 |
| Validación de mediciones de humedad de traza o amoníaco usando equipos de |   |
| permeación                                                                | 4 |

#### Anexo C: Localización y resolución de fallos

| Garantía de los equipos                                          |
|------------------------------------------------------------------|
| Pedido de reparación y servicio (SRO)                            |
| Antes de ponerse en contacto con el departamento de servicio C-5 |
| Pedido de reparación y servicio                                  |
| Servicio                                                         |
| Problemas del instrumento                                        |
| Para reiniciar la función de seguimiento de pico                 |
| Procedimiento para reiniciar el seguimiento de pico              |
| Gas de muestreo a temperaturas y presiones excesivas             |

ESTA PÁGINA SE HA DEJADO EN BLANCO A PROPÓSITO

## 1 - INTRODUCCIÓN

Este analizador Endress+Hauser se ha enviado con el firmware FS 5.16 de Endress+Hauser. Esta versión del firmware proporciona a los usuarios las características y funciones necesarias para hacer funcionar el analizador con láser de diodo sintonizable (TDL).

El presente manual ha sido diseñado para facilitar al usuario una visión general de la funcionalidad del firmware FS 5.16. La información que contiene este manual está dividida en las secciones siguientes:

- Operaciones
- Comunicación serie
- Localización y resolución de fallos del firmware

## Quién debe leer este manual

Este manual debe ser leído y consultado por toda persona que maneje o tenga contacto directo con el analizador.

#### Iconos de notas generales

En el presente manual se hace uso de iconos de instrucciones para alertar al usuario sobre información importante y consejos útiles. A lo largo del manual se pueden encontrar los símbolos siguientes y la información asociada correspondiente.

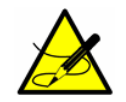

Observaciones generales e información importante sobre la instalación y el manejo del analizador.

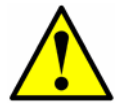

No seguir todas las indicaciones puede ocasionar el funcionamiento incorrecto del analizador.

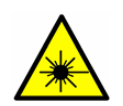

**RADIACIÓN LÁSER NO VISIBLE**: Evite la exposición al haz. Producto emisor de radiación de clase 3b. Los trabajos de servicio se deben encomendar a personal cualificado por el fabricante.

#### Convenciones empleadas en este manual

Además de los símbolos y de información instructiva, el presente manual dispone de "enlaces rápidos" que permiten al usuario pasar rápidamente de una sección a otra de este y de otros manuales. Estos enlaces se identifican porque el cursor adopta la forma de una mano con el dedo índice extendido al pasar sobre el texto correspondiente. Para acceder a la referencia en cuestión basta con hacer clic en el enlace.

## Dirección del fabricante

Endress+Hauser 11027 Arrow Route Rancho Cucamonga, CA 91730 Estados Unidos www.es.endress.com

## **2 - MANEJO DEL ANALIZADOR**

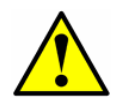

*El analizador se ha diseñado como un equipo de medición estático. Durante el funcionamiento normal debe estar montado de forma segura.* 

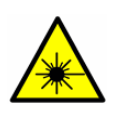

Las etiquetas de la caja láser situadas en las bridas de la celda de muestra advierten sobre la exposición a radiación láser en el interior. No abra nunca la celda de muestra a no ser que se lo pida un representante autorizado del departamento de servicio y la alimentación del analizador esté desconectada.

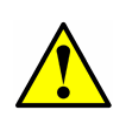

El cabezal óptico tiene una junta y una etiqueta de "**ADVERTENCIA**" para prevenir cualquier manipulación o alteración involuntarias del dispositivo. No intente nada que pueda perjudicar la junta del conjunto del cabezal. De lo contrario, el equipo perdería su sensibilidad y los datos de las mediciones no serían precisos. En tal caso, las reparaciones solo se pueden efectuar en fábrica y no están cubiertas por la garantía.

## Versión del firmware

El funcionamiento de cada analizador Endress+Hauser se basa en su propia versión del firmware. La versión del firmware de cada analizador se indica en el certificado de calibración del sistema y se muestra durante el encendido del analizador. Las instrucciones de manejo que se proporcionan en este capítulo están destinadas a la versión del firmware FS 5.16.

## Puesta en marcha del analizador

Una vez montado el analizador y conectados los cables de alimentación, las líneas de gas y los cables de salida de señal (opcionales), y tras comprobar que no hay ninguna fuga, ya está todo listo para poner en marcha el analizador.

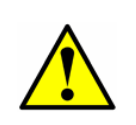

Para localizar los fusibles, consulte en el manual de instrucciones las figuras de las placas de control electrónicas del analizador. Si es preciso sustituir un fusible, reemplácelo únicamente por un fusible que sea del mismo tipo y tenga el mismo valor nominal que el original; puede consultar la tabla de especificaciones de los fusibles del analizador en el manual de instrucciones.

#### Para poner en marcha el analizador:

- **1.** Active el circuito de alimentación del analizador para poner este en marcha.
- En el caso de sistemas que cuenten con una envolvente con calefacción, confirme si la envolvente del sistema de muestra se ha calentado hasta aprox. la temperatura especificada; para ello, observe la lectura de temperatura en la sonda de temperatura montada en la puerta.

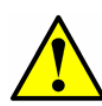

En el caso de sistemas que cuenten con una envolvente con calefacción, un fallo **Temperature too Low** o **Temperature too High** activa la **General Fault Alarm** cuando la temperatura de la envolvente está más de 5 °C por encima o por debajo de la temperatura especificada. Una vez que la envolvente haya alcanzado la temperatura especificada, reinicie la **General Fault Alarm** (véase **"Para cambiar parámetros en el modo 2"** en la página 2-19).

- **3.** El sistema pasa por un periodo de inicialización mientras muestra la versión de firmware en la línea inferior hasta que en el indicador LCD aparece la pantalla **Normal Mode**.
- Habilite Peak Tracking siguiendo el procedimiento explicado en "Modificación de los parámetros de medición y control" en la página 2-13.
- **5.** El analizador necesita tres o cuatro minutos para establecer los espectros de referencia antes de mostrar una lectura.
- **6.** Después de la inicialización y de establecer los espectros de referencia, el indicador LCD muestra cuatro líneas, la tercera de las cuales está en blanco.

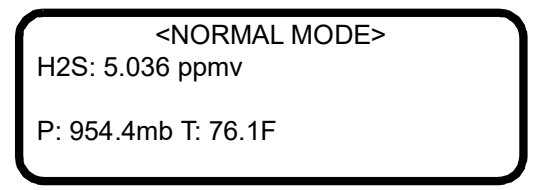

Las mediciones mostradas son:

- **ANA**: Hace referencia a la concentración en la celda de muestra (en unidades) del analito/componente seleccionado en el **modo 2**.
- **P**: Presión en la celda de muestra (en unidades) seleccionada en el **modo 2**.
- **T**: Temperatura en la celda de muestra (en unidades) seleccionada en el **modo 2**.

**7.** La actualización continua de la visualización de los parámetros de medición en el indicador LCD significa que el analizador está funcionando con normalidad.

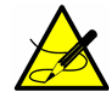

*Las definiciones de los acrónimos mostrados en el indicador LCD se encuentran en la sección "Modos definidos" en la página 2-5.* 

## Apagado del analizador

Puede resultar necesario apagar el analizador para resolver problemas o por motivos de mantenimiento. Se debe disponer de un interruptor o disyuntor homologado de 15 amperios debidamente instalado e identificado claramente como dispositivo de desconexión del analizador.

#### Para apagar el analizador:

- Apague la alimentación eléctrica del analizador utilizando el interruptor o disyuntor designado como dispositivo de desconexión del equipo.
- **2.** Si se va a apagar el analizador por un breve periodo de tiempo para llevar a cabo el mantenimiento rutinario, aísle el analizador del sistema de acondicionamiento de muestra (SCS). Consulte el manual de instrucciones correspondiente del analizador o del SCS.
- 3. Si se va a apagar el analizador por un largo periodo de tiempo, siga el procedimiento para aislar el grifo de muestras del proceso para una parada prolongada (en el manual de instrucciones del analizador o del SCS) o póngase en contacto con el departamento de servicio de Endress+Hauser. Se recomienda también desconectar completamente la alimentación eléctrica del analizador para prevenir daños potenciales por impactos de rayos.

### Manejo del analizador mediante el teclado

El teclado permite al operador modificar las unidades de medición, ajustar los parámetros de funcionamiento y llevar a cabo diagnósticos. Durante el funcionamiento normal, el indicador LCD muestra de manera continua la concentración del componente, la temperatura de la celda de muestra y la presión de la celda de muestra medidas.

El teclado Endress+Hauser se muestra en la Figura 2–1. Para activar una función con el teclado, pulse la tecla de modo **#** seguida de un número del teclado para especificar un modo.

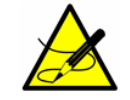

*Debe pulsar la tecla # antes de pulsar una tecla de número o de función para activar una respuesta desde el teclado.* 

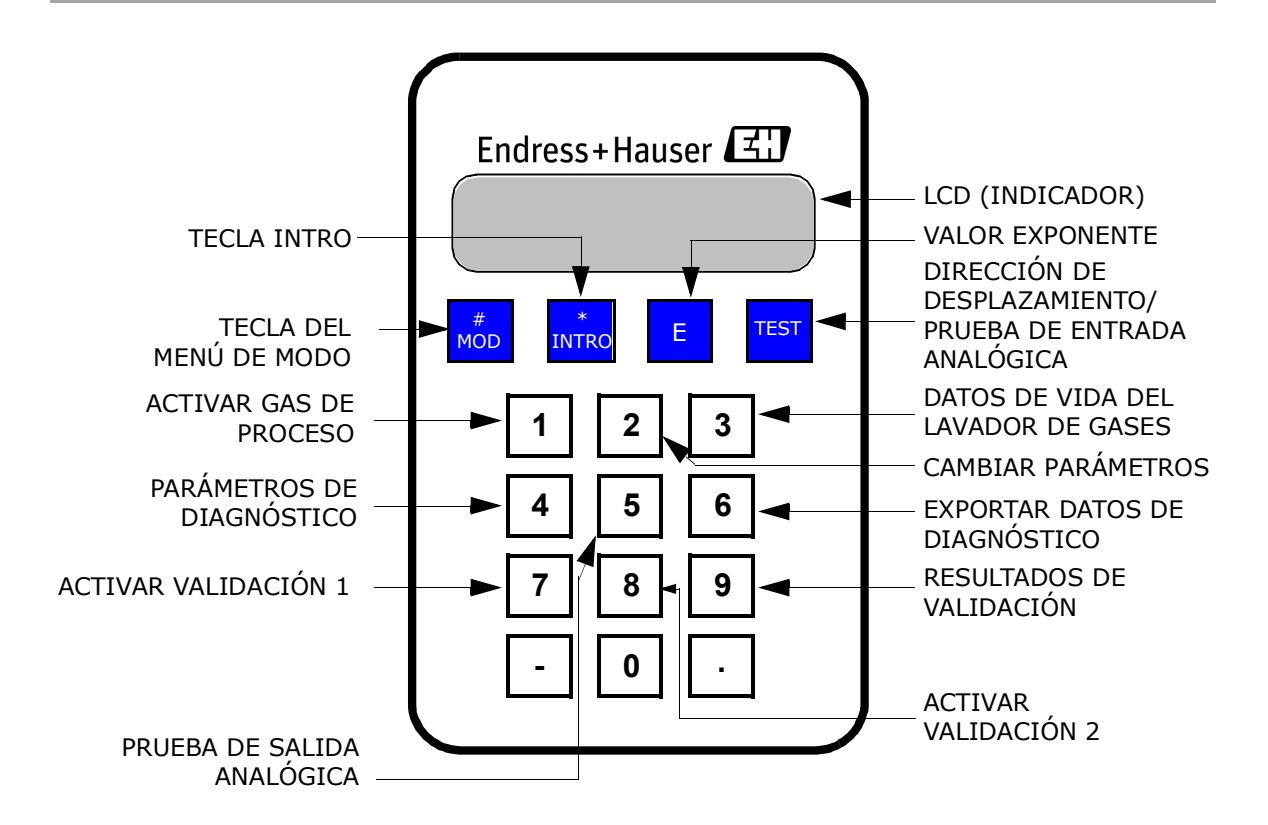

Figura 2–1 Teclado del analizador SS2100

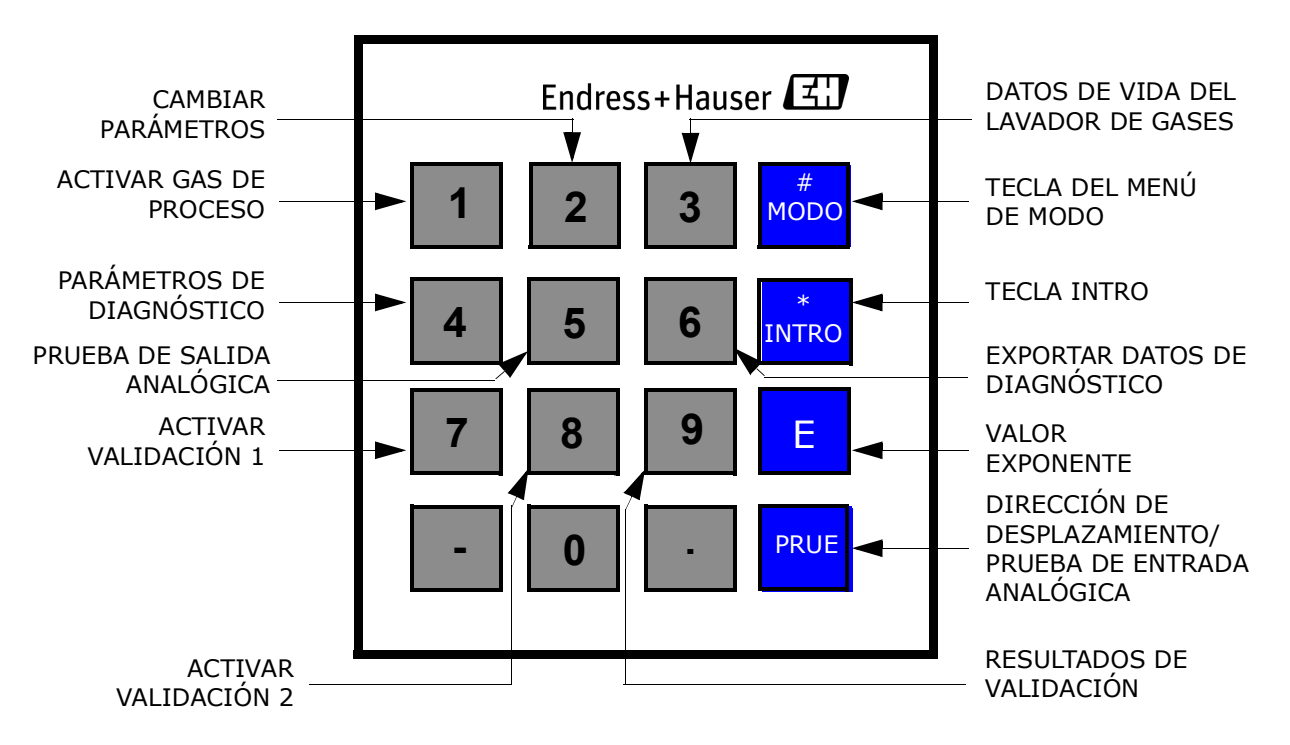

Figura 2–2 Teclado del analizador SS2100i

Cuando se pulsa la tecla **#**, las palabras <MODE MENU> se muestran en el indicador LCD. Si el guardián del teclado está habilitado, un temporizador de cuenta atrás empezará a contar cuando se muestre <MODE MENU>. Si termina la cuenta atrás sin haber pulsado ningún botón, el analizador vuelve automáticamente al **modo 1**.

La tecla \* hace las veces de tecla "Intro". En el **modo 2**, presione siempre \* después de introducir un valor usando el teclado (a no ser que la entrada se deba a un error). Al pulsar la tecla \*, el valor del parámetro mostrado se guarda y el indicador LCD pasa al parámetro siguiente.

Si se equivoca, pulse la tecla \* seguida de la tecla PRUEBA y nuevamente la tecla \* para volver al parámetro e introducir el valor correcto.

## Modos definidos

Use el teclado para acceder a los modos siguientes pulsando primero la tecla # seguida de un número (1, 2, 3, 4, 5, 6, 7, 8 o 9) correspondiente al modo que desee activar. En la sección siguiente se explican los distintos modos y la información correspondiente que se muestra en el indicador LCD.

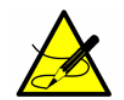

*Cuando se pulsa la tecla #, la medición se suspende hasta que se establece el nuevo modo. Los únicos modos que producen mediciones son el modo 1, el modo 6, el modo 7 o el modo 8.* 

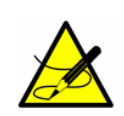

Cada vez que se pulsa la tecla *#*, el analizador necesita un tiempo de tres a cuatro minutos para volver al **modo 1**, **modo 6**, **modo 7** o **modo 8** a fin de establecer de nuevo los espectros de referencia antes de mostrar una lectura.

#### Mode MENU:

Cuando se pulsa la tecla #, se muestra en el indicador LCD el <MODE MENU> junto con las opciones que representa cada tecla. La tecla \* permite desplazarse por las selecciones del <MODE MENU>. A continuación se muestran las opciones disponibles en <MODE MENU>:

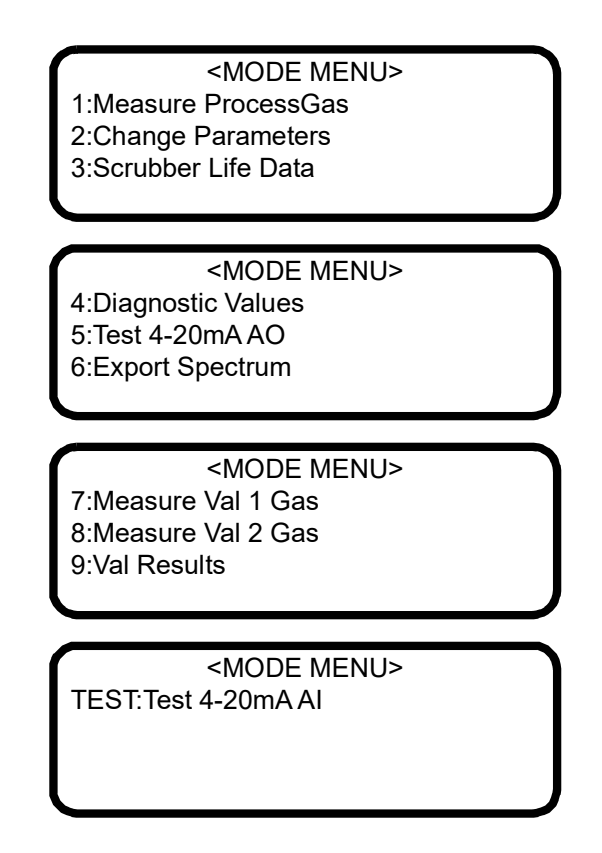

#### Modo 1: (modo normal)

El **modo 1** muestra de manera continua mediciones actualizadas. Pulse la tecla **#** y seguidamente la tecla **1**.

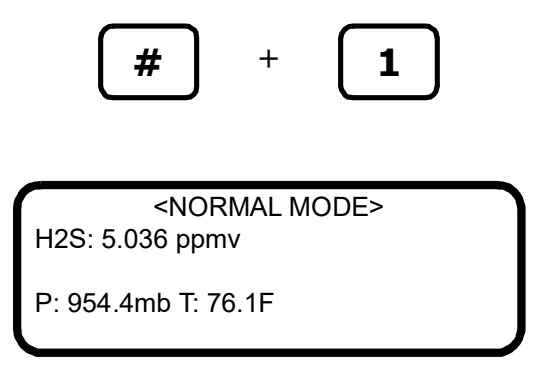

Las mediciones mostradas son:

- **ANA**: Hace referencia a la concentración en la celda de muestra (en unidades) del analito/componente seleccionado en el **modo 2**.
- **P**: Presión en la celda de muestra en unidades seleccionadas en el **modo 2**.
- **T**: Temperatura en la celda de muestra en unidades seleccionadas en el **modo 2**.

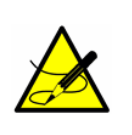

Si el analizador es compatible con la multicalibración, este indicador también incluirá una "A" o una "B" al final de la segunda línea para designar la calibración actual empleada. Consulte "**R1 Stream Option**" en la página 2-36 para obtener más información sobre la multicalibración.

#### Modo 2: (modo de ajuste de parámetros)

El **modo 2** permite al usuario visualizar y modificar los parámetros de medición. Siga el procedimiento descrito en **"Modificación de los parámetros de medición y control"** en la página 2-13 para visualizar y modificar cualquiera de los parámetros.

#### Modo 3: (datos de vida del lavador de gases)

Muestra la predicción de la capacidad restante del lavador de gases/secador en porcentaje y el número de días de servicio que le quedan. Pulse la tecla **#** y seguidamente la tecla **3**.

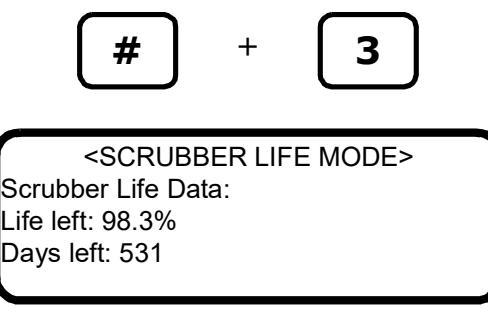

El fallo **New Scrubber Alarm** activa el **General Alarm Fault** cuando la predicción de capacidad del lavador de gases/secador es del 5 % o inferior o cuando el valor de los días restantes llega a cero. Consulte el manual de instrucciones para obtener información sobre los trabajos de servicio del lavador de gases.

#### Modo 4: (parámetros de diagnóstico del sistema)

En el **modo 4** se muestran los datos de diagnóstico del sistema. Esta información puede resultar útil cuando se intenta localizar y resolver un fallo del sistema. Pulse la tecla **#** y seguidamente la tecla **4**.

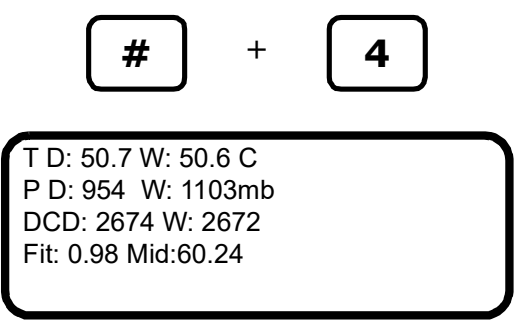

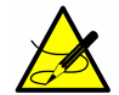

*Mientras está en este modo, el analizador suspende la medición hasta que se vuelve al modo 1, al modo 6, al modo 7 o al modo 8.* 

Los parámetros de diagnóstico que se muestran son:

- **DryTemp (T D)**: Muestra la temperatura reinante en la celda de medición cuando el gas de muestra lavado circula a través de ella.
- WetTemp (W): Muestra la temperatura reinante en la celda de medición cuando el gas de muestra normal circula a través de ella.
- **DryPressure (P D)**: Muestra la presión reinante en la celda de medición cuando el gas de muestra lavado circula a través de ella.
- WetPressure (W): Muestra la presión reinante en la celda de medición cuando el gas de muestra normal circula a través de ella.
- DryDC (DC D): Muestra la magnitud de la potencia de CC del láser en la celda de medición cuando el gas de muestra lavado circula a través de ella. Los valores aceptables se encuentran entre 800 y 3300. Un número por debajo o por encima de dicho rango activa respectivamente una alarma Laser Power too Low o Laser Power too High (véase "Alarmas" en la página 2-51), lo que indica que es necesario limpiar la óptica o bien que hay un problema de alineamiento.
- WetDC (W): Muestra la magnitud de la potencia de CC del láser en la celda de medición cuando el gas de muestra normal circula a través de ella. Los valores aceptables se encuentran entre 800 y 3300. Un número por debajo o por encima de dicho rango activa respectivamente una alarma Laser Power too Low o Laser Power too High (véase "Alarmas" en la página 2-51), lo que indica que es necesario limpiar la óptica o bien que hay un problema de alineamiento.
- **Fit:** Medición de la "precisión del ajuste" para el último punto de medición.
- **Mid:** Punto de ajuste de la corriente del láser después del ajuste por el software de seguimiento de pico.

#### Modo 5: (modo de prueba de salida analógica)

El **modo 5** se usa para activar la salida del bucle de corriente de 4-20 mA (con la corriente ajustada mediante el parámetro **4-20 mA Test**) con fines de pruebas y calibración. Pulse la tecla **#** y seguidamente la tecla **5**.

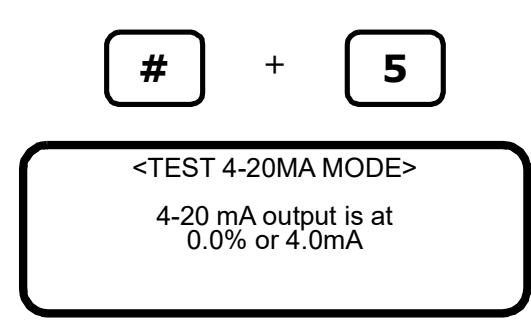

Al volver al **modo 1** se restablece el funcionamiento normal del bucle de corriente de 4-20 mA.

#### Modo 6: (descarga de datos de diagnóstico)

El **modo 6** se emplea para transferir los datos de diagnóstico al puerto serie y leer los puntos de datos individuales tanto del espectro de **CC** como del de **2***f*, que el instrumento analiza para calcular la concentración de gas. Visualizar estos datos puede resultar útil a la hora de diagnosticar problemas con el analizador. Pulse la tecla **#** y seguidamente la tecla **6**.

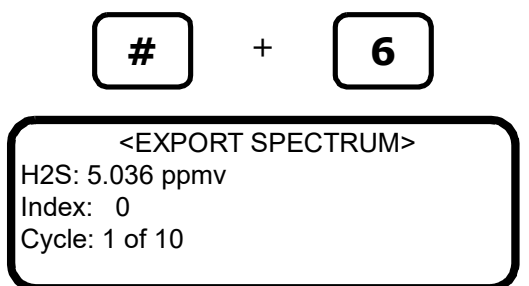

Los puntos de datos, junto con los resultados intermedios del cálculo, se transmiten por el puerto serie siempre que está seleccionado el **modo 6**.

#### Modo 7: (modo de medición Val 1)

El **modo 7** conmuta el analizador para medir el suministro de gas de validación 1. Pulse la tecla **#** y seguidamente la tecla **7**.

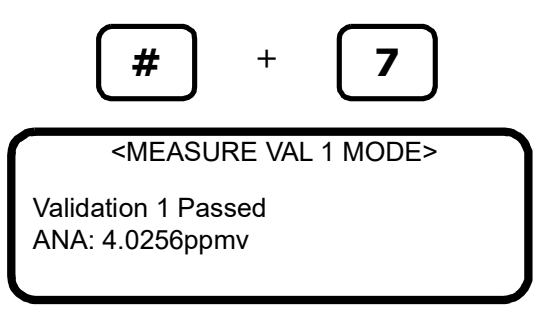

Al volver al **modo 1** se restablece el funcionamiento normal con la medición del gas de proceso.

#### Modo 8: (modo de medición Val 2)

El **modo 8** conmuta el analizador para medir el suministro de gas de validación 2. Pulse la tecla **#** y seguidamente la tecla **8**.

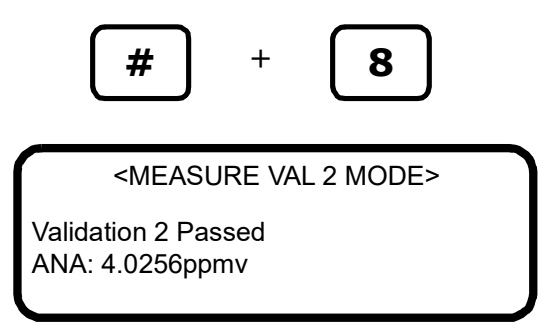

Al volver al **modo 1** se restablece el funcionamiento normal con la medición del gas de proceso.

#### Modo 9: (recordar resultados de validación)

El **modo 9** recuerda el valor medido del último ciclo de autovalidación en unidades con capacidad de autovalidación. Pulse la tecla **#** y seguidamente la tecla **9**.

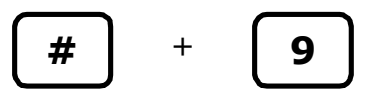

En el caso de sistemas no configurados para una validación, se muestra la pantalla siguiente:

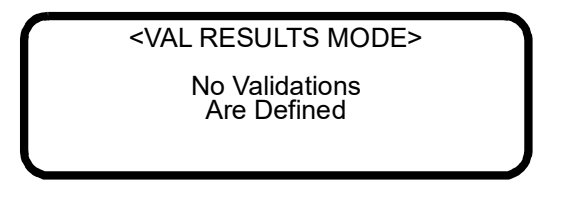

En el caso de sistemas configurados para una sola validación, se pueden mostrar las pantallas siguientes:

1. Si todavía no se ha procesado una validación automática o modo 7:

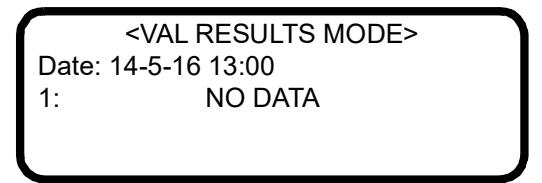

2. Si se ha procesado una validación automática o modo 7:

<VAL RESULTS MODE>
Date: 14-5-16 13:00
1:P 1000.00ppmv
Rng:1000.0 to 1000.0

Las definiciones de los parámetros mostrados son las siguientes:

- Date: Muestra cuándo tuvo lugar la última validación.
- 1: Representa la validación, es decir, Validación 1.
- **P** o **F**: Indica si el resultado de la validación aprueba ("pasa") o suspende ("falla").
- 1000.00ppmv: Concentración del último resultado de validación en las unidades físicas seleccionadas por el usuario. Si el valor procede de una validación de modo 7, entonces se trata del valor de validación medio durante el periodo de tiempo que se ejecutó el modo 7.
- Rng:1000.0 a 1000.0: Valor de concentración mínimo y máximo, en las unidades físicas seleccionadas por el usuario, durante el periodo de tiempo de la última validación.

En el caso de sistemas configurados para validación dual, se pueden mostrar las pantallas siguientes:

 Si todavía no se ha procesado una validación automática o modo 7 o modo 8:

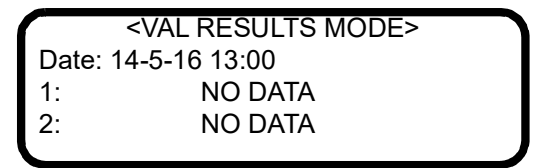

2. Si se ha procesado una validación automática, modo 7 o modo 8:

| <val mode="" results=""></val> |
|--------------------------------|
| Date: 14-5-16 13:00            |
| 1:P 1000.00ppmv                |
| 2:P 1000.00ppmv                |
|                                |

Las definiciones de los parámetros mostrados son las siguientes:

- **Date**: Muestra cuándo tuvo lugar la última validación.
- **1** o **2**: Representa la validación, es decir, Validación 1 o Validación 2.
- **P** o **F**: Indica si el resultado de la validación aprueba ("pasa") o suspende ("falla").
- 1000.00ppmv: Concentración del último resultado de validación en las unidades físicas seleccionadas por el usuario. Si el valor procede de una validación de modo 7 o modo 8, entonces se trata del valor de validación medio durante el periodo de tiempo que se ejecutó el modo 7 o el modo 8.

#### Modo PRUEBA: (modo de prueba de entrada analógica)

El **modo Prueba** se usa para visualizar una lectura en tiempo real del estado de la entrada analógica de 4-20 mA, así como sus valores de corriente brutos y tras cambio de escala, para propósitos de pruebas y calibración. En este modo el analizador funciona normalmente, como en el **modo 1**, con la única excepción de que el LCD (indicador) muestra la señal de la entrada analógica de 4-20 mA en lugar de la concentración, la temperatura y la presión actuales. Pulse la tecla **#** y seguidamente la tecla **TEST**.

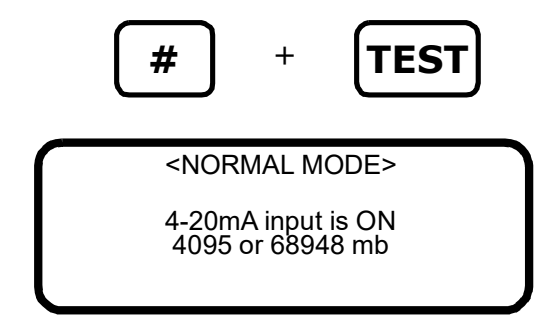

# Configuración del analizador en la puesta en marcha

Los analizadores Endress+Hauser se preprograman en la fábrica con la mayor parte de los parámetros ajustados a valores predeterminados que resultan adecuados para casi todas las aplicaciones. Unos pocos parámetros deben ser ajustados por el usuario final. Endress+Hauser recomienda comprobar todos los parámetros durante la puesta en marcha.

#### Procedimiento de ajuste/comprobación de los parámetros:

- Una vez instalado el analizador y completada la puesta en marcha, pulse Modo 2 (#2) en el teclado del analizador e introduzca la contraseña 3142.
- 2. Pulse repetidamente la tecla \* para desplazarse por los parámetros y verifique sus ajustes.

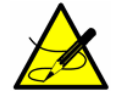

Los ajustes predeterminados de los parámetros del firmware se pueden consultar en la Tabla 2–1.

**1. Peak Tracking** ajustado a = 1 (activado).

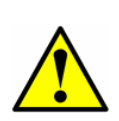

El seguimiento de pico se puede desactivar en la fábrica antes del envío para evitar que su algoritmo desplace el espectro durante el calentamiento inicial de la unidad. Una vez que la unidad esté instalada en campo y la temperatura de la celda se haya estabilizado (típicamente tras 5 horas como mínimo), el seguimiento de pico se debe activar y dejarlo activado en todo momento.

- 2. Ajuste los demás parámetros como desee según la aplicación específica del analizador. Consulte la Tabla 2–1.
- **3.** Una vez configurado el analizador, deje funcionar el sistema durante 24 horas y luego borre todas las alarmas.
  - a. Pulse Modo 2 (#2) en el teclado del analizador e introduzca la contraseña 3142.
  - b. Ajuste el parámetro General Alarm DO a 2.
  - c. Ajuste el parámetro Cancel Val Alarms a 1.

### Modificación de los parámetros de medición y control

En el **modo 2** se pueden visualizar y modificar todos los parámetros pertinentes de medición y control. Consulte en la Tabla 2–1 una lista de los parámetros y su rango de valores. El orden de los parámetros en la lista es el mismo en el que se visualizan durante el funcionamiento en el **modo 2**.

| Parámetro        | Ajuste                        | Función                                                                                                    | Notas                                                                                               |
|------------------|-------------------------------|----------------------------------------------------------------------------------------------------|----------------------------------------------------------------------------------------------------|
| R1 Stream Option | 0, 1<br>Predeterminado<br>= 0 | Cuando la multicalibración está<br>habilitada, esto ajusta la calibra-<br>ción para el producto circulante. | Este parámetro se<br>oculta si el analiza-<br>dor no es compati-<br>ble con la<br>multicalibración. |

 Tabla 2-1
 Valores típicos de los puntos de ajuste de los parámetros

| Parámetro                                 | Ajuste                                      | Función                                                                                                    | Notas                                                                                                    |
|-------------------------------------------|---------------------------------------------|----------------------------------------------------------------------------------------------------|----------------------------------------------------------------------------------------------------|
| Process Purge Time                        | 1 a 10 000<br>Predeterminado<br>= 60        | Define el tiempo de purga antes de<br>mediciones de proceso y después<br>de una validación.                | Póngase en contacto<br>con Endress+Hauser<br>antes de reiniciar                                                                        |
| Logger Rate                               | 1 a 1000 lecturas<br>Predeterminado<br>= 16 | Define el número de mediciones<br>incluidas en la media móvil.                                             | este parametro.<br>Consulte " <b>Servicio"</b><br>en la página C-5.                                                                    |
| Rapid Change Monitor                      | 0, 1<br>Predeterminado<br>= 0               | Define la velocidad dinámica del registrador basándose en la veloci-<br>dad de cambio de la concentración. |                                                                                                    |
| Temperature Unit                          | 0 o 1<br>Predeterminado<br>= 0              | Define la unidad de visualización de la temperatura.                                                       |                                                                                                    |
| Pressure Unit                             | 0, 1, 2 o 3<br>Predeterminado<br>= 0        | Define la unidad de visualización de la presión.                                                           | Comprobar para<br>todos los analizado-<br>res. Ajustar según<br>preferencia del                                                        |
| Concentration Unit                        | 0 a 9<br>Predeterminado<br>= 0              | Define la unidad de visualización de la concentración.                                                     | cliente.                                                                                                    |
| Custom Precision                          | 0 a 5<br>Predeterminado<br>= 2              | Define el número de dígitos visibles<br>a la derecha del separador decimal.                                |                                                                                                    |
| RATA<br>(Relative Accuracy Test<br>Audit) | 0 o 1<br>Predeterminado<br>= 0              | Habilita o deshabilita los factores de ajuste.                                                             |                                                                                                    |
| RATA Multiplier                           | -1.E+06 a 1.E+06<br>Predeterminado<br>= 1   | Factor de ajuste de pendiente.                                                                             | Consulte <b>"Ajuste de</b><br>la lectura del ana-<br>lizador para coin-                                                                |
| RATA Offset                               | -1.E+06 a 1.E+06<br>Predeterminado<br>= 0   | Factor de ajuste de offset.                                                                                | cidir con<br>determinados<br>patrones" en la<br>página 2-45                                                                            |
| Update RATA                               | 0 o 1<br>Predeterminado<br>= 0              | Actualiza RATA Multiplier y RATA<br>Offset a valores calculados auto-<br>máticamente.                      | pugnu 2 13.                                                                                                    |
| Peak Tracking                             | 0, 1 o 2<br>Predeterminado<br>= 0           | Ajusta la función de seguimiento<br>de pico a desactivada, activada o<br>reinicio para el sistema.         | Ajustar a "1" <u>des-</u><br><u>pués</u> de que se esta-<br>blezca el flujo del<br>proceso y de que el<br>analizador esté<br>caliente. |

 Tabla 2-1
 Valores típicos de los puntos de ajuste de los parámetros (continuación)

| Parámetro           | Ajuste                                               | Función                                                                                                    | Notas                                                                                                    |
|---------------------|------------------------------------------------------|----------------------------------------------------------------------------------------------------|----------------------------------------------------------------------------------------------------|
| New Scrub Installed | 0 o 1<br>Predeterminado<br>= 0                       | Reinicia el monitor de vida útil<br>del lavador de gases/secador.                                                                 | Póngase en contacto<br>con Endress+Hauser<br>antes de reiniciar                                                           |
| Keypad Watchdog     | 0 a 10 000<br>Predeterminado<br>= 10                 | Define el tiempo en segundos<br>antes de que la pantalla <mode<br>MENU&gt; vuelva automática-<br/>mente al modo normal.</mode<br> | consulte <b>"Servicio"</b><br>en la página C-5.                                                                           |
| Set Time - Hour     | 0 a 23<br>Predeterminado<br>= 0                      | Define la hora actual.                                                                                                    | Comprobar para                                                                                                    |
| Set Time - Minute   | 0 a 59<br>Predeterminado<br>= 0                      | Define el minuto actual.                                                                                                    | res. Ajustar según<br>preferencia del<br>cliente.                                                                         |
| Set Time - Day      | 1 a 31<br>Predeterminado<br>= 0                      | Define el día actual.                                                                                                    |                                                                                                    |
| Set Time - Month    | 1 a 12<br>Predeterminado<br>= 1                      | Define el mes actual.                                                                                                    | Comprobar para<br>todos los analizado-<br>res. Ajustar según                                                              |
| Set Time - Year     | 2006-2144<br>Predeterminado<br>= 2012                | Define el año actual.                                                                                                    | cliente.                                                                                                    |
| General Alarm DO    | 0, 1, 2<br>Predeterminado<br>= 0                     | Define si la alarma de fallo<br>general es con enclavamiento,<br>sin enclavamiento o reinicio.                                    | Después de configu-<br>rar el analizador, pul-<br>sar "2" para reiniciar.<br>El parámetro vuelve<br>a su ajuste anterior. |
| DO Alarm Setup      | 0 a 4,3E+09<br>Predeterminado<br>= 8192              | Establece la funcionalidad de la salida digital Assignable Alarm.                                                                 |                                                                                                    |
| Low Alarm Setpoint  | -1.0E-06 a<br>1.0E+06<br>Predeterminado<br>= -10 000 | Define el umbral inferior de<br>alarma por concentración en<br>ppmv o punto de rocío de<br>humedad.                               | Comprobar para<br>todos los analizado-<br>res. Ajustar según                                                              |
| High Alarm Setpoint | -1.0E-06 a<br>1.0E+06<br>Predeterminado<br>= 10 000  | Define el umbral superior de<br>alarma por concentración en<br>ppmv o punto de rocío de<br>humedad.                               | preferencia del<br>cliente.                                                                                               |
| AO 4-20 mA Test     | 0 a 100,0<br>Predeterminado<br>= 0                   | Define la salida de 4-20 mA a<br>un porcentaje de fondo de<br>escala.                                                             |                                                                                                    |

| Tabla 2-1 | Valores típicos d | le los puntos | de ajuste de | los parámetros | (continuación) |
|-----------|-------------------|---------------|--------------|----------------|----------------|
|-----------|-------------------|---------------|--------------|----------------|----------------|

| Parámetro            | Ajuste                                                                                     | Función                                                                                                    | Notas                                                                                       |  |  |
|----------------------|--------------------------------------------------------------------------------------------|----------------------------------------------------------------------------------------------------|---------------------------------------------------------------------------------------------|--|--|
| 4-20 mA Alarm Action | 0, 1, 2 o 3<br>Predeterminado<br>= 0                                                       | Define el estado del bucle de<br>corriente al darse una situación<br>de alarma.                                            |                                                                                             |  |  |
| AO 4 mA Value        | -1.0E-06 a<br>1.0E+06<br>Predeterminado<br>= 0                                             | Define el valor de ppmv o del<br>punto de rocío de humedad<br>correspondiente a 4 mA de<br>salida z del bucle de corriente | Comprobar para<br>todos los analizado-<br>res. Ajustar según<br>preferencia del<br>cliente. |  |  |
| AO 20 mA Value       | -1.0E-06 a<br>1.0E+06<br>Predeterminado<br>= fondo de escala                               | Define el valor de ppmv o del<br>punto de rocío de humedad<br>correspondiente a 20 mA de<br>salida del bucle de corriente. |                                                                                             |  |  |
| Calculate Dew Point  | 0, 1 o 2<br>Predeterminado<br>= 0                                                          | Habilita el cálculo del punto de rocío y controla su salida.                                                               |                                                                                             |  |  |
| Dew Point Method     | 0, 1, 2 o 3<br>Predeterminado<br>= 0                                                       | Tipo de cálculo del punto de rocío.                                                                                        | Comprobar para<br>todos los analizado-<br>res. Ajustar según<br>preferencia del<br>cliente. |  |  |
| Pipeline Pressure    | 0-500 000<br>Predeterminado<br>= 1000                                                      | Presión usada para el cálculo del<br>punto de rocío.                                                                       |                                                                                             |  |  |
| AI Pressure Input    | 0 o 1<br>Predeterminado<br>= 0<br>Controla la entrada analógi<br>la presión de la tubería. |                                                                                                    |                                                                                             |  |  |
| AI 4 mA Value        | 0-500 000<br>Predeterminado<br>= 0                                                         | Entrada analógica valor 4 mA.                                                                                              |                                                                                             |  |  |
| AI 20 mA Value       | 0-500 000<br>Predeterminado<br>= 100 000                                                   | Entrada analógica valor 20 mA.                                                                                             |                                                                                             |  |  |
| Modbus Address       | Ajustado por el<br>usuario, 0-250<br>Predeterminado<br>= 1                                 | Define la dirección del analiza-<br>dor.                                                                                   | Comprobar para                                                                              |  |  |
| Modbus Mode          | 0, 1 o 2<br>Predeterminado<br>= 0                                                          | Define el tipo de protocolo Mod-<br>bus.                                                                                   | todos los analizado-<br>res. Ajustar según<br>preferencia del<br>cliente.                   |  |  |
| 2 Way Com Port       | 0, 1, 2, 3<br>Predeterminado<br>= 1                                                        | Define el puerto que permite la comunicación en ambos senti-<br>dos.                                                       |                                                                                             |  |  |
| Baud Rate            | 0, 1, 2, 3 o 4<br>Predeterminado<br>= 3                                                    | Define la velocidad de transmi-<br>sión para el puerto del cliente.                                                        |                                                                                             |  |  |

**Tabla 2-1**Valores típicos de los puntos de ajuste de los parámetros (continuación)

| Parámetro            | Ajuste                                       | Función                                                                                            | Notas                                                                                       |  |
|----------------------|----------------------------------------------|----------------------------------------------------------------------------------------------------|---------------------------------------------------------------------------------------------|--|
| Val Purge Period     | 1 a 4000<br>Predeterminado<br>= 60           | Define la cantidad de tiempo<br>(en segundos) para que el gas<br>de validación purgue el sistema.  | Ajustado solo para<br>validación estándar;<br>no validación de per-<br>meación.             |  |
| Val Duration         | 0 a 8000<br>Predeterminado<br>= 240          | Define la duración (en segun-<br>dos) de la rutina de validación.                                  | Estos parámetros<br>solo se aplican a la<br>validación de per-                              |  |
| Val Attempts         | 1 a 8000<br>Predeterminado<br>= 2            | Define el número de validacio-<br>nes que se deben intentar antes<br>de señalar un fallo.          | "Servicio" en la<br>página C-5.                                                             |  |
| Val 1 Concentration  | 0 a fondo de escala<br>Predeterminado<br>= 4 | Define la concentración del<br>suministro de gas de validación<br>#1.                              | Comprobar para<br>todos los analizado-<br>res. Ajustar según<br>preferencia del<br>cliente. |  |
| Val 2 Concentration  | 0 a fondo de escala<br>Predeterminado<br>= 4 | Define la concentración del<br>suministro de gas de validación<br>#2.                              | Ajustado solo para<br>validación estándar;<br>no validación de per-<br>meación.             |  |
| Validation Allowance | 1 a 100<br>Predeterminado<br>= 100           | Define la desviación aceptable<br>(en %) para la validación.                                       | Comprobar para<br>todos los analizado-<br>res. Ajustar para<br>preferencia del<br>cliente.  |  |
| Zero Val Tolerance   | 0 a 2000<br>Predeterminado<br>= 1            | Define la máxima lectura acep-<br>table de la medición de cero<br>durante la rutina de validación. | Ajustado solo para<br>validación estándar;<br>no validación de per-<br>meación.             |  |
| Daily Validation     | 0 o 1<br>Predeterminado<br>= 0               | Activa o desactiva la autovalida-<br>ción diaria.                                                  |                                                                                             |  |
| Val Interval         | 1 a 400<br>Predeterminado<br>= 1             | Intervalo (en días) entre ciclos<br>de validación.                                                 | Comprobar para<br>todos los analizado-<br>res. Ajustar para                                 |  |
| Val Start Time       | 0 a 23<br>Predeterminado<br>= 8              | Define la hora del día para la validación.                                                         | preferencia del<br>cliente.                                                                 |  |
| Start Validation     | 0 o 1<br>Predeterminado<br>= 0               | Inicia ciclo de validación.                                                                        |                                                                                             |  |
| 4-20 mA Val Action   | 0 o 1<br>Predeterminado<br>= 0               | Define el modo del bucle de corriente durante la validación.                                       |                                                                                             |  |

| Tabla 2-1 | Valores ti | ípicos de lo | s puntos de | ajuste de los | parámetros | (continuación) | ) |
|-----------|------------|--------------|-------------|---------------|------------|----------------|---|
|-----------|------------|--------------|-------------|---------------|------------|----------------|---|

| Tabla 2-1 | Valores típic | os de los pur | ntos de aiuste | de los parái | metros (continuación | ) |
|-----------|---------------|---------------|----------------|--------------|----------------------|---|
|           | raiores cipie | 00 ac 100 pan | 1000 40 474000 | ac ice parai |                      |   |

| Parámetro                                       | Ajuste                                      | Función                                                                                                    | Notas                                                                                                    |
|-------------------------------------------------|---------------------------------------------|----------------------------------------------------------------------------------------------------|----------------------------------------------------------------------------------------------------|
| Val Perm Const Kp(A)                            | 0 a 1 000 000<br>Predeterminado<br>= 0      | Define la constante del sistema<br>para equipos con tubo de per-<br>meación en analizadores de un<br>solo producto circulante y equi-<br>pos con tubo de permeación de<br>producto circulante A en anali-<br>zadores multicalibración. | Póngase en contacto<br>con Endress+Hauser<br>antes de reiniciar<br>este parámetro.<br>Consulte <b>"Servicio"</b>                      |
| Val Perm Const Kp(B)                            | 0 a 1 000 000<br>Predeterminado<br>= 0      | Define la constante del sistema<br>para equipos con tubo de per-<br>meación de producto circulante<br>B en analizadores multicalibra-<br>ción.                                                                                         | en la pagina C-5.                                                                                                    |
| Val Perm Rate Rp                                | 0-1 000 000<br>Predeterminado<br>= 0        | Define la velocidad de permea-<br>ción calibrada para el tubo de<br>permeación.                                                                                                    |                                                                                                    |
| Cancel Val Alarms                               | 0 o 1<br>Predeterminado<br>= 0              | Reinicia las alarmas de valida-<br>ción y relés.                                                                                                    | Después de configu-<br>rar el analizador, pul-<br>sar "1" para reiniciar.<br>El parámetro vuelve<br>a su ajuste predeter-<br>minado.  |
| Val Auto<br>DumpSpectrm                         | 0 o 1<br>Predeterminado<br>= 0              | Ajusta el analizador para verter<br>la información del espectro<br>durante una medición de valida-<br>ción.                                                                                                    | Póngase en contacto<br>con Endress+Hauser<br>antes de reiniciar<br>este parámetro.<br>Consulte <b>"Servicio"</b><br>en la página C-5. |
| Operator Password                               | 0-9999<br>Predeterminado<br>= 0             | Ajusta la contraseña requerida<br>para visualizar los parámetros<br>del operador.                                                                                                    |                                                                                                    |
| Operator Parameter01 to<br>Operator Parameter20 | Índice de paráme-<br>tros<br>Por defecto: 0 | Configuración de parámetro<br>para sección Operator<br>Parameter. Consulte la<br>Tabla 2-4.                                                                                                    | Comprobar para<br>todos los analizado-<br>res. Ajustar para<br>preferencia del<br>cliente.                                            |

#### Para cambiar parámetros en el modo 2

1. Pulse la tecla # y seguidamente la tecla 2.

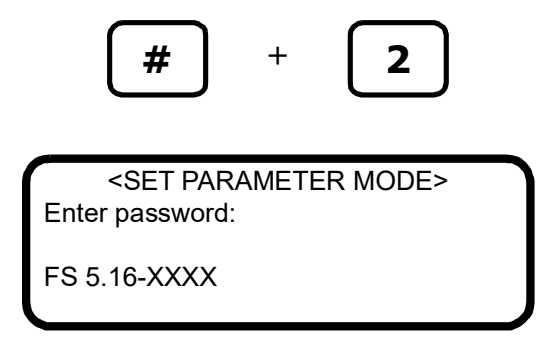

El indicador LCD solicita la introducción de una contraseña numérica.

2. Para entrar en la sección Customer Parameter, donde se ofrece acceso completo a todos los parámetros del cliente, introduzca en el teclado la contraseña de usuario (**3142**). Para entrar en la sección Operator Parameter, donde se aloja un conjunto definible de parámetros del cliente, introduzca la contraseña de operador definida en el parámetro Operator Password. Luego pulse la tecla \* para introducir el número.

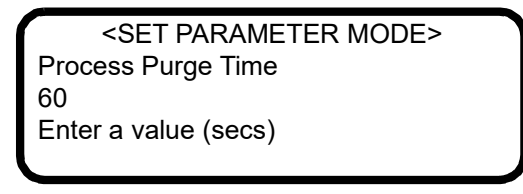

- **3.** Empezando por el primer parámetro que se muestre, introduzca un valor nuevo y/o pulse la tecla \* para guardar el valor y pasar al siguiente parámetro.
- Cuando haya terminado de modificar o visualizar los parámetros de medición y control, pulse la tecla # y a continuación la tecla 1 para volver al modo 1 y al funcionamiento normal.

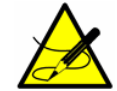

*El sentido de desplazamiento se puede invertir; para ello, pulse la tecla PRUEBA seguida de la tecla \*.* 

### Definición de los parámetros de medición y control

Las definiciones de los parámetros de medición y control se muestran a continuación por orden alfabético para facilitar su consulta. Consulte la Tabla 2–1 para revisar el orden de enumeración durante el funcionamiento en **modo 2**.

#### 2 Way Com Port

El parámetro **2 Way Com Port** define el puerto que permite la comunicación en ambos sentidos, incluido el Modbus y el protocolo de diagnóstico. Introduzca **0** para desconectar la comunicación en ambos sentidos, **1** para el puerto del cliente, **2** para el puerto de servicio o **3** para el puerto Ethernet (si es aplicable).

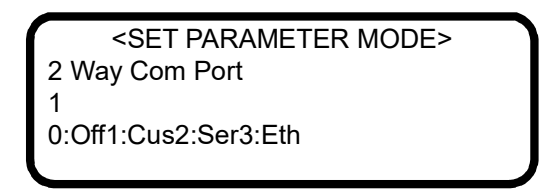

La velocidad de transmisión del puerto del cliente está ajustada en el parámetro **Baud Rate** con 8 bits de datos, 1 bit de parada y sin paridad. La velocidad de transmisión del puerto de servicio es 115 200 con 8 bits de datos, 1 bit de parada y sin paridad. Si se dispone de puerto Ethernet, consulte la información relativa a su configuración en **"Configuración del puerto Ethernet integrado"** en la página 4-1.

#### 4-20 mA Alarm Action

En **4-20 mA Alarm Option** se determina el estado del bucle de corriente al darse una situación de alarma. Introduzca **0** para ninguna acción, **1** para que el bucle de corriente adopte un estado bajo al darse una situación de alarma, **2** para que el bucle de corriente adopte un estado alto al darse una situación de alarma, o bien **3** para que el bucle de corriente haga un seguimiento y retención del estado actual al darse una situación de alarma.

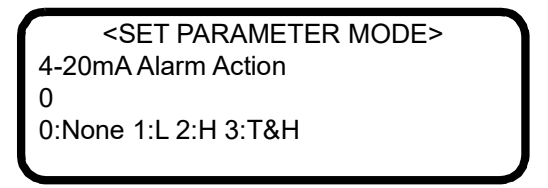

#### 4-20 mA Val Action

El parámetro **4-20 mA Val Action** define el modo de funcionamiento del bucle de corriente de 4-20 mA durante los ciclos de validación. Introduzca **0** para que el bucle de corriente haga un seguimiento y retención de la última medición de proceso, o bien **1** para que el bucle de corriente continúe transmitiendo las mediciones del analizador durante el ciclo de validación.

| <set mode="" parameter=""></set> |
|----------------------------------|
| 4-20 mA Val Action               |
| 0                                |
| 0:Hold 1:Measure                 |
|                                  |

#### AI 4 mA Value

El parámetro **AI 4 mA Value** define la presión de la tubería (en mbar) que corresponde a una entrada del bucle de corriente de 4 mA.

<SET PARAMETER MODE>
 AI 4 mA Value
 0.00000
 Enter a value (mb)

#### Al 20 mA Value

El parámetro **AI 20 mA Value** define la presión de la tubería (en mbar) que corresponde a una entrada del bucle de corriente de 20 mA.

<SET PARAMETER MODE> Al 20 mA Value 100000.00000 Enter a value (mb)

#### **Al Pressure Input**

El parámetro **AI Pressure Input** habilita o deshabilita el uso de una presión de tubería en directo a través de la entrada analógica para el cálculo y visualización de la temperatura del punto de rocío. Ofrece dos opciones: **0** para desconectar la entrada de presión analógica y **1** para conectarla. Si este parámetro está deshabilitado, se debe introducir una presión fija de la tubería a través del parámetro **Pipeline Pressure**.

| <set mode="" parameter=""></set> |  |
|----------------------------------|--|
| Al Pressure Input                |  |
| 0                                |  |
| 0:Disable 1:Enable               |  |
|                                  |  |

#### AO 4 mA Value

El parámetro **AO 4 mA Value** define la concentración (en ppmv) o la temperatura del punto de rocío (en grados Celsius o Fahrenheit), según si el cálculo y la visualización de la temperatura del punto de rocío están habilitados (es decir, ajuste del parámetro **Calculate Dew Point** igual a **1**), correspondiente a una salida del bucle de corriente de 4 mA.

<SET PARAMETER MODE>
 AO 4 mA Value
 0.00000
 ppmv or DewPoint F/C

#### AO 20 mA Value

El parámetro **AO 20 mA Value** define la concentración (en ppmv) o la temperatura del punto de rocío (en grados Celsius o Fahrenheit), según si el cálculo y la visualización de la temperatura del punto de rocío están habilitados (es decir, ajuste del parámetro **Calculate Dew Point** igual a **1**), correspondiente a una salida del bucle de corriente de 20 mA.

<SET PARAMETER MODE> AO 20 mA Value 20.00000 ppmv or DewPoint F/C

#### AO 4-20 mA Test

El parámetro **AO 20 mA Test** define la salida del bucle de corriente en el modo 5 para fines de pruebas y calibración. El valor introducido representa un valor porcentual de la escala en la que cero equivale a 4 mA y el fondo de escala equivale a 20 mA. Así pues, la salida del bucle de corriente *I* viene determinada por

I = R(20mA - 4mA) + 4mA,

donde R es el valor del parámetro AO 4-20 mA Test.

<SET PARAMETER MODE> AO 4-20 mA Test 0.00000 Enter a value (%)

#### **Baud Rate**

El parámetro **Baud Rate** define la velocidad de transmisión para el puerto de cliente RS-232. Introduzca **0** para una velocidad de transmisión de 19 200, **1** para 38 400, **2** para 57 600, **3** para 115 200 o **4** para 9600. Los demás ajustes de este puerto son 8 bits de datos, 1 bit de parada, sin paridad y sin control de flujo por hardware.

| <pre><set mode="" parameter=""></set></pre> |
|---------------------------------------------|
| Baud Rate                                   |
| 3                                           |
| 0:19 1:38 2:57 3:115                        |
|                                             |

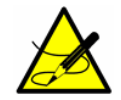

*Compruebe que el puerto COM empleado esté ajustado a la misma velocidad de transmisión que el analizador.* 

#### Calculate Dew Point

El parámetro **Calculate Dew Point** habilita o deshabilita el cálculo y la visualización de la temperatura de punto de rocío. Ofrece tres opciones: **0** para desactivar el cálculo y la visualización de la temperatura del punto de rocío, **1** para permitir que el punto de rocío se muestre en el indicador LCD y se transmita por la salida analógica (requiere la configuración de los valores de la AO para 4 mA y 20 mA) y **2** para permitir que el punto de rocío solo se muestre en el indicador LCD.

<SET PARAMETER MODE>
Calculate Dew Point
0
0:Off 1:lcd&AO 2:lcd

#### **Cancel Val Alarms**

El parámetro **Cancel Val Alarms** cancela la alarma de validación y reinicia todos los indicadores de validación una vez activados. Introducir un **1** cancela la alarma. Una vez completada la acción, el parámetro vuelve automáticamente a **0**.

<SET PARAMETER MODE> Cancel Val Alarms 0 1:Cancel

#### **Concentration Unit**

El parámetro **Concentration Unit** designa las opciones para la concentración medida, que son las siguientes:

- **0** para ppmv
- 1 para lb/MMscf [se muestra como lb/MM; MMscf =millón de pies cúbicos estándar]
- **2** para %
- **3** para mg/sm3 [sm3 = metros cúbicos estándar]
- **4** para ppmw
- **5** para ppbv
- 6 para ppbw
- **7** para granos/100 scf [se muestra como grns; 100 scf = 100 pies cúbicos estándar]
- 8 para unidades de visualización personalizadas y factor de conversión (user EU Tag Part 1 y 2 según estén definidos por los registros Modbus 45203 y 45205)
- **9** para mg/Nm3 [Nm3 = metros cúbicos normales]

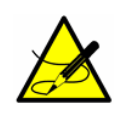

Tomando como base las especificaciones ISO 13443:1996 Gas natural, ISO 5024 y ASTM D1071, las condiciones de referencia estándar son 15 ° C y 101,325 kPa y las condiciones de referencia normales son 0 ° C y 101,325 kPa. Además, los factores de conversión predeterminados están basados en el gas natural de calidad de tubería.

> <SET PARAMETER MODE> Concentration Unit 0 0:ppm 1:lbs 2:% 3:mg

Tras hacer una selección en **Concentration Unit** y presionar \*, se muestra una subpantalla en la que aparece el factor de conversión actual y que permite introducir un factor de conversión personalizado. Para visualizar esta pantalla se debe efectuar una selección, aunque represente la misma selección, o se omitirá la subpantalla. Las subpantallas potenciales que se pueden mostrar son dos, según si la selección de **Concentration Unit** cuenta o no con una conversión predeterminada. Si existe un factor de conversión predeterminado, la pantalla se mostrará así:

<SET xxxxxxx CONVE> Default: 1.00000000 ConvFac: 0.00000000 0:Default >0:ConvFac

donde "xxxxxxxx" = el ajuste de **Concentration Unit**.

En este caso, si el factor de conversión predeterminado es correcto, pulse \* para pasar al parámetro siguiente. Si es necesario actualizar el factor de conversión, introduzca el valor y pulse \* para aceptarlo.

Si no existe un factor de conversión predeterminado, la pantalla se mostrará así:

<SET xxxxxxxx CONVE> Default: Undefined ConvFac: 0.00000000 0:ppmv >0:ConvFac

donde "xxxxxxxx" = el ajuste de **Concentration Unit**.

En este caso, el factor de conversión se debe introducir; de lo contrario, el analizador no podrá convertir la unidad de concentración. Si no se introduce un nuevo factor de conversión y el valor "ConvFac" es cero, el ajuste de **Concentration Unit** volverá de nuevo a ppmv cuando se pulse \*.

Los factores de conversión predeterminados para cada analito están definidos en la Tabla 2–2. Las unidades de concentración medidas en ppmw y ppbw se consideran NULAS de manera predeterminada, ya que las unidades basadas en peso dependen del peso molecular del producto circulante de fondo y, por consiguiente, el factor de conversión se debe determinar caso por caso. En el caso de lb/mmscf, mg/sm3, mg/NM3 y grn/ccf, solo se proporcionan conversiones predeterminadas para analitos aplicables o poco comunes.

Los factores de conversión personalizados también se pueden actualizar directamente usando Modbus. Para obtener más información, consulte los parámetros Modbus siguientes:

- ppmv ConvFactor 00
- Ib ConvFactor 01
- % ConvFactor 02
- mg/s ConvFactor 03
- ppmw ConvFactor 04
- ppbv ConvFactor 05
- ppbw ConvFactor 06
- grn ConvFactor 07
- user ConvFactor 08
- mg/N ConvFactor 09

| Analito          | ppmv<br>0 | lb/MMcf<br>1 | %<br>2 | mg/sm3<br>3 | ppmw<br>4 | ppbv<br>5 | ppbw<br>6 | grn/ccf<br>7 | Definido<br>por el<br>usuario<br>8 | mg/Nm3<br>9 |
|------------------|-----------|--------------|--------|-------------|-----------|-----------|-----------|--------------|------------------------------------|-------------|
| H <sub>2</sub> O | 1,00      | 0.04758      | 0,0001 | 0,7619      | NULO      | 1000,00   | NULO      | NULO         | NULO                               | 0,8038      |
| CO <sub>2</sub>  | 1,00      | NULO         | 0,0001 | NULO        | NULO      | 1000,00   | NULO      | NULO         | NULO                               | NULO        |
| H <sub>2</sub> S | 1,00      | NULO         | 0,0001 | 1,4414      | NULO      | 1000,00   | NULO      | 0,0630115    | NULO                               | 1,5205      |
| NH <sub>3</sub>  | 1,00      | NULO         | 0,0001 | NULO        | NULO      | 1000,00   | NULO      | NULO         | NULO                               | NULO        |
| HCL              | 1,00      | NULO         | 0,0001 | NULO        | NULO      | 1000,00   | NULO      | NULO         | NULO                               | NULO        |
| $C_2H_2$         | 1,00      | NULO         | 0,0001 | NULO        | NULO      | 1000,00   | NULO      | NULO         | NULO                               | NULO        |

 Tabla 2-2
 Factores de conversión predeterminados para cada analito

2-26

Si no existe una opción de unidad de concentración correcta para las unidades de visualización, se puede crear una unidad de visualización personalizada y su conversión usando Modbus. Para definir una unidad de visualización personalizada, seleccione la opción 8 para el parámetro **Concentration Unit**. Seguidamente defina el texto de visualización ASCII y el factor de conversión asociado usando Modbus. Consulte los parámetros Modbus **User EU Tag Part 1** y **User EU Tag Part 2** para definir este texto de visualización ASCII. También se puede usar el software AMS100.

#### **Custom Precision**

El parámetro **Custom Precision** define el número de dígitos visualizables a la derecha del separador decimal. El número total de dígitos que el analizador puede mostrar de una vez es 6. Por lo tanto, cuando la suma del valor y Custom Precision sea mayor de 6, el número de dígitos a la derecha del separador decimal se reducirá de manera consecuente.

| <set mode="" parameter=""></set> |
|----------------------------------|
| Custom Precision                 |
| 2                                |
| Enter a value                    |
|                                  |

#### **Daily Validation**

El parámetro **Daily Validation** habilita o deshabilita el tiempo de la característica de autovalidación diaria. Si está habilitado, se inicia un ciclo de autovalidación cada "X" días (donde "X" viene definido por **Val Interval**) a la hora del día que se establezca en **Val Start Time**. Introduzca **0** para desactivar esta característica o **1** para activarla.

| <pre><set mode="" parameter=""></set></pre> |
|---------------------------------------------|
| Daily Validation                            |
| 0                                           |
| 0:Disable 1:Enable                          |
|                                             |

#### **Dew Point Method**

El parámetro **Dew Point Method** ajusta el tipo de cálculo estándar industrial del punto de rocío que se debe llevar a cabo cuando **Calculate Dew Point** está habilitado. Introduzca **O** para ISO 18453:2006, **1** para ASTM 1142-95 Eq. (1), **2** para ASTM 1142-

95 Eq. (2) o **3** para el método de Arden Buck. Para obtener más información sobre los métodos de cálculo del punto de rocío, consulte el Anexo A.

<SET PARAMETER MODE>
Dew Point Method

0:ISO1:AS12:AS23:AB

El método ISO solo es válido para presiones de muestra mayores de 10 000 mbar (10 bar), por lo que no se debería usar para muestras con presiones de tubería por debajo de 10 000 mbar. El software del analizador supone que toda presión de tubería inferior a 10 bar es igual a 10 bar, por lo que el valor medido del punto de rocío no varía para presiones de muestra de 0-10 bar. Para muestras de gas natural con presiones comprendidas en el rango de 0 a 10 000 mbar, Endress+Hauser recomienda a los usuarios seleccionar los métodos ASTM1 o ASTM2. Para muestras de aire o nitrógeno, recomendamos el método de Arden Buck (método de punto de rocío = 3).

#### **DO Alarm Setup**

El parámetro **DO Alarm Setup** define la funcionalidad de la **Assignable Alarm**. Sume entre sí los valores hexadecimales recogidos en la Tabla 2–3 para cada uno de los fallos seleccionados para activar la **Assignable Alarm**. Convierta el valor hexadecimal resultante en un valor decimal e introduzca el número para la funcionalidad de relé normalmente desactivado. Sume "1" al valor decimal resultante para cambiar a la funcionalidad de normalmente activado.

> <SET PARAMETER MODE> DO Alarm Setup 8192 Enter decimal value

Por ejemplo, el valor hexadecimal 0002000 se convierte en el valor decimal 8192, que una vez introducido da como resultado un relé normalmente desactivado que se dispara con la **Concentra High Alarm**. Introducir un valor de 8193 tendría como resultado un relé normalmente activado (a prueba de fallos) que se dispara con la **Concentra High Alarm**. Para permitir que el relé también se dispare con la **New Scrubber Alarm**, los dos valores hexadecimales 0002000 y 8000000 se suman y dan 8002000, que convertido en valor decimal da 134225920.
| Bit | Decimal  | Valor hex | Funcionalidad de alarma       |
|-----|----------|-----------|-------------------------------|
| 0   | 1        | 0000001   | Power Fail (Always activated) |
| 1   | 2        | 0000002   | Any alarm active              |
| 2   | 4        | 00000004  | Laser Power Low Alrm          |
| 3   | 8        | 0000008   | Laser Powr High Alrm          |
| 4   | 16       | 00000010  | Laser Zero Low Alarm          |
| 5   | 32       | 0000020   | Laser Zero High Alrm          |
| 6   | 64       | 00000040  | Laser Curnt Low Alrm          |
| 7   | 128      | 00000080  | Laser Curnt High Alrm         |
| 8   | 256      | 00000100  | Pressure Low Alarm            |
| 9   | 512      | 00000200  | Pressure High Alarm           |
| 10  | 1024     | 00000400  | Temp Low Alarm                |
| 11  | 2048     | 00000800  | Temp High Alarm               |
| 12  | 4096     | 00001000  | Concentra Low Alarm           |
| 13  | 8192     | 00002000  | Concentra High Alarm          |
| 14  | 16384    | 00004000  | PeakTk Restart Alarm          |
| 15  | 32768    | 00008000  | Fitting Restart Alrm          |
| 16  | 65536    | 00010000  | RampAdj Restart Alarm         |
| 17  | 131072   | 00020000  | Not Used                      |
| 18  | 262144   | 00040000  | Not Used                      |
| 19  | 524288   | 00080000  | Flow Switch Alarm             |
| 20  | 1048576  | 00100000  | Val 1 Fail Alarm              |
| 21  | 2097152  | 00200000  | Val 2 Fail Alarm              |
| 22  | 4194304  | 00400000  | Not Used                      |
| 23  | 8388608  | 0080000   | Neg Conc 2f Restart Alarm     |
| 24  | 16777216 | 01000000  | DeltaDC Restart Alrm          |
| 25  | 33554432 | 02000000  | DeltaT Restart Alarm          |

Tabla 2–3 Funcionalidad Assignable Alarm

| Bit | Decimal    | Valor hex | Funcionalidad de alarma |
|-----|------------|-----------|-------------------------|
| 26  | 67108864   | 0400000   | Dry Pressure Alarm      |
| 27  | 134217728  | 08000000  | New Scrubber Alarm      |
| 28  | 268435456  | 1000000   | R2 Restart Alarm        |
| 29  | 536870912  | 2000000   | R3 Restart Alarm        |
| 30  | 1073741824 | 4000000   | Pressure Restart Alarm  |
| 31  | 2147483648 | 80000000  | Low Purge Rate Alrm     |

| Tabla 2 9 Tancionanada Assignable Alarmi (continuación | Tabla 2-3 | Funcionalidad Assignable Alarm | (continuación | ) |
|--------------------------------------------------------|-----------|--------------------------------|---------------|---|
|--------------------------------------------------------|-----------|--------------------------------|---------------|---|

#### General Alarm DO

**General Alarm DO** define el funcionamiento de la salida digital del relé de alarma general cuando se produce una **General Fault Alarm**. El relé está normalmente activado, por lo que está a prueba de fallos para la detección no solo de alarmas, sino también de fallos de la alimentación eléctrica. Introduzca un **0** para que el relé tenga enclavamiento, lo que significa que cualquier **General Fault Alarm** desactiva el relé y lo mantiene desactivado aunque deje de cumplirse la condición de alarma. Para devolver el relé al estado "normal" es preciso reiniciarlo usando este parámetro. Introduzca un **1** para que el relé no tenga enclavamiento, lo que significa que cualquier alarma de fallo general desactiva el relé; no obstante, cuando la condición de alarma deja de cumplirse el relé se reinicia automáticamente a su estado normal. Introduzca un **2** para reiniciar el relé y las posibles alarmas activas a su estado "normal". Una vez reiniciado el relé, este parámetro recupera de manera automática el ajuste que tenía antes de empezar el reinicio.

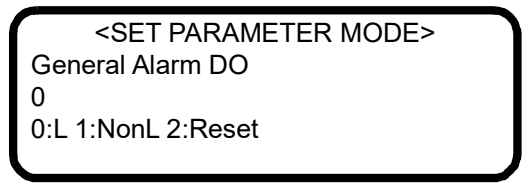

#### **High Alarm Setpoint**

El parámetro **High Alarm Setpoint** determina el umbral de concentración por encima del cual se dispara el fallo **Concentra High Alarm** (véase **"Alarmas"** en la página 2-51). El valor introducido es comparado con la media móvil a lo largo del número de puntos de medición definido por **Logger Rate**. Para desactivarlo, el punto de ajuste debe tener un valor mayor que el rango máximo del analizador o que el punto de rocío máximo.

> <SET PARAMETER MODE> High Alarm Setpoint 0.00000 ppmv or DewPoint F/C

#### Keypad Watchdog

El parámetro **Keypad Watchdog** define el tiempo admisible (en segundos) que el analizador puede estar en la pantalla <MODE MENU> o en la pantalla de la contraseña del **modo 2** (modo de ajuste de parámetros) antes de volver de manera automática al **modo 1** (modo normal). Ajustar este parámetro a un valor menor de cinco (5) deshabilita esta función. Si está ajustado a un valor mayor o igual de cinco (5), este valor representa el número de segundos antes de que el analizador retorne al modo normal.

| <pre><set mode="" parameter=""></set></pre> |
|---------------------------------------------|
| Keypad Watchdog                             |
| 60                                          |
| <5:Off >=5:Secs                             |
|                                             |

#### Logger Rate

El parámetro **Logger Rate** define el número de mediciones incluidas en la media móvil. Tanto el indicador como la salida de bucle de corriente presentarán un valor que representa la media móvil de la concentración a lo largo de un número de mediciones igual a **Logger Rate**.

| <pre><set mode="" parameter=""></set></pre> |
|---------------------------------------------|
| Logger Rate                                 |
| 16                                          |
| Enter a value                               |
|                                             |

#### Low Alarm Setpoint

El parámetro **Low Alarm Setpoint** determina el umbral de concentración por debajo del cual se dispara el fallo **Concentra Low Alarm** (véase **"Alarmas"** en la página 2-51). El valor introducido es comparado con la media móvil a lo largo del número de puntos de medición definido por **Logger Rate**. Para desactivarlo, el punto de ajuste debe tener un valor menor que el rango mínimo del analizador o que el punto de rocío mínimo.

<SET PARAMETER MODE>
Low Alarm Setpoint
0.00000
ppmv or DewPoint F/C

#### **Modbus Address**

El parámetro **Modbus Address** define la dirección del analizador cuando este se usa como dispositivo esclavo Modbus. Se pueden usar las direcciones de 1 a 250.

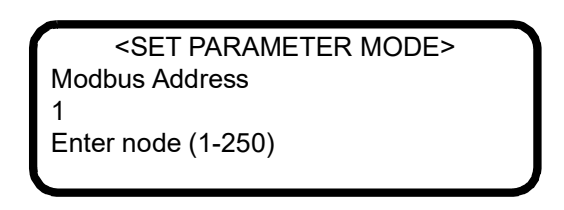

#### Modbus Mode

El parámetro **Modbus Mode** establece el protocolo de comunicaciones para el puerto seleccionado por el parámetro **2 Way Com Port**. Ofrece tres opciones: **0** para desactivar las funciones Modbus y volver a la salida serie genérica predeterminada descrita en **"Recepción de datos serie (salida del puerto del cliente)"** en la página 3-1 (los puertos no designados para la comunicación en ambos sentidos también transmiten la salida serie genérica); **1** para permitir que el analizador pueda responder a los códigos de función 3, 6 y 16 de Gould Modbus RTU; y **2** para permitir que el analizador pueda responder a los códigos de función 3, 6 y 16 de Daniel Modbus RTU.

> <SET PARAMETER MODE> Modbus Mode 0 0:Off 1:GMR 2:DMR

#### New Scrub Installed

El parámetro **New Scrub Installed** reinicia la alarma del lavador de gases/secador una vez activada, así como el monitor de vida útil del lavador de gases/secador. El fallo **New Scrubber Alarm** activa la **General Fault Alarm** cuando la predicción de capacidad del lavador de gases/secador es del 5 % o inferior o cuando los días de servicio restantes del lavador de gases llegan a cero (consulte el manual de instrucciones para obtener información sobre los trabajos de servicio del lavador de gases). Una vez sustituido el lavador de gases/secador de gases/secador, introduzca **1** para reiniciar la alarma del lavador de gases/secador y el monitor de vida útil.

| <set mode="" parameter=""></set> |
|----------------------------------|
| New Scrub Installed              |
| 0                                |
| 1:Yes                            |
|                                  |

#### **Operator Parameter01 a Operator Parameter20**

Estos parámetros permiten configurar la sección de parámetros del operador. Se puede introducir un índice de parámetro para cada parámetro que se tenga que visualizar cuando el analizador se encuentre en la sección de parámetros del operador. Consulte la Tabla 2–4. Introducir un **0** (cero) impide que se visualice un parámetro.

Para acceder a la sección de parámetros del operador:

- 1. En el teclado del analizador, pulse la tecla **#** y a continuación la tecla 2 para acceder al **modo 2**.
- 2. Introduzca la contraseña de operador definida en el parámetro Operator Password y pulse la tecla \*.

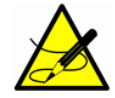

*Para obtener más información, consulte la sección titulada* **"Operator Password"** en la página 2-35.

Solo se mostrarán los parámetros que tengan un índice de parámetro indicado. Si ninguno de los 20 parámetros tiene definido un índice, se mostrará la pantalla siguiente en la sección de parámetros del operador.

> SET PARAMETER MODE> No Operator parameters defined. Press MODE to exit.

<SET PARAMETER MODE>
 Operator Parameter01
 0

Enter a parameter #

| Parámetro            | Índice | Parámetro            | Índice |
|----------------------|--------|----------------------|--------|
| R1 Stream Option     | 288    | Calculate Dew Point  | 215    |
| Process Purge Time   | 190    | Dew Point Method     | 217    |
| Logger Rate          | 34     | Pipeline Pressure    | 216    |
| Rapid Change Monitor | 183    | AI Pressure Input    | 230    |
| Temperature Unit     | 35     | AI 4 mA Value        | 231    |
| Pressure Unit        | 36     | AI 20 mA Value       | 232    |
| Concentration Unit   | 37     | Modbus Address       | 125    |
| Custom Precision     | 200    | Modbus Mode          | 126    |
| RATA                 | 87     | 2 Way Com Port       | 202    |
| RATA Multiplier      | 88     | Baud Rate            | 73     |
| RATA Offset          | 89     | Val Purge Period     | 98     |
| Update RATA          | 250    | Val Duration         | 99     |
| Peak Tracking        | 248    | Val Attempts         | 100    |
| New Scrub Installed  | 42     | Val 1 Concentration  | 39     |
| Keypad Watchdog      | 201    | Val 2 Concentration  | 83     |
| Set Time - Hour      | 46     | Validation Allowance | 40     |
| Set Time - Minute    | 47     | Zero Val Tolerance   | 104    |
| Set Time - Day       | 45     | Daily Validation     | 84     |
| Set Time - Month     | 44     | Val Interval         | 101    |
| Set Time - Year      | 43     | Val Start Time       | 48     |
| General Alarm DO     | 41     | Start Validation     | 97     |
| DO Alarm Setup       | 102    | 4-20 mA Val Action   | 103    |
| Low Alarm Setpoint   | 132    | Val Perm Const Kp(A) | 198    |
| High Alarm Setpoint  | 33     | Val Perm Const Kp(B) | 298    |
| AO 4-20 mA Test      | 105    | ValPerm Rate Rp      | 199    |
| 4-20 mA Alarm Action | 71     | Cancel Val Alarms    | 155    |
| AO 4 mA Value        | 153    | Val Auto DumpSpectrm | 156    |
| AO 20 mA Value       | 154    | Operator Password    | 251    |

Tabla 2–4 Parámetros del operador

#### **Operator Password**

El parámetro **Operator Password** habilita o deshabilita el requerimiento de una contraseña para acceder a la sección de parámetros del operador. Introduzca **O** para deshabilitar el requerimiento de una contraseña, o bien un valor positivo (de hasta cuatro dígitos) para que se requiera una contraseña. Si se usa **O**, para acceder a la sección de parámetros del operador tan solo hace falta pulsar la tecla **#** seguida de la tecla **2** (para acceder al **modo 2**) y después pulsar la tecla \* (sin introducir una contraseña) para visualizar el primer parámetro.

> <SET PARAMETER MODE> Operator Password 0

0:No p/w >0:p/w

#### Peak Tracking

El parámetro **Peak Tracking** habilita una aplicación auxiliar de software que ajusta de manera periódica la corriente del láser para conservar el pico de absorción del componente medido en una posición conocida. Ofrece tres opciones: **0** para no usar seguimiento de pico, **1** para seguimiento de pico (predeterminado) y **2** para reiniciar el pico a su ajuste predeterminado de fábrica. Seleccionar **2** provoca que el punto medio actual del analizador retorne al punto medio predeterminado de fábrica y luego devuelve automáticamente el valor del parámetro al ajuste que tenía antes de empezar el reinicio. En la mayoría de los casos, el seguimiento de pico se debe ajustar a **1** para estar activado.

| <set mode="" parameter=""></set> |  |
|----------------------------------|--|
| Peak Tracking                    |  |
| 1                                |  |
| 0:Off 1:On 2:Rst                 |  |
|                                  |  |

#### **Pipeline Pressure**

El parámetro **Pipeline Pressure** define la presión de la tubería (en mbar) en el cálculo actual del punto de rocío o, si se habilita, muestra la entrada actual de la presión de la tubería a través de la entrada AI de presión.

<SET PARAMETER MODE>
Pipeline Pressure
10000.00000
Enter a value (mb)

#### **Pressure Unit**

El parámetro **Pressure Unit** designa las unidades del indicador para la presión absoluta medida en la celda. Ofrece cuatro opciones: **0** para milibar, **1** para torr, **2** para kPa y **3** para PSIA.

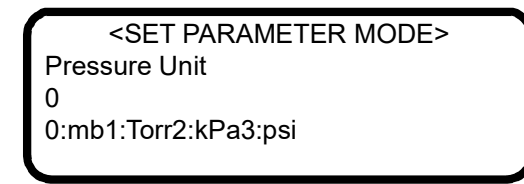

#### **Process Purge Time**

El **Process Purge Time** define el tiempo en segundos durante el cual el analizador purgará el sistema con gas de proceso antes de empezar un ciclo en seco al conmutar al producto circulante del proceso después de una validación.

<SET PARAMETER MODE>
 Process Purge Time
 60
 Enter a value (secs)

## **R1 Stream Option**

El parámetro **R1 Stream Option** define la calibración usada para los cálculos de concentración y se debe basar en el producto circulante que entra en el analizador. Este parámetro solo es visible cuando el analizador está configurado para admitir la característica de multicalibración. El otro parámetro afectado por este ajuste es **Val Perm Const Kp(B)**. Se ofrecen dos opciones para el ajuste de este parámetro: **0** para el producto circulante A y **1** para el producto circulante B.

| <pre><set mode="" parameter=""></set></pre> |
|---------------------------------------------|
| R1 Stream Option                            |
| 0                                           |
| 0:A 1:B                                     |
|                                             |

#### **Rapid Change Monitor**

El parámetro **Rapid Change Monitor** habilita o deshabilita la velocidad dinámica del registrador basándose en la velocidad de cambio de la concentración. Introduzca **0** para desactivarla o **1** para activarla.

<SET PARAMETER MODE>
 Rapid Change Monitor
 0

0:Disable 1:Enable

#### **RATA (Relative Accuracy Test Audit)**

El parámetro **RATA** habilita o deshabilita valores definibles por el usuario que permiten ajustar (sin afectar a la calibración de fábrica) la lectura del analizador en campo (véase **"Ajuste de la lectura del analizador para coincidir con determinados patrones**" en la página 2-45).

| <set mode="" parameter=""></set> |  |
|----------------------------------|--|
| RATA                             |  |
| 0                                |  |
| 0:Disable 1:Enable               |  |

## **RATA Multiplier**

El parámetro **RATA Multiplier** es un valor definible por el usuario que permite ajustar (sin afectar a la calibración de fábrica) la respuesta (o la pendiente) del analizador en campo (véase **"Ajuste de la lectura del analizador para coincidir con determinados patrones**" en la página 2-45).

| <set mode="" parameter=""></set> |  |
|----------------------------------|--|
| RATA Multiplier                  |  |
| 1.00000                          |  |
| Enter a value                    |  |
|                                  |  |

#### **RATA Offset**

El parámetro **RATA Offset** es un valor definible por el usuario que permite ajustar (sin afectar a la calibración de fábrica) el offset del analizador en campo (véase **"Ajuste de la lectura del analizador para coincidir con determi-nados patrones**" en la página 2-45).

<SET PARAMETER MODE> RATA Offset 0.00000 Enter a value

#### Set Time - Day

El parámetro **Set Time - Day** define el día actual para el reloj que controla las validaciones diarias.

<SET PARAMETER MODE>
 Set Time - Day
17
Enter a value (DD)

#### Set Time - Hour

El parámetro **Set Time - Hour** define la hora actual para el reloj que controla las validaciones diarias.

| <set mode="" parameter=""></set> |
|----------------------------------|
| Set Time - Hour                  |
| 7                                |
| Enter a value (0-23)             |
|                                  |

#### Set Time - Minute

El parámetro **Set Time - Minute** define el minuto actual para el reloj que controla las validaciones diarias.

| <set mode="" parameter=""></set> |
|----------------------------------|
| Set Time - Minute                |
| 5                                |
| Enter a value (0-59)             |
|                                  |

#### Set Time - Month

El parámetro **Set Time - Month** define el mes actual para el reloj que controla las validaciones diarias.

<SET PARAMETER MODE>
Set Time - Month
10
Enter a value (MM)

#### Set Time - Year

El parámetro **Set Time - Year** define el año actual para el reloj que controla las validaciones diarias.

<SET PARAMETER MODE> Set Time - Year 2014 Enter a value (YYYY)

#### **Start Validation**

El parámetro **Start Validation** inicia el ciclo de validación. Una vez empezado el ciclo, este parámetro retorna a 0 de manera automática.

<SET PARAMETER MODE>
 Start Validation
 0
 1:Start

#### **Temperature Unit**

El parámetro **Temperature Unit** define las unidades del indicador para la temperatura medida de la celda. Ofrece dos opciones: **0** para grados Celsius y **1** para Fahrenheit. El valor predeterminado es la unidad de medición estándar en la región en la que se utilice el analizador.

| <set mode="" parameter=""></set> |
|----------------------------------|
| Temperature Unit                 |
| 0                                |
| 0:C 1:F                          |
|                                  |

#### **Update RATA**

El parámetro **Update RATA** se usa para actualizar los parámetros **RATA Multiplier** y **RATA Offset** con los últimos valores calculados automáticamente. Cada vez que se completa una validación automática, semiautomática, manual de **modo 7** o manual de **modo 8**, se calcula un nuevo valor de **RATA Multiplier** y de **RATA Offset**. Este parámetro muestra en la columna izquierda del indicador los valores actuales de **RATA Multiplier** y **RATA Offset** tal como se han definido en las respectivas descripciones de parámetros. En la columna derecha se muestran los nuevos valores calculados. Para aceptar y usar los nuevos valores calculados, introduzca **1**. Estos valores se invocarán al presionar el botón MODO cuando se salga del **modo 2**.

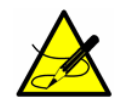

Para obtener más información, consulte la sección titulada "Ajuste de la lectura del analizador para coincidir con determinados patrones" en la página 2-45.

## Val 1 Concentration

El parámetro **Val 1 Concentration** define el valor de concentración del suministro de gas de validación #1. El analizador se puede configurar para un gas cero; para ello, ajuste este parámetro a 0,0 y luego ajuste **Zero Val Tolerance** a la máxima lectura aceptable. De otro modo, ajuste este parámetro al valor de concentración del suministro de gas de validación y ajuste **Validation Allowance** al rango de variación permisible (±%).

<SET PARAMETER MODE> Val 1 Concentration 4.00000 0:ZeroGas >0:ppmvVal

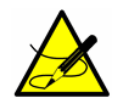

*Cuando adquiera un patrón de gas, compruebe que el gas de fondo sea el especificado o una mezcla cuyo contenido sea muy similar al del producto circulante del proceso y, si es posible, que la precisión certificada del patrón de gas sea mejor que la precisión especificada del analizador.* 

#### Val 2 Concentration

El parámetro **Val 2 Concentration** define el valor de concentración del suministro de gas de validación #2. El analizador se puede configurar para un gas cero; para ello, ajuste este parámetro a 0,0 y luego ajuste **Zero Val Tolerance** a la máxima lectura aceptable. De otro modo, ajuste este parámetro al valor de concentración del suministro de gas de validación y ajuste **Validation Allowance** al rango de variación permisible (±%).

<SET PARAMETER MODE>
Val 2 Concentration
16.0000
0:ZeroGas >0:ppmvVal

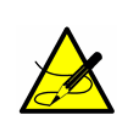

*Cuando adquiera un patrón de gas, compruebe que el gas de fondo sea el especificado o una mezcla cuyo contenido sea muy similar al del producto circulante del proceso y, si es posible, que la precisión certificada del patrón de gas sea mejor que la precisión especificada del analizador.* 

## Val Attempts

El parámetro **Val Attempts** define el número máximo de fallos del analizador para medir el gas de validación dentro de las tolerancias fijadas (véase **Zero Val Tolerance** y **Validation Allowance)** antes de detener la secuencia de autovalidación y activar una **Validation Fail Alarm**.

> <SET PARAMETER MODE> Val Attempts 2 Enter a value

## Val Auto DumpSpectrm

El parámetro **Val Auto DumpSpectrm** determina si después de cada medición de validación tiene lugar automáticamente un vertido de **modo 6**. Ofrece dos opciones: **0** para desactivar el vertido automático de datos durante la validación y **1** para activarlo.

<SET PARAMETER MODE>
Val Auto DumpSpectrm
0

0:Disable 1:Enable

#### Val Duration

El parámetro **Val Duration** define el número total de segundos que se ejecutará un ciclo de validación. El tiempo real de validación es igual a **Val Duration** menos **Val Purge Period** menos el tiempo requerido para obtener el primer valor de medición. Así pues, **Val Duration** se debe ajustar a un valor que sea mayor que la suma de estos componentes.

<SET PARAMETER MODE>
Val Duration
240
Enter a value (secs)

#### **Validation Allowance**

El parámetro **Validation Allowance** define la tolerancia  $(\pm\%)$  para mediciones de validación cuando **Val 1 Concentration** o **Val 2 Concentration** están ajustados a un valor mayor de 0.

<SET PARAMETER MODE>
Validation Allowance
100.00000
% of Val Concentratn

#### Val Interval

El parámetro **Val Interval** define el número de días entre ciclos de autovalidación. El siguiente ciclo de validación programado tendría lugar dentro de **Val Interval** días a las **Val Start Time**.

| <pre><set mode="" parameter=""></set></pre> |
|---------------------------------------------|
| Val Interval                                |
| 1                                           |
| Enter a value (days)                        |
|                                             |

## Val Perm Const Kp(A)

El parámetro **Val Perm Const Kp(A)** se usa para equipos de validación de permeación y define la constante del sistema (Kp), que se determina en la fábrica en el momento de la calibración. El equipo de permeación se puede sustituir con otro equipo de permeación cuya velocidad de permeación sea diferente y el software del analizador calculará la nueva concentración de permeación correcta usando la constante del sistema. Kp será constante a lo largo de toda la vida útil del analizador, siempre y cuando la temperatura, el caudal de muestra y la presión del sistema no difieran de los ajustes de fábrica.

Si es preciso reiniciar la constante del sistema, consulte los detalles relativos al recálculo de la constante del sistema en **"Recálculo de la constante del sistema Kp"** en la página B-3.

> <SET PARAMETER MODE> Val Perm Const Kp(A) 0.24 0:Off >0:System Cons

#### Val Perm Const Kp(B)

El parámetro **Val Perm Const Kp(A)** se usa para equipos de validación de permeación y define la constante del sistema (Kp) para el producto circulante B en analizadores de multicalibración. Consulte **"Val Perm Const Kp(A)"** para obtener más información. El analizador usará **Val Perm Const Kp(A)** o **Val Perm Const Kp(B)** basándose en el ajuste del parámetro **"R1 Stream Option"**.

<SET PARAMETER MODE> Val Perm Const Kp(B) 0.24 0:Off >0:System Cons

#### Val Perm Rate Rp

El parámetro **Val Perm Rate Rp** se usa para equipos de validación de permeación y define la velocidad de permeación en ng/min, referenciada a la certificación del equipo de permeación. Esta certificación es válida para un periodo de un año; no obstante, el equipo de permeación se puede usar por un periodo más prolongado si no se necesita una concentración cuya validación esté certificada de fábrica. Cuando la concentración de la validación empieza a caer a un ritmo constante, se debe sustituir el equipo de permeación. Al sustituir el equipo, también se debe actualizar Val Perm Rate Rp. Para obtener instrucciones relativas a la sustitución del equipo de permeación, consulte la sección titulada **"Validación de mediciones de humedad de traza"** en el capítulo o el manual del sistema de acondicionamiento de muestra (SCS).

| <set mode="" parameter=""></set> |  |
|----------------------------------|--|
| Val Perm Rate Rp                 |  |
| 0.33                             |  |
| 0:Off >0:ng/min                  |  |
| -                                |  |

#### Val Purge Period

El parámetro **Val Purge Period** define el número de segundos que el analizador purgará el sistema con gas de validación antes de empezar un ciclo en seco al iniciar la validación. Dado que el gas de validación se puede introducir en el sistema a varias distancias del analizador, es necesario ajustar el parámetro **Val Purge Period** para optimizar el tiempo que se le permite al gas de validación purgar las tuberías de transporte antes de que el analizador efectúe una medición de validación. La optimización del parámetro **Val Purge Period** asegura una medición precisa del gas de validación al tiempo que minimiza el consumo de gas.

> <SET PARAMETER MODE> Val Purge Period 60 Enter a value (secs)

# Val Start Time

El parámetro **Val Start Time** define la hora del día a la que debe empezar la autovalidación diaria.

<SET PARAMETER MODE> Val Start Time 8 Hour of day (0-23)

## Zero Val Tolerance

El parámetro **Zero Val Tolerance** se usas para definir la lectura máxima aceptable al validar con gas cero. A fin de configurar el analizador para gas cero, ajuste el parámetro **Val 1 Concentration** o **Val 2 Concentration** a 0,0.

<SET PARAMETER MODE> Zero Val Tolerance 1.00000 Enter a value (ppmv)

# Ajuste de la lectura del analizador para coincidir con determinados patrones

En algunas circunstancias, el usuario puede desear ajustar la lectura del analizador para que concuerde con la concentración (o concentraciones) de un determinado patrón (o patrones). Los parámetros **RATA Multiplier** y **RATA Offset** se usan para ajustar la salida del analizador en campo sin afectar a la calibración de fábrica. Se usan ambos parámetros cuando se dispone de muestras de dos patrones de concentración diferentes, mientras se usa únicamente el parámetro **RATA Multiplier** si se dispone de una muestra de gas distinto de cero de un solo patrón de concentración. Si se usa una muestra de gas cero de solo un patrón de concentración, únicamente se tiene que calcular el parámetro **RATA Offset**.

El valor del parámetro RATA Multiplier, S, se determina por medio de

$$S = \frac{C_2 - C_1}{A_2 - A_1} ,$$

donde  $C_1$  es la concentración certificada del patrón n.º 1,  $C_2$  es la concentración certificada del patrón n.º 2,  $A_1$  es la concentración medida (lectura del analizador) del patrón n.º 1 sin ningún ajuste RATA y  $A_2$  es la concentración medida (lectura del analizador) del patrón n.º 2 sin ningún ajuste RATA.

El parámetro RATA Offset, O, se determina por medio de

$$O = C_1 - (S \cdot A_1)$$
,

donde *S* puede ser *I* cuando se dispone de una muestra de solo un patrón de concentración.

Para un patrón de concentración simple distinto de cero, el parámetro **RATA Multiplier**, *S*, se determina por medio de

$$S = (C_1 - O) / A_1$$

donde O puede ser cero, si así se desea.

Cada vez que se completa una validación automática, semiautomática, manual de **modo 7** o manual de **modo 8**, el analizador calcula de nuevo los valores de **RATA Multiplier** y **RATA Offset**. Estos valores se basan en el número de validaciones que el analizador está configurado para aceptar y el tipo de validación usado.

Para llevar a cabo este cálculo se usa el resultado (o resultados) de la validación más reciente. Estos cálculos se basan en los valores medios de medición durante la validación, que se pueden visualizar desde la pantalla del **modo 9**. Estos valores no están restringidos por el rango de medición del analizador, lo que asegura que los valores de **RATA Multiplier** y **RATA Offset** se calculen con precisión.

#### Para llevar a cabo el cálculo:

Si está habilitado RATA, los valores actuales de **RATA Multiplier** y **RATA Offset** se deben eliminar de los valores medidos de concentración de Validación 1 y/o Validación 2. Según el número de validaciones o el tipo de validación, puede ocurrir uno de los escenarios siguientes:

- Si se usa un sistema de validación simple sin permeación con un gas cero como patrón, se calcula un nuevo RATA Offset y se deja que RATA Multiplier conserve su valor previo.
- Si se usa un sistema de validación simple sin permeación con un gas distinto de cero como patrón, se calcula un nuevo RATA Multiplier y se deja que RATA Offset conserve su valor previo.
- Si se usa un sistema de validación simple basado en permeación, se calcula un nuevo RATA Multiplier y se deja RATA Offset con su valor previo.
- Si se usa un sistema de validación dual, tanto **RATA Multiplier** como **RATA Offset** se calculan de nuevo.

#### Para ajustar la lectura del analizador:

1. Valide el analizador usando uno o dos patrones de concentración (consulte "Validación del analizador" en la página 2-57).

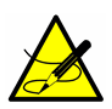

Endress+Hauser recomienda validar el analizador usando solo el analito mezclado en el gas de validación especificado en el certificado de calibración del analizador. Para una validación a dos puntos se recomienda usar una botella de gas de prueba con unas concentraciones certificadas de aprox. el 20 % y el 80 % del fondo de escala. Para una validación monopunto se debe usar una botella con una concentración certificada de aprox. el 50 % del fondo de escala.

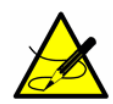

Cuando adquiera un patrón de gas, compruebe que el gas de fondo sea el especificado o una mezcla cuyo contenido sea muy similar al del producto circulante del proceso y, si es posible, que la precisión certificada del patrón de gas sea mejor que la precisión especificada del analizador.

- 2. Acceda al **modo 2** pulsando la tecla **#** seguida de la tecla **2**. El indicador LCD solicita la introducción de una contraseña numérica.
- **3.** Introduzca con el teclado la contraseña de usuario (**3142**) y a continuación pulse la tecla **\***.
- Visualice los parámetros RATA Multiplier y RATA Offset calculados de nuevo desde el parámetro Update RATA o bien calcule manualmente los parámetros RATA Multiplier y/o RATA Offset usando las ecuaciones anteriores.

5. Siga el procedimiento descrito en **"Para cambiar parámetros en el modo 2**" en la página 2-19 para introducir los nuevos valores.

Vuelva a medir la botella (o botellas) de gas de prueba para confirmar los valores nuevos.

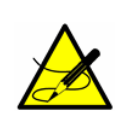

Los valores RATA también se aplican a las mediciones de validación. Si se necesitan valores de validación sin RATA, el parámetro RATA se debe deshabilitar antes de ejecutar la validación.

#### Ejemplos de aplicación

#### Validación dual manual

En este ejemplo se usan dos patrones, Validación 1 y Validación 2, que se introducen manualmente en el analizador. Para estos patrones se usan el **modo 7** y el **modo 8**.

- 1. Configure Operator Parameter01 a Operator Parameter20 con Operator Password ajustada a 0 y un parámetro.
  - Configure Update RATA mediante el ajuste de Operator Parameter01 a 250. Se pueden añadir otros parámetros, si así se desea.
- Introduzca Validación 1 y pulse # seguido de la tecla 7 (para acceder al modo 7) a fin de ejecutar Validación 1 durante la cantidad de tiempo que se desee.
- Introduzca Validación 2 y pulse # seguido de la tecla 8 (para acceder al modo 8) a fin de ejecutar la validación durante la cantidad de tiempo que se desee.
- Pulse la tecla # y a continuación la tecla 2 (para acceder al modo 2) y luego la tecla \*.
- Visualice los nuevos valores RATA calculados y, si lo desea, ajuste Update RATA a 1 para aceptar los cambios. Deje el ajuste en 0 para rechazar los cambios y empezar de nuevo.
- **6.** Ejecute otra vez los pasos 2 y 3.
- Pulse la tecla # y seguidamente la tecla 9 (para acceder al modo 9) para verificar los resultados de la validación y confirmar si los nuevos valores RATA están funcionando correctamente.
- **8.** Pulse la tecla **#** y a continuación la tecla **1** (para acceder al **modo 1**) para volver al modo normal.

#### Validación simple o dual semiautomática

En este escenario se usan uno o dos patrones (Validación 1 y/o Validación 2), que son introducidos y controlados automáticamente por el analizador. Por lo general, la validación es iniciada localmente por el usuario o mientras el usuario está presente mediante el inicio del parámetro **Start Validation** o la entrada digital Start Validation.

- 1. Configure Operator Parameter01 a Operator Parameter20 con Operator Password ajustada a 0 y dos parámetros.
  - Configure **Start Validation** mediante el ajuste de **Operator Parameter01** a **97**.
  - Configure **Update RATA** mediante el ajuste de **Operator Parameter02** a **250**. Se pueden añadir otros parámetros, si así se desea.
- Pulse la tecla # seguida de la tecla 2 (para acceder al modo 2) y luego la tecla \*.
- **3.** Ajuste el parámetro **Start Validation** a **1**, seguidamente pulse la tecla **\*** y a continuación la tecla **#** y la tecla **1** para permitir que empiece la validación. Deje que se complete la secuencia de validación.
- Pulse la tecla # seguida de la tecla 2 (para acceder al modo 2) y luego pulse dos veces la tecla \*.
- Visualice los nuevos valores RATA calculados y, si lo desea, ajuste Update RATA a 1 para aceptar los cambios. Deje el ajuste en 0 para rechazar los cambios y empezar de nuevo.
- **6.** Ejecute otra vez los pasos 2 a 4.
- Pulse la tecla # y seguidamente la tecla 9 (para acceder al modo 9) para verificar los resultados de la validación y confirmar si los nuevos valores RATA están funcionando correctamente
- 8. Pulse la tecla # y a continuación la tecla 1 (para acceder al modo 1) para volver al modo normal.

#### Validación simple o dual automática

Para la validación simple o dual automática se pueden usar uno o dos patrones, Validación 1 y/o Validación 2, que son introducidos y controlados automáticamente por el analizador. La validación se inicia automáticamente basándose en la hora del día y se controla por medio de los parámetros **Val Start Time**, **Daily Validation** y **Val Interval**. La validación también se puede iniciar de manera remota usando el parámetro **Start Validation** o la entrada digital **Start Validation**.

- 1. Configure Operator Parameter01 a Operator Parameter20 con Operator Password ajustada a 0 y un parámetro.
  - Configure **Update RATA** mediante el ajuste de **Operator Parameter01** a **250**. Se pueden añadir otros parámetros, si así se desea.
- 2. Pulse la tecla **#** seguida de la tecla **9** (para acceder al **modo 9**) para verificar los resultados de validación.
- **3.** Pulse la tecla **#** y a continuación la tecla **2** (para acceder al **modo 2**) y luego pulse la tecla **\***.
- Visualice los nuevos valores RATA calculados y, si lo desea, ajuste Update RATA a 1 para aceptar los cambios. Deje el ajuste en 0 para rechazar los cambios y empezar de nuevo.
- **5.** Pulse la tecla **#** y a continuación la tecla **1** (para acceder al **modo 1**) para volver al modo normal.

# Cambio de escala y calibración de la señal del bucle de corriente

Las señales del bucle de corriente de 4-20 mA se cambian de escala según convenga y se calibran en el extremo receptor (RTU, ordenador de flujo, etc.).

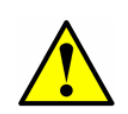

*El bucle de corriente de 4-20 mA se ajusta de fábrica como la fuente, a no ser que se especifique lo contrario. Si necesita una modificación, póngase en contacto con su representante de ventas.* 

Para cambiar la escala de la salida del receptor, la salida del bucle de corriente del analizador se fuerza a 4 mA (0 %) y 20 mA (100 %) usando el parámetro **4-20 mA Test**. El receptor se ajusta para leer "0" y "Fondo de escala", respectivamente.

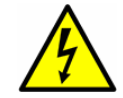

*Siempre que manipule un conector eléctrico, asegúrese de trabajar en una área exenta de peligro.* 

#### Para cambiar la escala de la señal del bucle de corriente:

- Compruebe que el bucle de corriente esté conectado y que el receptor esté configurado para que el analizador suministre la corriente.
- 2. Ajuste el parámetro AO 4-20 mA Test a 0 % (véase la Tabla 2-1).
- **3.** Acceda al **modo 5** pulsando la tecla **#** seguida de la tecla **5** para forzar la corriente del bucle a 4 mA.

- Ajuste el control de calibración del receptor para leer el valor apropiado. Una salida del bucle de corriente de 4 mA representa el valor ajustado en AO 4 mA Value.
- 5. Ajuste el parámetro 4-20 mA Test a 100 %.
- **6.** Acceda al **modo 5** pulsando la tecla **#** seguida de la tecla **5** para forzar la corriente del bucle a 20 mA.
- Ajuste los controles de calibración del receptor al valor apropiado. Una salida del bucle de corriente de 20 mA representa el valor ajustado en AO 20 mA Value.
- **8.** Si es necesario, repita los pasos 2-7 para obtener una calibración precisa a lo largo del rango.
- Tras obtener una calibración precisa del receptor del bucle de corriente, pulse la tecla # y seguidamente la tecla 1 para volver al modo normal.

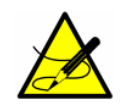

Cada vez que se pulsa la tecla *#*, el analizador necesita un tiempo de tres a cuatro minutos para volver al **modo 1**, **modo 6**, **modo 7** o **modo 8** a fin de establecer de nuevo los espectros de referencia antes de mostrar una lectura.

# **Advertencias**

Los mensajes de advertencia aparecen en el indicador LCD del panel frontal y se transmiten a través del RS-232. La aparición de cambios en las condiciones de flujo, como la composición, la temperatura o la presión, desde el último ciclo del lavador de gases/secador puede generar una advertencia. Las advertencias pueden provocar un reinicio del sistema, empezando con un nuevo ciclo del lavador de gases/secador. Suelen ser necesarias tres apariciones consecutivas de la condición de advertencia antes de que se active un reinicio del sistema. Además, un número excesivo de reinicios consecutivos del sistema, normalmente cinco, basados en la misma condición de advertencia eleva la advertencia eleva la advertencia necluir uno o varios de los elementos siguientes:

- **DCdelta out of range**: Esta advertencia se produce cuando la diferencia entre la potencia de CC de la celda medida durante un ciclo húmedo y el ciclo seco previo está fuera de rango.
- **Delta P out of range**: Esta advertencia se produce cuando la diferencia entre la presión de la celda medida durante un ciclo húmedo y el ciclo seco previo está fuera de rango.
- **Delta T out of range**: Esta advertencia se produce cuando la diferencia entre la temperatura de la celda medida durante un ciclo húmedo y el ciclo seco previo está fuera de rango.
- **Diff 2f CC/Wet/Dry Peak Tracking**: Esta advertencia se señala cuando ha tenido lugar una corrección del seguimiento de pico.

- **Diff 2f/Dry 2f Ramp Adjust**: Esta advertencia se señala cuando ha tenido lugar una corrección del ajuste de la rampa.
- **Dry P out of range**: Esta advertencia se produce cuando la presión en la celda de muestra durante un ciclo seco está fuera de rango, lo que indica que el lavador de gases/secador puede estar obstruido.
- Fitting out of range: Esta advertencia aparece cuando el sistema no es capaz de adaptar una curva de manera adecuada a la señal medida, normalmente por un nivel excesivo de ruido en la señal o por la presencia de una mezcla de gas inesperada en la celda de medición.
- Neg 2f out of range: Esta advertencia se produce cuando la concentración está por debajo del rango admisible, por lo general como resultado de un exceso de ruido en la señal, por la presencia de una mezcla de gas inesperada en la celda de medición, por una fuga de la muestra o porque el lavador de gases/secador se ha gastado.
- **R2 out of range**: Esta advertencia se produce cuando la referencia 2 está fuera de rango, generalmente porque se encuentra un exceso del componente del gas en la celda de medición.
- **R3 out of range**: Esta advertencia se produce cuando la referencia 3 está fuera de rango, generalmente porque se encuentra un exceso del componente del gas en la celda de medición.
- Unable to do validation: Esta advertencia aparece si se usa un sistema de validación de permeación con la función de validación diaria y la concentración actual del analizador se encuentra más allá de un umbral permisible. Está diseñada para proteger el secador contra concentraciones elevadas, ya que estas pueden acortar su ciclo de vida. No se aplica a las validaciones iniciadas por la entrada digital, el modo 7, el modo 8 ni el parámetro Mode 2 Start Validation.

# Alarmas

El analizador está equipado con tres relés de contacto seco que indican un fallo del sistema o un estado de alarma: el relé**General Fault Alarm**, el relé **Assignable Alarm** del usuario y el relé **Validation Fail Alarm**. Para consultar las asignaciones de los relés, véanse los planos del sistema correspondientes a este analizador.

Además, los mensajes de alarma y de fallo aparecen en el indicador LCD del panel frontal y se transmiten a través del RS-232.

#### Fallos de sistema

La **General Fault Alarm** es activada por fallos de sistema que provocan que el relé **General Fault Alarm** se active y el bucle de corriente responda conforme al ajuste de **4-20mA Alarm Option**. Una vez activada, la **General Fault Alarm** se puede reiniciar a través del parámetro **General Alarm DO** (véase

# **"Modificación de los parámetros de medición y control"** en la página 2-13).

Los fallos de sistema incluyen uno o varios de los elementos siguientes:

- DeltaDC Restart Alrm: Este fallo ocurre cuando el número de reinicios consecutivos del sistema causados por la advertencia DC delta out of range, es decir, por una diferencia entre la señal de CC medida durante un ciclo húmedo y el ciclo seco previo, supera un límite predefinido.
- DeltaT Restart Alarm: Este fallo ocurre cuando el número de reinicios consecutivos del sistema causados por la advertencia Delta T out of range, es decir, por una diferencia entre la temperatura medida de la celda durante un ciclo húmedo y el ciclo seco previo, supera un límite predefinido.
- Dry Pressure Restart Alarm: Este fallo ocurre cuando el número de reinicios consecutivos del sistema causados por la advertencia Dry P out of range, es decir, por un valor de presión en seco fuera de rango, supera un límite predefinido.
- Fitting Restart Alarm: Este fallo ocurre cuando el número de reinicios consecutivos del sistema causados por la advertencia
   Fitting out of range, es decir, por la incapacidad del sistema para adaptar una curva de manera adecuada a la señal medida, supera un límite predefinido.
- Flow Switch Alarm: Este fallo ocurre en sistemas en los que un interruptor de flujo de la entrada digital está habilitado y la entrada digital activa el estado de alarma.
- Laser Curnt Low Alrm: Este fallo se produce cuando la corriente del láser cae por debajo del mínimo permisible, lo que indica un posible problema en el láser.
- **Laser Power High Alrm**: Este fallo tiene lugar cuando la señal de CC está saturada, generalmente como resultado de una ausencia de gas absorbente en la celda de muestra.
- Laser Power Low Alrm: Este fallo ocurre cuando la señal de CC se vuelve demasiado débil para que la medición sea fiable, normalmente como resultado de un ensuciamiento del espejo.
- Laser Zero High Alarm: Este fallo se produce si el valor de la señal del detector está por encima del rango normal ajustado cuando se apaga el láser.
- Laser Zero Low Alarm: Este fallo se produce si el valor de la señal del detector está por debajo del rango normal ajustado cuando se apaga el láser.
- Lasr Curnt High Alrm: Este fallo se produce cuando la corriente del láser supera el máximo permisible, lo que indica un posible problema en el láser.

- Low Purge Rate Airm: Este fallo ocurre cuando el lavador de gases/secador no es capaz de eliminar el analito que se está midiendo con una velocidad suficiente, por lo general como resultado de la saturación del lavador de gases/secador.
- Neg 2f Restart Alarm: Este fallo tiene lugar cuando el número de reinicios consecutivos del sistema causados por la advertencia Neg 2f out of range, que aparece cuando la concentración está por debajo del rango permisible, supera un límite predefinido. Una vez generada esta alarma, la advertencia Neg 2f out of range deja de provocar reinicios adicionales del sistema. Por otra parte, la alarma tiene enclavamiento y solo se puede eliminar a través del procedimiento de reinicio del parámetro "General Alarm DO".
- New Scrubber Alarm: Este fallo ocurre cuando el monitor interno del lavador de gases/secador señala que se necesita un lavador de gases/secador nuevo.
- PeakTk Restart Alarm: Este fallo tiene lugar cuando el número de reinicios consecutivos del sistema causados por la advertencia Diff 2f CC/Wet/Dry Peak Tracking, es decir, por una corrección del seguimiento de pico, supera un límite predefinido.
- Pressure High Alarm: Este fallo se produce cuando la presión reinante en la celda de muestra es mayor que la presión de trabajo máxima especificada.
- Pressure Low Alarm: Este fallo se produce cuando la presión reinante en la celda de muestra es menor que la presión de trabajo mínima especificada.
- Pressure Restart Alarm: Este fallo ocurre cuando el número de reinicios consecutivos del sistema causados por la advertencia Delta P out of range, es decir, por una diferencia entre la presión medida de la celda durante un ciclo húmedo y el ciclo seco previo, supera un límite predefinido.
- R2 Restart Alarm: Este fallo ocurre cuando el número de reinicios consecutivos del sistema causados por la advertencia R2 out of range, es decir, porque la referencia 2 está fuera de rango, supera el límite predefinido. Esto se debe normalmente a que se encuentra un exceso del componente del gas en la celda de medición.
- R3 Restart Alarm: Este fallo ocurre cuando el número de reinicios consecutivos del sistema causados por la advertencia R3 out of range, es decir, porque la referencia 3 está fuera de rango, supera el límite predefinido. Esto se debe normalmente a que se encuentra un exceso del componente del gas en la celda de medición.
- Ramp Adjust Restart Alarm: Este fallo ocurre cuando el número de reinicios consecutivos del sistema causados por la advertencia Diff 2f/Dry 2f Ramp Adjust, es decir, por un ajuste de la rampa, supera un límite predefinido.

- **Temp High Alarm**: Este fallo se produce cuando la temperatura reinante en la celda de medición es mayor que la temperatura de trabajo máxima especificada.
- Temp Low Alarm: Este fallo se produce cuando la temperatura reinante en la celda de medición es menor que la temperatura de trabajo mínima especificada.

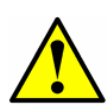

En el caso de sistemas que cuenten con una envolvente con calefacción, un fallo **Temperature too Low** o **Temperature too High** activa la **General Fault Alarm** cuando la temperatura de la envolvente está más de 5 °C por encima o por debajo de la temperatura especificada (consulte las especificaciones del sistema correspondientes a este analizador que se encuentran en el manual de instrucciones). Una vez que la envolvente haya alcanzado la temperatura especificada, reinicie la **General Fault Alarm** (véase **"Modificación de los parámetros de medición y control"** en la página 2-13).

 Validation 1 Failed/Validation 2 Failed Alarm: Alarma adicional para sistemas equipados con autovalidación, se activa cuando la concentración medida del gas de validación 1 o 2 no concuerda con los límites permisibles definidos por el usuario. Estas alarmas también activan el relé de contacto seco de fallo de validación. Consulte "Validation Allowance" en la página 2-42. Una vez activada, la Validation Fail Alarm se debe reiniciar manualmente a través del parámetro Cancel Val Alarms (véase "Cancel Val Alarms" en la página 2-23).

Véase el Anexo C para consultar las recomendaciones y soluciones relativas a problemas usuales del firmware que tienen como resultado un fallo del sistema.

#### Alarmas de usuario

Las alarmas de usuario se generan en función de las lecturas de medición y su relación con los ajustes de parámetros del **modo 2**. Entre ellas se incluyen las siguientes:

- Concentra High Alarm: Este fallo se produce cuando la concentración medida está por encima del límite ajustado con el parámetro High Alarm Setpoint (véase "High Alarm Setpoint" en la página 2-30).
- Concentra Low Alarm: Este fallo tiene lugar cuando la concentración medida está por debajo del límite definido con el Low Alarm Setpoint (véase "Low Alarm Setpoint" en la página 2-31).

#### **Historical Alarm Flag**

Un código de **Historical Alarm Flag** también aparece en el indicador LCD, como se muestra en la Figura 2–3, y permanece en este hasta que se reinicia la alarma.

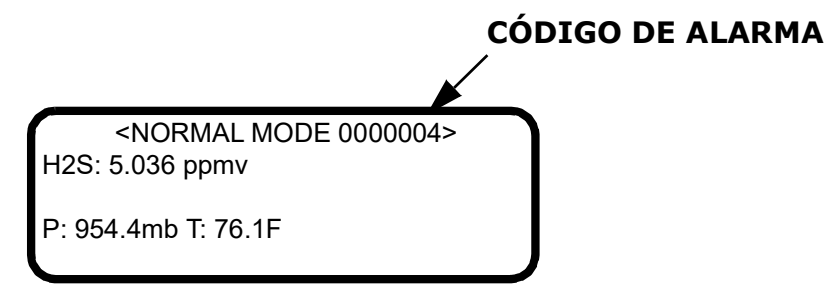

**Figura 2–3** Indicador LCD con código de alarma visible que señala el fallo **Pressure Low Alarm** 

La Tabla 2–5 recoge una lista de los posibles códigos de alarma y sus correspondientes condiciones de fallo. En caso de que haya múltiples alarmas, se suman los códigos hexadecimales de las distintas alarmas para obtener como resultado el código de **Historical Alarm Flag**. Por ejemplo, un código de **Historical Alarm Flag**. Por ejemplo, un código de **Historical Alarm Flag** igual a 00C04 indica que ha habido tres alarmas: 00004 **Laser Power Low Alrm**, 00400 **Temp Low Alarm**, y 00800 **Temp High Alarm**, donde la "C" representa el número "12" en notación hexadecimal.

| Valor hex | Condición de fallo                                     |
|-----------|--------------------------------------------------------|
| 0000001   | General fault condition exists or happened in the past |
| 0000002   | General fault condition exists (any alarm is active)   |
| 00000004  | Laser Power Low Alrm                                   |
| 0000008   | Laser Powr High Alrm                                   |
| 00000010  | Laser Zero Low Alarm                                   |
| 0000020   | Laser Zero High Alrm                                   |
| 00000040  | Laser Curnt Low Alrm                                   |
| 00000080  | Lasr Curnt High Alrm                                   |
| 00000100  | Pressure Low Alarm                                     |
| 00000200  | Pressure High Alarm                                    |
| 00000400  | Temp Low Alarm                                         |

| Tabla 2–5 | Códigos | de | alarma | del | indicador | LCD |
|-----------|---------|----|--------|-----|-----------|-----|
|-----------|---------|----|--------|-----|-----------|-----|

| Valor hex | Condición de fallo      |
|-----------|-------------------------|
| 00000800  | Temp High Alarm         |
| 00001000  | Concentra Low Alarm     |
| 00002000  | Concentra High Alarm    |
| 00004000  | PeakTk Restart Alarm    |
| 00008000  | Fitting Restart Alrm    |
| 00010000  | RampAdj Restart Alarm   |
| 00020000  | Not Used                |
| 00040000  | Not Used                |
| 00080000  | Flow Switch Alarm       |
| 00100000  | Validation Fail Alarm 1 |
| 00200000  | Validation Fail Alarm 2 |
| 00400000  | Not Used                |
| 0080000   | Neg 2f Restart Alarm    |
| 01000000  | DeltaDC Restart Alrm    |
| 02000000  | DeltaT Restart Alarm    |
| 04000000  | Dry Pressure Alarm      |
| 08000000  | New Scrubber Alarm      |
| 1000000   | R2 Restart Alarm        |
| 2000000   | R3 Restart Alarm        |
| 4000000   | Pressure Restart Alarm  |
| 8000000   | Low Purge Rate Alrm     |

Tabla 2-5 Códigos de alarma del indicador LCD (continuación)

## Assignable Alarm

La funcionalidad de la **Assignable Alarm** está determinada por el parámetro **DO Alarm Setup** ajustado en el **modo 2** conforme a la Tabla 2–3. Por ejemplo, la **Assignable Alarm** se puede configurar como una **Concentra High Alarm** o una **Concentra Low Alarm** que se active cuando la concentración medida esté por encima o por debajo, respectivamente, del nivel ajustado en el **modo 2**. Una concentración alta provoca que los relés de la **Assignable Alarm** se activen y el mensaje "Alta concentración" aparezca en el indicador LCD.

# Validación del analizador

La validación del analizador usando un patrón de gas apropiado se lleva a cabo de manera automática cada periodo **Val Interval** a la hora **Val Start Time**, de manera semiautomática cuando se inicia a través de la Validation DI o el parámetro **Start Validation**, o bien manualmente mediante el acceso al **modo 7** o al **modo 8**.

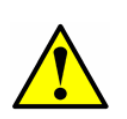

*Si se usa un sistema de validación de permeación con la función Daily Validation* y la concentración actual del analizador se encuentra más allá de un umbral permisible, el analizador transmitirá un mensaje de advertencia "Incapaz de hacer la validación", activará la alarma Validation Fail y no llevará a cabo la validación. El sistema está diseñado para proteger el secador contra concentraciones elevadas, ya que estas pueden acortar su ciclo de vida. Esto no es aplicable a las validaciones iniciadas por la entrada digital, el modo 7, el modo 8 ni el parámetro Mode 2 - Start Validation.

#### Para validar automáticamente:

- **1.** Compruebe que la fuente (o fuentes) de gas de validación esté instalada y/o conectada correctamente.
- 2. Si es necesario, defina la hora y la fecha actuales, la hora deseada para la validación y el intervalo de validación (véanse los valores predeterminados de los parámetros en la Tabla 2–1).
- Ajuste el parámetro Daily Validation a 1. El analizador debe ejecutar un ciclo de validación al cabo del número de días y a la hora que definen los parámetros Val Interval y Val Start Time.

#### Para validar semiautomáticamente:

- **1.** Compruebe que la fuente (o fuentes) de gas de validación esté instalada y/o conectada correctamente.
- Inicie un ciclo de validación cerrando los contactos conectados a la entrada Validation DI o ajustando el parámetro Start Validation a 1.

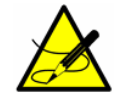

El teclado está deshabilitado cuando Validation DI está activa.

#### Para validar manualmente:

**1.** Compruebe que la fuente (o fuentes) de gas de validación esté instalada y/o conectada correctamente.

- Inicie las mediciones de validación pulsando la tecla # seguida de la tecla 7 (modo 7) o bien la tecla # seguida de la tecla 8 (modo 8) para un sistema de validación dual.
- Una vez completadas las mediciones de validación, pulse la tecla # y a continuación la tecla 1 (modo 1) para volver al modo normal y detener la validación.

Si el parámetro **4-20 mA Val Action** está ajustado a **1**, la señal de 4-20 mA transmite las mediciones de validación y el relé apropiado (Val #1 Active o Val #2 Active) se activa. Durante la validación automática o semiautomática, si la medición de concentración no se encuentra dentro de los límites permisibles el número de veces definido por el parámetro Val Attempts (véase "Validation Allowance" en la página 2-42), el relé Validation Fail Alarm se activa. Una vez activada, la Validation Fail Alarm se debe cancelar manualmente (véase "Cancel Val Alarms" en la página 2-23). Cuando se inicia una nueva validación automática, semiautomática o manual, la Validation Fail Alarm se anula para que la nueva validación pueda determinar su estado.

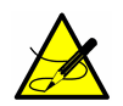

Una vez completada la validación, el analizador necesita tres o cuatro minutos para volver al modo 1 y establecer de nuevo los espectros de referencia antes de mostrar una lectura.

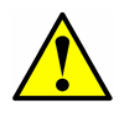

Endress+Hauser recomienda validar el analizador usando <u>solo</u> el analito mezclado en el gas de validación especificado en el informe de calibración del analizador. Se recomienda usar una botella de gas de prueba con una concentración certificada que represente el 50 % del fondo de escala (para sistemas de validación simple), o bien sendas botellas que representen el 20 % y el 80 % del fondo de escala (para sistemas de validación dual).

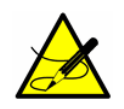

*Cuando adquiera un patrón de gas, compruebe que el gas de fondo sea el especificado o una mezcla cuyo contenido sea muy similar al del producto circulante del proceso y, si es posible, que la precisión certificada del patrón de gas sea mejor que la precisión especificada del analizador.* 

# Calibración del analizador

En circunstancias normales, <u>no</u> suele ser necesario calibrar el analizador. Antes de enviar la unidad al usuario final, Endress+Hauser calibra todos los analizadores con un patrón que cuenta con trazabilidad al NIST (National Institute of Standards and Technology). Los analizadores Endress+Hauser usan un tipo de medición sin contacto, por lo que son relativamente insensibles al ensuciamiento, bastante robustos y apenas requieren mantenimiento, lo que asegura muchos años de funcionamiento fiable.

# **3 - COMUNICACIONES POR EL PUERTO** SERIE

# Recepción de datos serie (salida del puerto del cliente)

Cuando el parámetro **Modo Modbus** está ajustado a **0**, el analizador está configurado para transmitir una cadena de datos desde el analizador hasta un equipo en serie a través de la salida del puerto del cliente. El equipo receptor suele ser un terminal de ordenador en el que se está ejecutando HyperTerminal, que es un programa incluido con Microsoft<sup>®</sup> Windows<sup>®</sup> 95, 98, y XP que habilita la comunicación serie y la visualización, captura y almacenamiento de datos y mensajes del puerto serie.

#### Para iniciar la ejecución de HyperTerminal:

- En su escritorio de Windows, haga clic en Inicio y luego en Ejecutar (se encuentra generalmente en la parte inferior derecha del menú Inicio).
- **2.** Escriba **Hypertrm.exe** y pulse **Intro** para iniciar la ejecución de HyperTerminal.

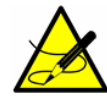

Para acceder más rápidamente a HyperTerminal, guarde un acceso directo a HyperTerminal en el escritorio.

- 3. Una vez activado HyperTerminal aparece la ventana **Descripción de** la conexión, tal como se muestra en la Figura 3–1. Escriba un nombre de archivo (en el que se guardarán los ajustes de la sesión de configuración para su uso posterior) y haga clic en un icono. Haga clic en **Aceptar**.
- Aparece la ventana Conectar con para especificar la conexión deseada, tal como se ilustra en la Figura 3–2. Haga clic en la flecha del menú de Conectar mediante para ver las opciones.
- Haga clic en el puerto apropiado con el que esté conectado su analizador (COM1, COM2, COM3, etc.) tan como se establece en la sección "Para conectar los cables de señal y de alarma" del manual de instrucciones. Haga clic en Aceptar.
- Una vez seleccionado el puerto, aparece la ventana Propiedades COM. Compruebe que las propiedades COM correspondientes al puerto seleccionado coincidan con las mostradas en la Figura 3–3 (19 200 baudios o como esté ajustado en el modo 2, 8 bits de datos, 1 bit de parada, sin paridad ni control de flujo).
- 7. Haga clic en Aceptar para establecer la conexión.

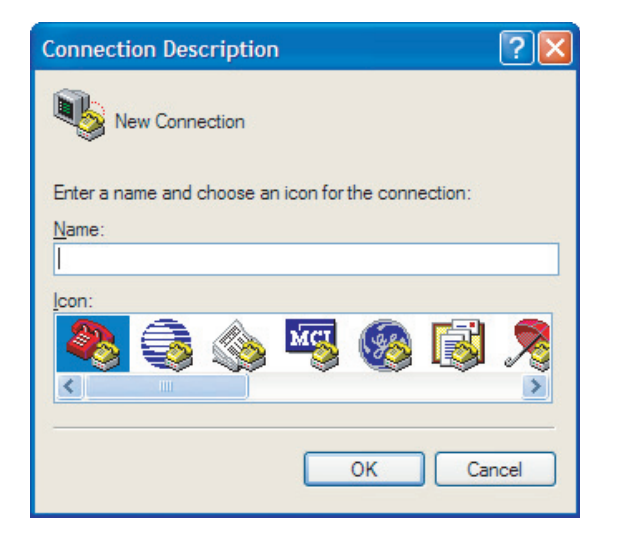

Figura 3–1 Ventana "Descripción de la conexión"

| Connect To              | ? 🛛                                     |
|-------------------------|-----------------------------------------|
| 🧞 test                  |                                         |
| Enter details for       | the phone number that you want to dial: |
| <u>C</u> ountry/region: | United States (1)                       |
| Ar <u>e</u> a code:     | 909                                     |
| <u>P</u> hone number:   |                                         |
| Co <u>n</u> nect using: | СОМ1                                    |
|                         | OK Cancel                               |

Figura 3–2 Ventana "Conectar con"

| <u>B</u> its per second: | 9600 | V |
|--------------------------|------|---|
| <u>D</u> ata bits:       | 8    | ~ |
| <u>P</u> arity:          | None | ~ |
| <u>S</u> top bits:       | 1    | ~ |
| <u>F</u> low control:    | None | ~ |
|                          | _    |   |

Figura 3-3 Ventana "Propiedades COM"

Cadena de datos del modo 1

Cuando se establezca la conexión, los datos se empezarán a transmitir por la ventana de Hyperterminal como se ilustra en la Figura 3–4.

| 462.000000                                                    | 138.000000<br>0000 0.000                                           | 430.000000<br>000 0.000                          | 0.000000<br>1000 -0.1                                | 0<br>106222                       | 1 0                                   |
|---------------------------------------------------------------|--------------------------------------------------------------------|--------------------------------------------------|------------------------------------------------------|-----------------------------------|---------------------------------------|
| 2<br>2011<br>5.410730<br>461.875000<br>.000000 0.000<br>00000 | -03-21 09:47:20<br>1022.379761<br>138.000000<br>0000 0.000<br>0000 | 50.114735<br>0.078085<br>430.000000<br>000 0.000 | 25.409937<br>0.000755<br>0.000000<br>0000 -0.(       | 1022.63<br>3461.63<br>0<br>000272 | 24878 2<br>25000 3<br>1 0<br>0.005333 |
| 2011<br>5.410730<br>462.125000<br>.000000 0.00                | 03 21 09.47.24<br>1022.379761<br>138.000000<br>0000 0.000          | 50.002623<br>0.644822<br>430.000000<br>000 0.000 | 0.000332<br>0.000000<br>0.000000<br>0.000000<br>0.00 | 1022.5.<br>3461.62<br>0<br>01291  | 13409 2<br>25000 3<br>1 0<br>0.012993 |
| 2011<br>5.410730<br>461.750000<br>.000000 0.00                | -03-21 09:47:29<br>1022.379761<br>138.000000<br>0000 0.000         | 50.068508<br>0.610240<br>430.000000<br>000 0.000 | 25.412317<br>0.000265<br>0.000000<br>0000 0.00       | 1022.44<br>3461.63<br>0<br>01646  | 46655 2<br>25000 3<br>1 0<br>0.007306 |
| 0000<br>2011<br>5.410730<br>462 00000                         | 0000<br>-03-21 09:47:33<br>1022.379761<br>138.000000               | 50.056671<br>0.897751<br>430.000000              | 25.409937<br>0.000139<br>0.000000                    | 1022.63<br>3461.63<br>0           | 24878 2<br>25000 3<br>1 0             |

Los encabezados de la salida de datos se pueden consultar en la Figura 3–5; lectura de izquierda a derecha

Figura 3-4 Ventana de Hyperterminal con datos transmitidos

La cadena de datos está delimitada por tabulaciones (cada fila empieza con una tabulación) que conforman 23 columnas en el orden siguiente:

- **Date**: Fecha actual (MM:DD:AA).
- **Time**: Tiempo actual (HH:MM:SS).
- **Concentration (ppmv)**: Concentración medida actual del analito/componente (ppmv).
- Wet Temp (C): Temperatura (C) actual de la muestra de gas cuando la muestra normal de gas está circulando.
- Wet Pressure (mb): Presión (mb) actual de la muestra de gas cuando la muestra normal de gas está circulando.
- Dry Temp: Temperatura (0,0 para unidades no diferenciales) actual de la muestra de gas (en las unidades físicas seleccionadas) cuando la muestra lavada de gas está circulando.
- **Dry Pressure**: Presión (0,0 para unidades no diferenciales) actual de la muestra de gas (en las unidades físicas seleccionadas) cuando la muestra lavada de gas está circulando.
- **Fit Residue**: Valor entre 0 y 1 que indica el grado de adecuación del espectro medido al espectro referenciado; 1 representa una coincidencia perfecta.
- **Fit Ratio**: Relación entre el espectro medido y el espectro de la referencia 1.
- **Dry DC**: Nivel de señal (intensidad láser en cuentas, 0,0 para unidades no diferenciales) en el extremo superior de la rampa de corriente durante el ciclo seco.
- **Wet DC**: Nivel de señal en el extremo superior de la rampa de corriente durante el ciclo húmedo.
- **Peak Index**: Índice de pico del espectro medido.
- Ref Index: Índice de pico usado como referencia.
- **Index Difference**: Diferencia entre el índice de pico medido y el de referencia; un valor distinto de 0 indica que el seguimiento de pico está funcionando.
- Val Flg: Indica la corriente actual que se está midiendo (0 = Proceso, 1 = Val 1, 2 = Val 2).
- Process Path Flg: Trayectoria de cálculo (espectros de referencia) usada para el cálculo de concentración (0 = Espectros de referencia del proceso, 1 = Espectros de referencia de validación).
- **Current Midpoint**: Punto medio actual que está usando el analizador, incluidos los posibles ajustes de seguimiento de pico.
- **Fit Ratio 2**: Relación entre el espectro medido y el espectro de la referencia 2; un valor de 0 indica que el cálculo de concentración no ha usado el espectro de la referencia 2.

- **Fit Ratio 3**: Relación entre el espectro medido y el espectro de la referencia 3; un valor de 0 indica que el cálculo de concentración no ha usado el espectro de la referencia 3.
- **Fit Ratio 4**: Relación entre el espectro medido y el espectro de la referencia 4; un valor de 0 indica que el cálculo de concentración no ha usado el espectro de la referencia 4.
- **Fit Ratio 5**: Relación entre el espectro medido y el espectro de la referencia 5; un valor de 0 indica que el cálculo de concentración no ha usado el espectro de la referencia 5.
- **Fit Ratio Dry**: Relación entre el espectro medido y el espectro de la referencia en seco; un valor de 0 indica que el cálculo de concentración no ha usado el espectro de la referencia en seco.
- Fit Ratio Dry-1: Relación entre el espectro medido y el espectro de la referencia en seco desplazado en 1 valor de índice; un valor de 0 indica que el cálculo de concentración no ha usado el espectro de la referencia en seco desplazado en 1 valor de índice.
- **Alarm Flags**: Valor que representa el estado de cada alarma individual en el analizador, como se recoge en la Tabla 2–2.

Los posibles mensajes de alarma se transmiten junto con la cadena de datos y aparecen en una fila separada.

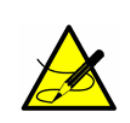

El número de segundos que tarda en salir cada línea de datos es el número **# Spectrum Average** ajustado en el **modo 2** dividido entre 4. El ajuste de fábrica predeterminado de 16 para # **Spectrum Average** da como resultado la salida de una línea cada 4 segundos.

#### Para capturar y guardar datos del puerto serie:

- Para guardar los datos del puerto serie, use la función Transferir/Capturar texto e introduzca el nombre de archivo en el que desee guardar los datos capturados.
- 2. Para detener la captura de los datos en serie, haga clic en **Transferir/Capturar Texto/Parar**.

#### Para leer datos de diagnóstico con HyperTerminal:

- Antes de acceder al modo 6, compruebe que el puerto serie del ordenador empleado para la comunicación serie esté conectado al analizador y que el flujo de salida se esté mostrando en la pantalla tal como se explica en "Para iniciar la ejecución de HyperTerminal" en la página 3-1.
- Para guardar los datos del puerto serie, utilice la función Transferir/Capturar texto e introduzca el nombre del archivo en el que desee guardar los datos capturados.

**3.** Una vez que la captura esté en marcha, acceda al **modo 6** pulsando la tecla **#** y a continuación la tecla **6**.

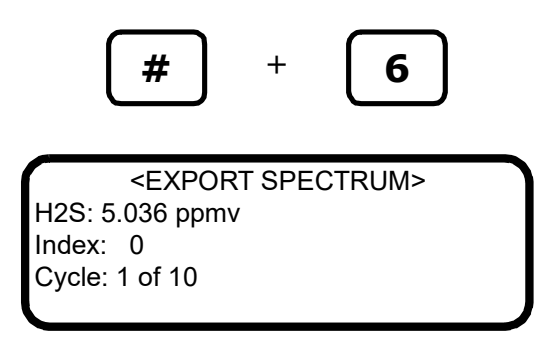

El índice que se muestra en la pantalla LCD cuenta de 50 en 50 de 0 a 511. El analizador transmite esta información repetidamente hasta que se pulsa el botón **#** o se completa el número de ciclos. Al final del vertido de datos, la pantalla muestra lo siguiente:

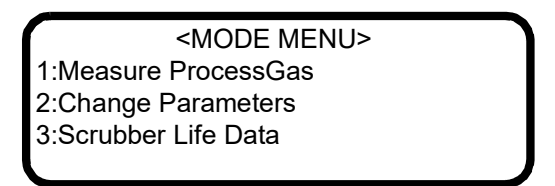

- **4.** Pulse la tecla **#** y seguidamente la tecla **1** para volver al **modo 1**.
- Una vez restablecido el funcionamiento normal, detenga la captura de los datos en serie. Para detener la captura de los datos en serie, haga clic en Transferir/Capturar Texto/Parar. El fichero de datos resultante contiene los datos descargados, como se muestra en la Figura 3–5.

#### Datos del modo 6

Las 20 columnas de datos delimitados por tabulaciones del fichero resultante de un vertido de datos del **modo 6** están etiquetadas de la manera siguiente:

- Índice: Valor del índice de los puntos en la curva de escaneado del espectro.
- **DC Dry**: Espectro DC en seco del gas de muestra.
- **DC Dry Ref 1**: Espectro DC en seco de la referencia 1.
- **DC Wet:** Espectro DC en húmedo del gas de muestra.
- **DC Wet Ref 1**: Espectro DC en húmedo de la referencia 1.
- **2f Dry**: Espectro AC en seco del gas de muestra.
- **2f Dry Ref 1 Pdry/Pwet**: Espectro AC en seco de la referencia 1 basado en la presión en seco.
- 2f Wet: Espectro AC en húmedo del gas de muestra.
<DUMP SPECTRUM MODE>
Date:2016-5-14| Time:14:55:54
SpectraSensors Inc
TDL Analyzer
1100002175.D
F5 5.16-G205

Cycle: 1 of 10

Date & Time Concentration Wet Temp Wet Pressure Dry Temp Dry Pressure Fit Residue Fit Ratio Dry DC Wet DC Index Ref Index Index Difference Val Flg Process Path Flg Fit Ratio 3 Fit Ratio 4 Fit Ratio 5 Fit Ratio Dry Fit Ratio Dry-1 Alarm Flags Current Midpoint Fit Ratio 2 0.758966 2014-10-17 14:56:15 0.0000 20.630304 1011.550171 20.625299 1011.862122 0.066575 0.312500 0.312500 409.000000 279.000000 0.000000 0 1 70.000000 0.000000 0.000000 0.000000 0.000000 -0.973848 0.000000 00000000 
 Index
 DC Dry
 DC Dry
 Ref 1
 DC Wet
 DC Wet
 Ref 1
 2f Dry
 2f Dry
 Ref 1
 Pdry/Pwet
 2f Wet
 2f Wet
 Ref 1
 Pwet
 2f
 Ref 2

 Ref 2
 Ref 3
 Ref 4
 Ref 0
 Ref 0
 Ref 0
 Ref 0
 Ref 0
 Ref 0
 Ref 0
 Ref 0
 Ref 0
 Ref 0
 Ref 0
 Ref 0
 Ref 0
 Ref 0
 Ref 0
 Ref 0
 Ref 0
 Ref 0
 Ref 0
 Ref 0
 Ref 0
 Ref 0
 Ref 0
 Ref 0
 Ref 0
 Ref 0
 Ref 0
 Ref 0
 Ref 0
 Ref 0
 Ref 0
 Ref 0
 Ref 0
 Ref 0
 Ref 0
 Ref 0
 Ref 0
 Ref 0
 Ref 0
 Ref 0
 Ref 0
 Ref 0
 Ref 0
 Ref 0
 Ref 0
 Ref 0
 Ref 0
 Ref 0
 Ref 0
 Ref 0
 Ref 0
 Ref 0
 Ref 0
 Ref 0
 Ref 0
 Ref 0
 Ref 0
 Ref 0
 Ref 0
 Ref 0
 Ref 0
 Ref 0
 Ref 0
 Ref 0
 Ref 0
 Ref 0
 Ref 0
 Ref 1 0.000000 0.000000 0.000000 0.000000 0.000000 0.000000 0.000000 0.000000 0.000000 0.000000 0.000000 1 0.250000 0.000000 0.250000 0.000000 -37818.183594 0.000000 -20888.888672 0.000000 0.000000 0.000000 0.000000 0.000000 0.000000 0.000000 0.000000 0.000000 0.000000 0.000000 0.000000 2 0.187500 0.000000 0.250000 0.000000 -32000.000000 0.000000 -19555.556641 0.000000 0.000000 0.000000 0.000000 0.000000 0.000000 0.000000 0.000000 0.000000 0.000000 0.000000 0.000000 3 0.125000 0.000000 0.312500 0.000000 -28363.636719 0.000000 -16888.888672 0.000000 0.000000 0.000000 0.000000 0.000000 0.000000 0.000000 0.000000 0.000000 0.000000 0.000000 0.000000 0.000000 0.000000 -24727.273438 0.000000 4 0.250000 0.000000 -14666.666992 0.000000 0.000000 0.000000 0.000000 0.000000 0.000000 0.000000 5 0.250000 0.000000 0.062500 0.000000 -21818.181641 0.000000 -12000.000000 0.000000 0.000000 0.000000 0.000000 0.000000 0.000000 0.000000 0.000000 0.000000 0.000000 0.000000 0.000000 6 0.125000 0.000000 -0.062500 0.000000 -18181.818359 0.000000 -11111.111328 0.000000 0.000000 0.000000 0.000000 0.000000 0.000000 0.000000 0.000000 0.000000 0.000000 0.000000 0.000000 7 0.000000 0.000000 0.187500 0.000000 -16727.273438 0.000000 -8888.888672 0.000000 0.000000 0.000000 0.000000 0.000000 0.000000 0.000000 0.000000 0.000000 0.000000 0.000000 0.000000 -14545.455078 0.000000 8 0.062500 0.000000 0.062500 0.000000 -8000.000000 0.000000 0.000000 0.000000 0.000000 0.000000 0.000000 0.000000 0.000000 0.000000 0.000000 0.000000 0.000000 9 0.125000 0.000000 0.187500 0.000000 -11636.364258 -461.782318 -8000.000000 -10181.587891 4348.125000 -9719.805664 0.000000 0.000000 0.000000 0.000000 0.000000 0.000000 0.000000 0.000000 0.000000 10 0.062500 0.000000 0.125000 0.000000 -11636.364258 -651.170105 -7111.111328 -9274.558594 3607.163818 -8623.388672 0.000000 0.000000 0.000000 0.000000 0.000000 0.000000 0.000000 0.000000 0.000000 11 0.062500 0.000000 -0.062500 0.000000 -12363.636719 -857.883789 -5777.777832 -8534.494141 3079.392578 -7676.610352 0.000000 0.000000 0.000000 0.000000 0.000000 0.000000 0.000000 0.000000 0.000000

- **2f Wet Ref 1 Pwet**: Espectro AC en húmedo de la referencia 1 basado en la presión en húmedo.
- **2f**: Espectro AC del gas de muestra.
- **Ref 1**: Espectro AC de la referencia 1.
- **Ref 2**: Espectro AC de la referencia 2.
- **Ref 3**: Espectro AC de la referencia 3.
- **Ref 4**: Espectro AC de la referencia 4.
- **Ref 0**: Espectro AC de la referencia 0.
- **Ref 0 RT**: Espectro AC en tiempo real de la referencia 0.
- **Ref Val**: Espectro AC de validación de la referencia.
- **2f Dry Ref Val Pdry/Pwet**: Espectro AC en seco de la referencia de validación basado en la presión en seco.
- **2f Wet Ref Val Pwet**: Espectro AC en húmedo de validación de la referencia basado en la presión en húmedo.
- **2f Composite**: Espectro AC recreado basado en los ratios de ajuste de la curva de referencia.

## Visualización de datos de diagnóstico con Microsoft Excel

Un programa de hoja de cálculo como Microsoft Excel puede importar los datos recopilados en el vertido de datos del **modo 6** para su visualización y representación.

### Para importar el archivo de datos en Excel:

- En Excel, haga clic en Abrir y seleccione el nombre del fichero de espectro guardado durante el modo 6. Asegúrese de seleccionar Todos los archivos (\*.\*) en Archivos de tipo: para la búsqueda, tal como se muestra en la Figura 3–6.
- El asistente para la importación de texto se debería abrir. Seleccione la opción Delimitados y haga clic en Siguiente, tal como se muestra en la Figura 3–7.
- 3. Elija las opciones Tabulación y Espacio en Separadores, marque la casilla Considerar separadores consecutivos como uno solo como se ilustra en la Figura 3–8 y a continuación haga clic en Finalizar para mostrar la hoja de cálculo.

Las primeras líneas tienen el aspecto normal de los datos de transmisión serie recibidos antes de introducir la orden **Modo 6**. Busque las tres columnas de números en la parte inferior del archivo.

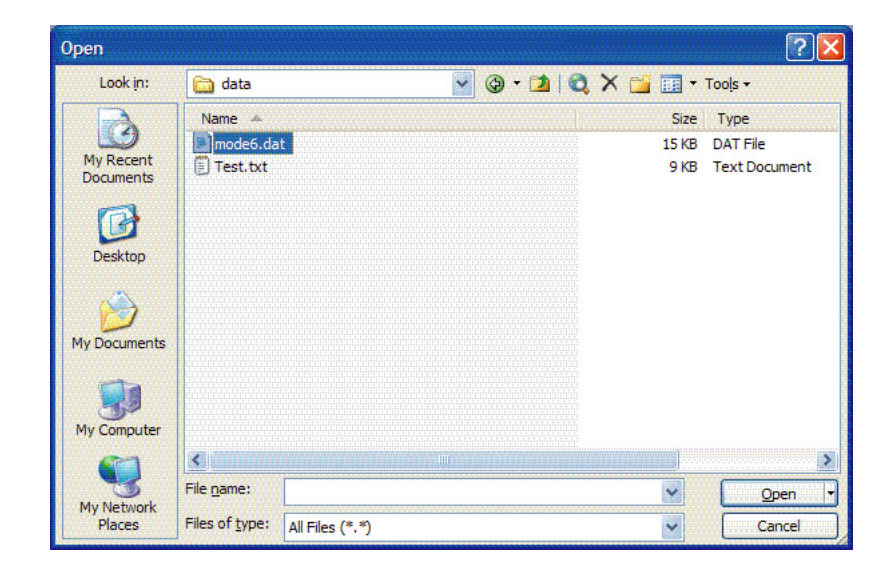

Figura 3–6 Apertura de un archivo de datos en Excel

| Text Import Wizard - Step 1 of 3                                                                                                    | ? 🗙   |
|----------------------------------------------------------------------------------------------------|-------|
| The Text Wizard has determined that your data is Fixed Width.<br>If this is correct, choose Next, or choose the data type that best describes your data.<br>Original data type   |       |
| Choose the file type that best describes your data:                                                                                                    |       |
| Characters such as commas or tabs separate each field.     Fixed width     Fields are aligned in columns with spaces between each field.                                         |       |
| Start import at row: 1 🗘 File grigin: 437 : OEM United States                                                                                                    | ~     |
| Preview of file C:\Documents and Settings\kklavuhn.THEHONTEGROUP\D\mode6.dat.<br>1 Operating Parameters:<br>2 phase: 340.000000,<br>4 MidPoint: S5.000000,<br>5 Ramp: 40.000000, |       |
| <u>K</u>                                                                                                    |       |
| Cancel < Back Next >                                                                                                    | inish |

*Figura 3–7* Ajuste del tipo de datos en el asistente de importación de texto

| Text Import                                                   | Wizard - Step 2 of 3                                                         |                                                                           | ? 🗙  |
|---------------------------------------------------------------|------------------------------------------------------------------------------|---------------------------------------------------------------------------|------|
| This screen le<br>how your text<br>Delimiters<br>Iab<br>Space | ts you set the delimiters your data c<br>t is affected in the preview below. | ontains. You can see  Treat consecutive delimiters as one Text gualifier: | •    |
| Dperating<br>phase:<br>MidPoint:<br>Ramp:                     | Parameters:<br>340.000000,<br>55.000000,<br>40.000000,<br>Cancel             | Kack Er                                                                   | nish |

*Figura 3–8* Ajuste de las tabulaciones y los espacios como separadores

 Haga clic en la celda superior derecha de las tres columnas, como se muestra en la Figura 3–9. Mantenga presionada la tecla Mayúsculas mientras pulsa la tecla Fin seguida de la tecla Flecha abajo para resaltar la tercera columna. Siga presionando la tecla Mayúsculas y pulse la tecla Fin seguida de la tecla Flecha izquierda para seleccionar 512 filas de las tres columnas.

| Microsoft Excel -                            | mode6.dat          |                            |                     |                   |                                  |                 |     |
|----------------------------------------------|--------------------|----------------------------|---------------------|-------------------|----------------------------------|-----------------|-----|
| Ele Edit View                                | Insert Format      | <u>T</u> ools <u>D</u> ata | Window Help A       | do <u>b</u> e PDF | Type a qu                        | estion for help | 8   |
|                                              | A 149 #            | IX 🗈 🙉 🗸                   | al 10 - 10 -        |                   | <b>4</b> [ <b>∑</b> ] <b>₹</b> ] | 144 23 4        |     |
|                                              |                    |                            | <b>v</b> 1 <b>i</b> | - 00              |                                  |                 |     |
| 1 <b>1</b> 1 1 1 1 1 1 1 1 1 1 1 1 1 1 1 1 1 | 의 이 이 문            | I AN UN FOR                | ply with Changes    | End Review        | =                                |                 |     |
| 🕞 Save As 🎯 E                                | gt 🖕               |                            |                     |                   |                                  |                 |     |
|                                              |                    |                            |                     |                   |                                  |                 |     |
|                                              |                    |                            |                     |                   | 1.00                             |                 |     |
|                                              |                    |                            |                     |                   | -   🖄 🕶   🗄                      |                 |     |
| C26 -                                        | <i>f</i> ≥ 2.95752 |                            |                     |                   |                                  |                 |     |
| A                                            | B                  | C                          | D                   | E                 | F                                | G               | H - |
| 13 Presuure                                  | Unit:              | mb,                        |                     |                   |                                  |                 |     |
| 14 Concentration                             | unit:              | ppmv                       |                     |                   |                                  |                 |     |
| 15 Peak I racking:                           | 0,                 |                            |                     |                   |                                  |                 |     |
| 16 Validation                                | 1                  | Concentration:             | 60.000000,          |                   |                                  |                 |     |
| 17 Validation                                | 2                  | Concentration:             | 240.000000,         |                   |                                  |                 |     |
| 18 Validation                                | Concentration      | Tolerance:                 | 20.000000,          |                   |                                  |                 |     |
| 19                                           |                    |                            |                     |                   |                                  |                 |     |
| 20 Spectrum                                  | Data:              |                            |                     |                   |                                  |                 |     |
| 21                                           |                    |                            |                     |                   |                                  |                 |     |
| 22 Temperature                               | through            | Scrubber:                  | 39.731316C,         |                   |                                  |                 |     |
| 23 Pressure                                  | through            | Scrubber:                  | 975.562927mb,       |                   |                                  |                 |     |
| 24 Temperature                               | by-pass            | Scrubber:                  | 39.947807C,         |                   |                                  |                 |     |
| 25 Pressure                                  | by-pass            | Scrubber:                  | 975.718933mb,       |                   |                                  |                 |     |
| 26 0                                         | 2198.09375         | 2.95752                    |                     |                   |                                  |                 |     |
| 27                                           | 1596.015625        | 2.708496                   |                     |                   |                                  |                 |     |
| 28 2                                         | 1039.75            | 2.637512                   |                     |                   |                                  |                 |     |
| 29 3                                         | 616.96875          | 2.447937                   |                     |                   |                                  |                 |     |
| 30 4                                         | 331.484375         | 1.958771                   |                     |                   |                                  |                 |     |
| 31 5                                         | 157.0625           | 1.985962                   |                     |                   |                                  |                 |     |
| 32 6                                         | 59.546875          | 1.709869                   |                     |                   |                                  |                 |     |
| 33 7                                         | 11.25              | 1.643524                   |                     |                   |                                  |                 |     |
| 34 8                                         | -9.484375          | 1.361938                   |                     |                   |                                  |                 |     |
| 35 9                                         | -14.5              | 1.0159                     |                     |                   |                                  |                 |     |
| 36 10                                        | -13                | 0.907867                   |                     |                   |                                  |                 |     |
| H + + H mode6                                | /                  |                            |                     | <                 |                                  |                 | 5   |
| Ready                                        |                    |                            |                     |                   |                                  | NUM             |     |

*Figura 3–9 Resaltado de los datos importados para su representación en Excel* 

5. Haga clic en el botón Asistente para gráficos <sup>1</sup> de la barra de tareas. El asistente para gráficos se debería abrir, como se muestra en la Figura 3–10.

| Standard Types                                                                                                    | Custom Types |                                 |                                       |                  |
|----------------------------------------------------------------------------------------------------|--------------|---------------------------------|---------------------------------------|------------------|
| Column Column Co |              | Chart sub-typ                   |                                       |                  |
|                                                                                                    |              | Scatter with c<br>smoothed Line | lata points conne<br>es without marke | ected by<br>ers. |
|                                                                                                    |              | Press a                         | nd Hold to <u>V</u> iew               | Sample           |

Figura 3–10 Asistente para gráficos. Ventana del paso 1

 Escoja el tipo de gráfico X-Y (Dispersión) y el subtipo Líneas suavizadas sin marcadores. Haga clic en Finalizar para mostrar un gráfico del espectro, como se ilustra en la Figura 3–11.

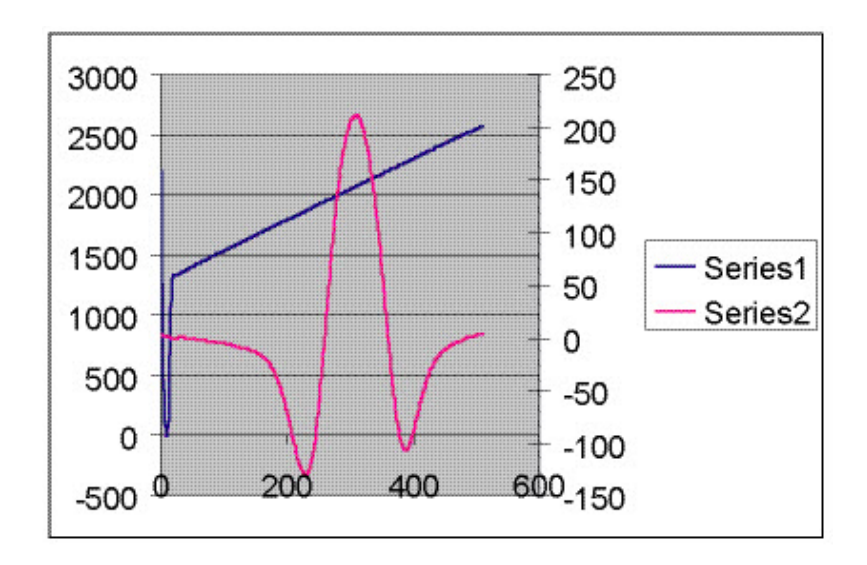

Figura 3–11 Representación gráfica de un archivo de datos en Excel

 Si la curva 2*f* aparece plana, haga doble clic en ella para acceder a la ventana Formato de serie de datos tal como se muestra en la Figura 3–12. Seleccione la pestaña Eje y a continuación seleccione Trazar serie en eje secundario. Haga clic en Aceptar para reajustar la escala del gráfico.

| Patterns Axis X Error Bars Y Error Bars Y Er | Data Labels    |          | Series Order   | Options      |
|----------------------------------------------------------------------------------------------------|----------------|----------|----------------|--------------|
| Plot series on<br>Primary axis<br>Secondary axis<br>3000<br>2500<br>2000<br>1500<br>1000<br>Series 1<br>- Series 1<br>- Series 1<br>- Series 1<br>- Series 1<br>- Series 1                                                                                                    | Patterns       | Axis     | X Error Bars   | Y Error Bars |
| Primary axis       Secondary axis       3000       2500       2000       1500       1500       1000       Series1       200       1000                                                                                                    | Plot series on |          |                |              |
| 3000<br>2500<br>2000<br>1500<br>1000<br>200<br>100<br>200<br>100<br>200<br>100<br>200<br>100<br>200<br>2                                                                                                    | Primary axis   |          |                |              |
| 3000<br>2500<br>2000<br>1500<br>1500<br>1000<br>Series1<br>- Series2                                                                                                    | Secondary axis |          |                |              |
| 3000<br>2500<br>1500<br>1500<br>1000<br>1000<br>100<br>- Series1<br>- Series2                                                                                                    |                |          |                |              |
| 2500<br>2000<br>1500<br>1000<br>100 Series1<br>200<br>200<br>200<br>200<br>200<br>200<br>200<br>200<br>200<br>20                                                                                                    | 3000 -         |          | 300            |              |
| 2000 2000 1000 100 - Series1                                                                                                    | 2500           | <u> </u> | 200            |              |
| 1500 100 Series1                                                                                                    | 2000           | R-       |                |              |
| 1000 Sorioo2                                                                                                    | 1500           | /        | - 100 - Series |              |
|                                                                                                    | 1000           |          | - 0 - Series2  | 2            |
| 500 100                                                                                                    | 500            | +        | 100            |              |
| 0                                                                                                    | 0              |          |                |              |
| -500 0 200 400 600-200                                                                                                    | E00 0 200      | 400      | 600-200        |              |

Figura 3–12 Ventana Formato de serie de datos

# Protocolo de comunicaciones Modbus

Modbus es un protocolo de comunicación en serie que Modicon publicó en 1979 para utilizar con sus controladores lógicos programables (PLC). Se ha convertido *de facto* en un protocolo de comunicación estándar en la industria y actualmente es el medio más común para conectar dispositivos electrónicos industriales. Modbus se utiliza mucho en lugar de otros protocolos de comunicación debido a que se han hecho públicas todas sus características y está exento de derechos, es relativamente fácil de utilizar y es capaz de transmitir bits en bruto o palabras sin imponer muchas restricciones a los proveedores.

El Modbus permite la comunicación entre muchos dispositivos conectados a una misma red, por ejemplo, un ordenador supervisor con una unidad terminal remota (RTU) en sistemas supervisores de control y adquisición de datos (SCADA).

El analizador Endress+Hauser actúa como cliente en una red cliente/servidor de dispositivos. Puede recibir consultas de un maestro y envía las respuestas de vuelta utilizando el protocolo Gould Modbus RTU o el protocolo Daniel Extended Modbus RTU.

## Tramas/protocolo

El modo de transmisión que se usa para la comunicación es el Gould Modbus RTU o el Daniel Modbus RTU con los parámetros de puerto siguientes: 9600 a 115 200 (velocidad de transmisión), 8 (bits de datos), 1 (bit de parada), no (paridad) y ninguno (control de flujo/protocolo de enlace).

El modo de transmisión es ajustado por el usuario a través del parámetro **Modbus mode** (véase **"Para cambiar parámetros en el modo 2"** en la página 2-19). Tenga en cuenta que la salida serie genérica (HyperTerminal) está deshabilitada si se ha seleccionado Gould Modbus o Daniel Modbus.

## **Funciones**

Las funciones disponibles son 0x03 (leer registros retenidos), 0x06 (escribir en un solo registro), 0x10 (escribir en múltiples registros) y 0x2B (leer identificación del dispositivo).

## Direccionamiento

La dirección del nodo esclavo Modbus del analizador puede ser un número cualquiera comprendido en el rango de 0-250, siendo 1 su valor predeterminado. Todos los analizadores responden a la dirección 0, lo que permite utilizarla para interrogar una determinada unidad en el caso de que se desconozca su dirección o se quiera determinar su dirección.

En la Tabla 3–1 en la página 3–16 se pueden encontrar las definiciones de registro para los modos Gould Modbus y Daniel Modbus. Tenga en cuenta que, en el caso de Gould Modbus, la tabla sigue la convención de identificar el registro con un offset de 40001. Así pues, el valor real transmitido en el campo inicial del registro de la orden es el valor de lista del registro menos 40001 (p. ej., el registro 47001 se direcciona como 7000).

### Lectura/escritura en el modo Daniel Modbus

Daniel Modbus es compatible con tres tipos de registros: entero corto, entero largo y coma flotante. Un registro "entero corto" tiene una longitud de dos bytes y contiene un valor entero. Un registro "entero largo" tiene una longitud de cuatro bytes y contiene un valor entero y un registro de "coma flotante" tiene una longitud de cuatro bytes y contiene un valor de coma flotante.

### Lectura/escritura en el modo Gould Modbus

Gould Modbus es compatible con tres tipos de datos variables (entero corto, entero largo y coma flotante), si bien todos los registros se direccionan como registros de palabra (de dos bytes). Un valor "entero corto" ocupa un registro mientras un valor "entero largo" o de "coma flotante" requiere dos registros contiguos. Los registros pueden ser del tipo Lectura o Lectura/escritura.

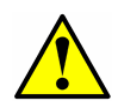

Cuando quiera escribir en un registro, vaya con cuidado, porque cambiar el valor de un registro editable puede afectar a la calibración del analizador.

Para poder escribir en la mayor parte de los registros, previamente se debe descargar una contraseña apropiada en el registro de contraseña. La contraseña de usuario de nivel 1 (L1) **3142** permite acceder a los registros predefinidos como configurables por el usuario. Otros registros escribibles solo pueden ser descargados o modificados por personal técnico de Endress+Hauser que use una contraseña del nivel de usuario 2 (L2).

### Endianness

La endianness, denominada a menudo *orden de los bytes*, es la manera de ordenar las subunidades de direccionamiento individual (palabras, bytes o incluso bits) que componen una palabra de datos de más longitud. El orden de los bytes en el que el byte *más* significativo va el primero se llama big-endian, mientras que si el byte *menos* significativo es el primero se llama little-endian. En los analizadores Endress+Hauser, todos los bytes se guardan en el orden big-endian. Por consiguiente, en el caso de los tipos de datos de coma flotante y entero largo el orden de los bytes presenta el aspecto siguiente:

| Palabra alta - | Palabra alta - | Palabra baja - | Palabra baja - |
|----------------|----------------|----------------|----------------|
| Byte alto      | Byte bajo      | Byte alto      | Byte bajo      |
| -              |                | -              |                |

Observe que los valores de coma flotante siguen la norma IEEE para la aritmética con coma flotante (IEEE 754-2008).

### Para habilitar la comunicación Modbus:

- Confirme si el cable serie se ha conectado correctamente (véase "Conexión de las señales y alarmas" en el manual de instrucciones).
- 2. Ponga en marcha el analizador (véase "Puesta en marcha del analizador" en la página 2-1).
- 3. Acceda al modo 2 presionando la tecla # seguida de la tecla 2.

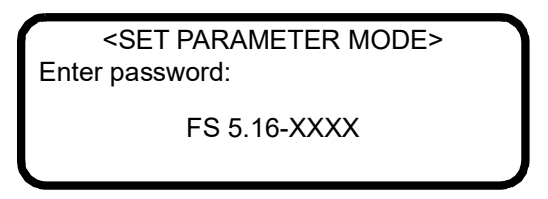

El indicador LCD solicita la introducción de una contraseña numérica. Introduzca con el teclado la contraseña de usuario (**3142**) y a continuación pulse la tecla \* para introducir el número para acceder al **modo 2** (modo de ajuste de parámetros).

<SET PARAMETER MODE>
 Process Purge Time
 60
 Enter a value(secs)

**4.** Pulse repetidamente la tecla **\*** hasta que se muestre el parámetro **Modbus Address**.

<SET PARAMETER MODE>
Modbus Address
1
Enter node (1-250)

5. Introduzca el valor deseado para **Modbus Address**, pulse la tecla \* para guardar el valor y vaya al parámetro **Modbus Mode**.

<SET PARAMETER MODE>
 Modbus Mode
 0
 0:Off 1:GMR 2:DMR

- Introduzca el valor deseado para Modbus Mode y pulse la tecla \* para guardar el valor (véase "Para cambiar parámetros en el modo 2" en la página 2-19).
- 7. Introduzca la asignación 2 Way Com Port y pulse la tecla \* para guardar el valor.

<SET PARAMETER MODE> 2 Way Com Port 1 0:Off1:Cus2:Ser3:Eth

**8.** Pulse la tecla **#** y seguidamente la tecla **1** para regresar al **modo 1**. Ahora el analizador está preparado para recibir consultas de Modbus.

| Parámetro             | Reg.<br>Daniel | Reg.<br>Gould | Tipo de<br>datos | Acción | Mín. | Máx. |
|-----------------------|----------------|---------------|------------------|--------|------|------|
| Concentration Process | 7001           | 47001         | Flotante         | Leer   | -    | -    |
| Temperature           | 7002           | 47003         | Flotante         | Leer   | -    | -    |
| Pressure              | 7003           | 47005         | Flotante         | Leer   | -    | -    |
| Concentration ppmv    | 7004           | 47007         | Flotante         | Leer   | -    | -    |
| Wet Temp C            | 7005           | 47009         | Flotante         | Leer   | -    | -    |
| Wet Pressure mb       | 7006           | 47011         | Flotante         | Leer   | -    | -    |
| Fit Residue           | 7007           | 47013         | Flotante         | Leer   | -    | -    |
| Current Midpoint      | 7008           | 47015         | Flotante         | Leer   | -    | -    |
| Dew Point             | 7009           | 47017         | Flotante         | Leer   | -    | -    |
| DC Level              | 7010           | 47019         | Flotante         | Leer   | -    | -    |
| Zero Level            | 7011           | 47021         | Flotante         | Leer   | -    | -    |
| 4-20 mA Output Value  | 7012           | 47023         | Flotante         | Leer   | -    | -    |
| 4-20 mA Input Value   | 7013           | 47025         | Flotante         | Leer   | -    | -    |
| RATA Mult Proposed    | 7014           | 47027         | Flotante         | Leer   | -    | -    |
| RATA Offset Proposed  | 7015           | 47029         | Flotante         | Leer   | -    | -    |
| Conc Process ppmv     | 7016           | 47031         | Flotante         | Leer   | -    | -    |
| Concentration         | 7017           | 47033         | Flotante         | Leer   | -    | -    |
| Val Date              | 7026           | 47051         | Flotante         | Leer   | -    | -    |
| Val Time              | 7027           | 47053         | Flotante         | Leer   | -    | -    |
| Val 1 Value           | 7028           | 47055         | Flotante         | Leer   | -    | -    |
| Val 2 Value           | 7029           | 47057         | Flotante         | Leer   | -    | -    |
| Val 1 Value ppmv      | 7030           | 47059         | Flotante         | Leer   | -    | -    |
| Val 2 Value ppmv      | 7031           | 47061         | Flotante         | Leer   | -    | -    |
| Val 1 Avg Value       | 7032           | 47063         | Flotante         | Leer   | -    | -    |
| Val 1 Avg Value ppmv  | 7033           | 47065         | Flotante         | Leer   | -    | -    |
| Val 1 Min Value ppmv  | 7034           | 47067         | Flotante         | Leer   | -    | -    |
| Val 1 Max Value ppmv  | 7035           | 47069         | Flotante         | Leer   | -    | -    |
| Val 2 Avg Value       | 7036           | 47071         | Flotante         | Leer   | -    | -    |
| Val 2 Avg Value ppmv  | 7037           | 47073         | Flotante         | Leer   | -    | -    |
| Val 2 Min Value ppmv  | 7038           | 47075         | Flotante         | Leer   | -    | -    |
| Val 2 Max Value ppmv  | 7039           | 47077         | Flotante         | Leer   | -    | -    |

Tabla 3–1 Mapa de registros Modbus

| Parámetro            | Reg.<br>Daniel | Reg.<br>Gould | Tipo de<br>datos | Acción | Mín.      | Máx.     |
|----------------------|----------------|---------------|------------------|--------|-----------|----------|
| Dry Temp C           | 7041           | 47081         | Flotante         | Leer   | -         | -        |
| Dry Pressure mb      | 7042           | 47083         | Flotante         | Leer   | -         | -        |
| Dry DC Level         | 7043           | 47085         | Flotante         | Leer   | -         | -        |
| Scrubber Life Left   | 7044           | 47087         | Flotante         | Leer   | -         | -        |
| Common Weight        | 7051           | 47101         | Flotante         | Leer   | -         | -        |
| Fitting Ratio        | 7052           | 47103         | Flotante         | Leer   | -         | -        |
| Fitting Ratio 2      | 7053           | 47105         | Flotante         | Leer   | -         | -        |
| Fitting Ratio 3      | 7054           | 47107         | Flotante         | Leer   | -         | -        |
| Fitting Ratio 4      | 7055           | 47109         | Flotante         | Leer   | -         | -        |
| Fitting Ratio 5      | 7056           | 47111         | Flotante         | Leer   | -         | -        |
| Fitting Ratio Dry    | 7057           | 47113         | Flotante         | Leer   | -         | -        |
| Fitting Ratio Dry-1  | 7058           | 47115         | Flotante         | Leer   | -         | -        |
| Cross Shift          | 7060           | 47119         | Flotante         | Leer   | -         | -        |
| Peak Track Index     | 7061           | 47121         | Flotante         | Leer   | -         | -        |
| Peak Index Ref       | 7062           | 47123         | Flotante         | Leer   | -         | -        |
| Peak Track Index Dry | 7091           | 47181         | Flotante         | Leer   | -         | -        |
| Peak Index Ref Dry   | 7092           | 47183         | Flotante         | Leer   | -         | -        |
| RATA Multiplier      | 7101           | 47201         | Flotante         | R/W L1 | -1,00E+06 | 1,00E+06 |
| RATA Offset          | 7102           | 47203         | Flotante         | R/W L1 | -1,00E+06 | 1,00E+06 |
| Low Alarm Setpoint   | 7103           | 47205         | Flotante         | R/W L1 | -1,00E+06 | 1,00E+06 |
| High Alarm Setpoint  | 7104           | 47207         | Flotante         | R/W L1 | -1,00E+06 | 1,00E+06 |
| AO 4 mA Value        | 7105           | 47209         | Flotante         | R/W L1 | 0         | 1,00E+05 |
| AO 20 mA Value       | 7106           | 47211         | Flotante         | R/W L1 | 0         | 1,00E+05 |
| AO 4-20 mA Test      | 7107           | 47213         | Flotante         | R/W L1 | 0         | 100      |
| AI 4 mA Value        | 7108           | 47215         | Flotante         | R/W L1 | 0         | 499999   |
| AI 20 mA Value       | 7109           | 47217         | Flotante         | R/W L1 | 0         | 499999   |
| Val 1 Concentration  | 7110           | 47219         | Flotante         | R/W L1 | 0         | 1,00E+06 |
| Val 2 Concentration  | 7111           | 47221         | Flotante         | R/W L1 | 0         | 1,00E+06 |
| Validation Allowance | 7112           | 47223         | Flotante         | R/W L1 | 0         | 100      |
| Zero Val Tolerance   | 7113           | 47225         | Flotante         | R/W L1 | 0         | 1,00E+06 |
| Pipeline Pressure    | 7125           | 47249         | Flotante         | R/W L1 | 5000      | 499999   |
| Methane              | 7126           | 47251         | Flotante         | R/W L1 | 0         | 1        |

 Tabla 3-1
 Mapa de registros Modbus (continuación)

| Parámetro            | Reg.<br>Daniel | Reg.<br>Gould | Tipo de<br>datos | Acción | Mín. | Máx.     |
|----------------------|----------------|---------------|------------------|--------|------|----------|
| Ethane               | 7127           | 47253         | Flotante         | R/W L1 | 0    | 1        |
| Nitrógeno            | 7128           | 47255         | Flotante         | R/W L1 | 0    | 1        |
| Carbon Dioxide       | 7129           | 47257         | Flotante         | R/W L1 | 0    | 1        |
| Propane              | 7130           | 47259         | Flotante         | R/W L1 | 0    | 1        |
| I-Butane             | 7131           | 47261         | Flotante         | R/W L1 | 0    | 1        |
| N-Butane             | 7132           | 47263         | Flotante         | R/W L1 | 0    | 1        |
| Neo-Pentane          | 7133           | 47265         | Flotante         | R/W L1 | 0    | 1        |
| I-Pentane            | 7134           | 47267         | Flotante         | R/W L1 | 0    | 1        |
| N-Pentane            | 7135           | 47269         | Flotante         | R/W L1 | 0    | 1        |
| Hexano               | 7136           | 47271         | Flotante         | R/W L1 | 0    | 1        |
| ppmv ConvFactor 00   | 7139           | 47277         | Flotante         | R/W L1 | 0    | 1,00E+06 |
| lb ConvFactor 01     | 7140           | 47279         | Flotante         | R/W L1 | 0    | 1,00E+06 |
| % ConvFactor 02      | 7141           | 47281         | Flotante         | R/W L1 | 0    | 1,00E+06 |
| mg/s ConvFactor 03   | 7142           | 47283         | Flotante         | R/W L1 | 0    | 1,00E+06 |
| ppmw ConvFactor 04   | 7143           | 47285         | Flotante         | R/W L1 | 0    | 1,00E+06 |
| ppbv ConvFactor 05   | 7144           | 47287         | Flotante         | R/W L1 | 0    | 1,00E+06 |
| ppbw ConvFactor 06   | 7145           | 47289         | Flotante         | R/W L1 | 0    | 1,00E+06 |
| grn ConvFactor 07    | 7146           | 47291         | Flotante         | R/W L1 | 0    | 1,00E+06 |
| user ConvFactor 08   | 7147           | 47293         | Flotante         | R/W L1 | 0    | 1,00E+06 |
| mg/N ConvFactor 09   | 7148           | 47295         | Flotante         | R/W L1 | 0    | 1,00E+06 |
| Val Perm Const Kp(A) | 7212           | 47423         | Flotante         | R/W L1 | 0    | 1,00E+06 |
| Val Perm Rate Rp     | 7213           | 47425         | Flotante         | R/W L1 | 0    | 1,00E+06 |
| Val Perm Const Kp(B) | 7280           | 47559         | Flotante         | R/W L1 | 0    | 1,00E+06 |
| Alarm Flags          | 5001           | 45001         | Largo            | Leer   | -    | -        |
| Status Flags         | 5002           | 45003         | Largo            | Leer   | -    | -        |
| DO Alarm Setup       | 5101           | 45201         | Largo            | R/W L1 | 0    | 4,29E+09 |
| user EU Tag Part 1   | 5102           | 45203         | Largo            | R/W L1 | 0    | 4,29E+09 |
| user EU Tag Part 2   | 5103           | 45205         | Largo            | R/W L1 | 0    | 4,29E+09 |
| Serial Date          | 3001           | 43001         | Entero           | Leer   | -    | -        |
| Número de serie      | 3002           | 43002         | Entero           | Leer   | -    | -        |
| Scrubber Days Left   | 3081           | 43081         | Entero           | Leer   | -    | -        |
| Current 2F Flag      | 3103           | 43103         | Entero           | Leer   | -    | -        |

 Tabla 3-1
 Mapa de registros Modbus (continuación)

| Parámetro               | Reg.<br>Daniel | Reg.<br>Gould | Tipo de<br>datos | Acción | Mín. | Máx. |
|-------------------------|----------------|---------------|------------------|--------|------|------|
| Logger Rate             | 3202           | 43202         | Entero           | R/W L1 | 1    | 1000 |
| 4-20 mA Alarm Action    | 3204           | 43204         | Entero           | R/W L1 | 0    | 3    |
| Temperature Unit        | 3205           | 43205         | Entero           | R/W L1 | 0    | 1    |
| Pressure Unit           | 3206           | 43206         | Entero           | R/W L1 | 0    | 3    |
| Concentration Unit      | 3207           | 43207         | Entero           | R/W L1 | 0    | 9    |
| Modbus Address          | 3208           | 43208         | Entero           | R/W L1 | 0    | 250  |
| Modbus Mode             | 3209           | 43209         | Entero           | R/W L1 | 0    | 2    |
| AI Pressure Input       | 3210           | 43210         | Entero           | R/W L1 | 0    | 1    |
| RATA                    | 3211           | 43211         | Entero           | R/W L1 | 0    | 1    |
| New Scrub Installed     | 3212           | 43212         | Entero           | R/W L1 | 0    | 1    |
| General Alarm DO        | 3213           | 43213         | Entero           | R/W L1 | 0    | 2    |
| Baud Rate               | 3214           | 43214         | Entero           | R/W L1 | 0    | 4    |
| Set Time - Year         | 3215           | 43215         | Entero           | R/W L1 | 2007 | 2143 |
| Set Time - Month        | 3216           | 43216         | Entero           | R/W L1 | 1    | 12   |
| Set Time - Day          | 3217           | 43217         | Entero           | R/W L1 | 1    | 31   |
| Set Time - Hour         | 3218           | 43218         | Entero           | R/W L1 | 0    | 23   |
| Set Time - Minute       | 3219           | 43219         | Entero           | R/W L1 | 0    | 59   |
| Cancel Val Alarms       | 3220           | 43220         | Entero           | R/W L1 | 0    | 1    |
| Daily Validation        | 3221           | 43221         | Entero           | R/W L1 | 0    | 1    |
| Val Start Time          | 3222           | 43222         | Entero           | R/W L1 | 0    | 23   |
| Val Interval            | 3223           | 43223         | Entero           | R/W L1 | 1    | 400  |
| Start Validation        | 3224           | 43224         | Entero           | R/W L1 | 0    | 1    |
| Val Purge Period        | 3225           | 43225         | Entero           | R/W L1 | 0    | 4000 |
| Val Duration            | 3226           | 43226         | Entero           | R/W L1 | 0    | 8000 |
| Val Attempts            | 3227           | 43227         | Entero           | R/W L1 | 1    | 8000 |
| 4-20 mA Val Action      | 3228           | 43228         | Entero           | R/W L1 | 0    | 1    |
| Val Auto<br>DumpSpectrm | 3230           | 43230         | Entero           | R/W L1 | 0    | 1    |
| Update RATA             | 3231           | 43231         | Entero           | R/W L1 | 0    | 1    |
| Stream Switch ID        | 3232           | 43232         | Entero           | R/W L1 | 0    | 10   |
| Stream Switch           | 3233           | 43233         | Entero           | R/W L1 | 0    | 1    |
| Conversion Type         | 3251           | 43251         | Entero           | R/W L1 | 0    | 1    |

| Tabla 3-1 | Mapa de registros Modbus (continuación) |  |
|-----------|-----------------------------------------|--|
|-----------|-----------------------------------------|--|

| Parámetro            | Reg.<br>Daniel | Reg.<br>Gould | Tipo<br>de<br>datos | Acción | Mín. | Máx. |
|----------------------|----------------|---------------|---------------------|--------|------|------|
| Calculate Dew Point  | 3252           | 43252         | Entero              | R/W L1 | 0    | 2    |
| Dew Point Method     | 3253           | 43253         | Entero              | R/W L1 | 0    | 3    |
| 2 Way Com Port       | 3365           | 43365         | Entero              | R/W L1 | 0    | 3    |
| Keypad Watchdog      | 3368           | 43368         | Entero              | R/W L1 | 0    | 9999 |
| Rapid Change Monitor | 3402           | 43402         | Entero              | R/W L1 | 0    | 1    |
| Process Purge Time   | 3408           | 43408         | Entero              | R/W L1 | 60   | 9999 |
| Custom Precision     | 3413           | 43413         | Entero              | R/W L1 | 0    | 5    |
| Peak Tracking        | 3419           | 43419         | Entero              | R/W L1 | 0    | 2    |
| R1 Stream Option     | 3424           | 43424         | Entero              | R/W L1 | 0    | 1    |
| Operator Password    | 3501           | 43501         | Entero              | R/W L1 | 0    | 9999 |
| Operator Parameter01 | 3502           | 43502         | Entero              | R/W L1 | 0    | 305  |
| Operator Parameter02 | 3503           | 43503         | Entero              | R/W L1 | 0    | 305  |
| Operator Parameter03 | 3504           | 43504         | Entero              | R/W L1 | 0    | 305  |
| Operator Parameter04 | 3505           | 43505         | Entero              | R/W L1 | 0    | 305  |
| Operator Parameter05 | 3506           | 43506         | Entero              | R/W L1 | 0    | 305  |
| Operator Parameter06 | 3507           | 43507         | Entero              | R/W L1 | 0    | 305  |
| Operator Parameter07 | 3508           | 43508         | Entero              | R/W L1 | 0    | 305  |
| Operator Parameter08 | 3509           | 43509         | Entero              | R/W L1 | 0    | 305  |
| Operator Parameter09 | 3510           | 43510         | Entero              | R/W L1 | 0    | 305  |
| Operator Parameter10 | 3511           | 43511         | Entero              | R/W L1 | 0    | 305  |
| Operator Parameter11 | 3512           | 43512         | Entero              | R/W L1 | 0    | 305  |
| Operator Parameter12 | 3513           | 43513         | Entero              | R/W L1 | 0    | 305  |
| Operator Parameter13 | 3514           | 43514         | Entero              | R/W L1 | 0    | 305  |
| Operator Parameter14 | 3515           | 43515         | Entero              | R/W L1 | 0    | 305  |
| Operator Parameter15 | 3516           | 43516         | Entero              | R/W L1 | 0    | 305  |
| Operator Parameter16 | 3517           | 43517         | Entero              | R/W L1 | 0    | 305  |
| Operator Parameter17 | 3518           | 43518         | Entero              | R/W L1 | 0    | 305  |
| Operator Parameter18 | 3519           | 43519         | Entero              | R/W L1 | 0    | 305  |
| Operator Parameter19 | 3520           | 43520         | Entero              | R/W L1 | 0    | 305  |
| Operator Parameter20 | 3521           | 43521         | Entero              | R/W L1 | 0    | 305  |
| Password             | 4999           | 44999         | Entero              | R/W L0 | 0    | 9999 |

|  | Tabla 3-1 | Mapa de | registros | Modbus | (continuación |
|--|-----------|---------|-----------|--------|---------------|
|--|-----------|---------|-----------|--------|---------------|

#### Definición de los parámetros accesibles mediante Modbus

Las definiciones de los parámetros accesibles mediante Modbus que se muestran en el "Mapa de registros Modbus" en la página 3-16 se pueden encontrar a continuación. Para obtener información más detallada, consulte "Definición de los parámetros de medición y control" en la página 2-19.

- % ConvFactor 02: Establece un factor de conversión personalizado cuando el parámetro Concentration Unit es = 2 (%) y este valor es mayor de 0,0. Cuando es igual a 0,0 se usa el factor de conversión predeterminado.
- **2 Way Com Port**: Define el puerto que permite la comunicación en ambos sentidos, incluido el Modbus y el protocolo de diagnóstico.
- **4-20 mA Alarm Action**: Determina el estado del bucle de corriente al darse una situación de alarma.
- **4-20 mA Input Value**: El valor de corriente de la entrada de 4-20 mA para la presión de la tubería en mA.
- **4-20 mA Output Value**: El valor de corriente de la salida de 4-20 mA para la concentración en mA.
- **4-20 mA Val Action**: Define el modo de funcionamiento del bucle de corriente de 4-20 mA durante los ciclos de validación.
- **AI 4 mA Value**: Establece la presión de la tubería (en mbar) que corresponde a una entrada del bucle de corriente de 4 mA.
- **AI 20 mA Value**: Establece la presión de la tubería (en mbar) que corresponde a una entrada del bucle de corriente de 20 mA.
- **AI Pressure Input**: Habilita o deshabilita la capacidad de la entrada analógica para la presión de la tubería.
- **AO 4mA Value**: Define la concentración (en ppmv) o la temperatura del punto de rocío (en grados Celsius o Fahrenheit) correspondiente a una salida del bucle de corriente de 4 mA.
- **AO 20mA Value**: Define la concentración (en ppmv) o la temperatura del punto de rocío (en grados Celsius o Fahrenheit) correspondiente a una salida del bucle de corriente de 20 mA.
- **AO 4-20 mA Test**: Define la salida de 4-20 mA para un porcentaje de fondo de escala en el **modo 5**.
- **Alarm Flags**: Registro de entero largo que identifica el estado actual de cada alarma individual en el analizador, como se muestra en la Tabla 2–2.
- **Baud Rate**: Define la velocidad de transmisión para el puerto del cliente.
- **Calculate Dew Point**: Habilita el cálculo del valor del punto de rocío y controla por dónde saldrá el valor.

- **Cancel Val Alarms**: Cancela todas las alarmas de validación una vez activado.
- Carbon Dioxide: Define la fracción molar del dióxido de carbono en la mezcla de gas seco que se usa para calcular la temperatura del punto de rocío de conformidad con ISO 18453:2006. El valor predeterminado corresponde a la mezcla de gas natural NG3 de la Tabla A–5 en la página A–12.
- **Common Weight**: Relación del espectro medido que no coincide con un espectro de referencia.
- **Concentration**: Concentración de analito medida actualmente (en directo) (proceso o validación) en las unidades físicas seleccionadas.
- Concentration ppmv: Concentración de analito medida actualmente (en directo) (proceso o validación) en partes por millón de volumen (ppmv).
- Concentration Process: Concentración de analito medida (proceso o validación) de la última lectura del proceso en las unidades físicas seleccionadas.
- **Conc Process ppmv**: Concentración de analito medida de la última lectura del proceso en partes por millón de volumen (ppmv).
- **Concentration Unit**: Define las unidades del indicador para la concentración medida.
- Conversion Type: Establece el tipo de relaciones (gas ideal o real) usadas en el cálculo del punto de rocío (0 para relaciones de gas ideal o 1 para relaciones de gas real [Z se calcula usando Peng-Robinson EOS]). Para consultar una descripción completa de las conversiones, véase "Correlación de agua" en la página A-1.
- **Cross Shift**: Cantidad de desplazamiento aplicada para que el espectro medido coincida con el espectro de referencia cuando se usa correlación cruzada.
- Current 2F Flag: Muestra el nivel de uso actual de la protección del lavador de gases: 0 = protección estándar (se usa para unidades no diferenciales), 1 = protección media, 2 = alta protección, 3 = protección máx. (no se usa).
- **Current Midpoint**: Punto medio actual que está usando el analizador, incluidos los posibles ajustes de seguimiento de pico.
- **Custom Precision**: Define el número de dígitos visibles a la derecha del separador decimal.
- **Daily Validation**: Habilita o deshabilita la característica de autovalidación.
- **DC Level**: Nivel de señal en el extremo superior de la rampa de corriente.
- **Dew Point**: Concentración de analito medida de la última lectura del proceso en forma de punto de rocío de humedad.

- **Dew Point Method**: Define el tipo de cálculo del punto de rocío que se debe llevar a cabo cuando **Calculate Dew Point** está habilitado.
- DO Alarm Setup: Establece la funcionalidad de la Assignable Alarm.
- **Dry DC Level**: Nivel de señal en el extremo superior de la rampa de corriente durante el ciclo seco.
- **Dry Pressure mb**: Presión en seco medida actual de la muestra de gas en milibares (mb)
- **Dry Temp C**: Temperatura en seco medida actual de la muestra de gas en grados Celsius.
- Ethane: Define la fracción molar del etano en la mezcla de gas seco usada para calcular la temperatura del punto de rocío de conformidad con ISO 18453:2006. El valor predeterminado corresponde a la mezcla de gas natural NG3 de la Tabla A-5 en la página A-12.
- **Fit Residue**: Valor entre 0 y 1 que indica el grado de adecuación del espectro medido al espectro referenciado; 1 representa una coincidencia perfecta.
- **Fitting Ratio**: Relación entre el espectro medido y el espectro de la referencia 1 o de validación.
- **Fitting Ratio 2**: Relación entre el espectro medido y el espectro de la referencia 2; un valor de 0 indica que el cálculo de concentración no ha usado el espectro de la referencia 2.
- **Fitting Ratio 3**: Relación entre el espectro medido y el espectro de la referencia 3; un valor de 0 indica que el cálculo de concentración no ha usado el espectro de la referencia 3.
- **Fitting Ratio 4**: Relación entre el espectro medido y el espectro de la referencia 4; un valor de 0 indica que el cálculo de concentración no ha usado el espectro de la referencia 4.
- **Fitting Ratio 5**: Relación entre el espectro medido y el espectro de la referencia 5; un valor de 0 indica que el cálculo de concentración no ha usado el espectro de la referencia 5.
- **Fitting Ratio Dry**: Relación entre el espectro medido y el espectro de la referencia en seco; un valor de 0 indica que el cálculo de concentración no ha usado el espectro de la referencia en seco.
- Fitting Ratio Dry-1: Relación entre el espectro medido y el espectro de la referencia en seco desplazado en 1 valor de índice; un valor de 0 indica que el cálculo de concentración no ha usado el espectro de la referencia en seco desplazado en 1 valor de índice.
- General Alarm DO: Define el funcionamiento de la salida digital del relé de alarma general cuando se produce una alarma de fallo general.

- grn ConvFactor 07: Establece un factor de conversión personalizado cuando el parámetro Concentration Unit es = 7 (granos/100 scf) y este valor es mayor de 0,0. Se usa el factor de conversión predeterminado cuando es igual a 0,0.
- **High Alarm Setpoint**: Determina el umbral de concentración por encima del cual se dispara la **Concentra High Alarm**.
- Hexane: Define la fracción molar del hexano en la mezcla de gas seco usada para calcular la temperatura del punto de rocío de conformidad con ISO 18453:2006. El valor predeterminado corresponde a la mezcla de gas natural NG3 de la Tabla A–5 en la página A–12.
- **I-Butane**: Define la fracción molar del i-butano en la mezcla de gas seco usada para calcular la temperatura del punto de rocío de conformidad con ISO 18453:2006. El valor predeterminado corresponde a la mezcla de gas natural NG3 de la Tabla A–5 en la página A–12.
- I-Pentane: Define la fracción molar del i-pentano en la mezcla de gas seco usada para calcular la temperatura del punto de rocío de conformidad con ISO 18453:2006. El valor predeterminado corresponde a la mezcla de gas natural NG3 de la Tabla A–5 en la página A–12.
- Keypad Watchdog: Define el tiempo admisible (en segundos) que el analizador puede estar en la pantalla MODO y en la pantalla de contraseña del modo 2 (modo de ajuste de parámetros) antes de volver de manera automática al modo 1 (modo normal).
- Ib ConvFactor 01: Establece un factor de conversión personalizado cuando el parámetro Concentration Unit es = 1 (lbs/MMscf) y este valor es mayor de 0,0. Se usa el factor de conversión predeterminado cuando es igual a 0,0.
- **Logger Rate**: Define el número de mediciones incluidas en la media móvil.
- Low Alarm Setpoint: Determina el umbral de concentración por debajo del cual se dispara la Concentra Low Alarm.
- Methane: Define la fracción molar del metano en la mezcla de gas seco usada para calcular la temperatura del punto de rocío de conformidad con ISO 18453:2006. El valor predeterminado corresponde a la mezcla de gas natural NG3 de la Tabla A–5 en la página A–12.
- mg/N ConvFactor 09: Establece un factor de conversión personalizado cuando el parámetro Concentration Unit es = 9 (mg/Nm3) y este valor es mayor de 0,0. Se usa el factor de conversión predeterminado cuando es igual a 0,0.
- mg/s ConvFactor 03: Establece un factor de conversión personalizado cuando el parámetro Concentration Unit es = 3 (mg/sm3) y este valor es mayor de 0,0. Se usa el factor de conversión predeterminado cuando es igual a 0,0.

- **Modbus Address**: Define la dirección del analizador cuando este se usa como dispositivo esclavo Modbus.
- **Modbus Mode**: Establece el protocolo de comunicaciones para el puerto seleccionado por el parámetro **2 Way Com Port**.
- **N-Butane**: Define la fracción molar del n-butano en la mezcla de gas seco usada para calcular la temperatura del punto de rocío de conformidad con ISO 18453:2006. El valor predeterminado corresponde a la mezcla de gas natural NG3 de la Tabla A–5 en la página A–12.
- N-Pentane: Define la fracción molar del n-pentano en la mezcla de gas seco usada para calcular la temperatura del punto de rocío de conformidad con ISO 18453:2006. El valor predeterminado corresponde a la mezcla de gas natural NG3 de la Tabla A-5 en la página A-12.
- Neo-Pentane: Define la fracción molar del neopentano en la mezcla de gas seco usada para calcular la temperatura del punto de rocío de conformidad con ISO 18453:2006. El valor predeterminado corresponde a la mezcla de gas natural NG3 de la Tabla A–5 en la página A–12.
- New Scrub Installed: Reinicia la alarma del lavador de gases/secador una vez activada, así como el monitor de vida útil del lavador de gases/secador.
- Nitrogen: Define la fracción molar del nitrógeno en la mezcla de gas seco usada para calcular la temperatura del punto de rocío de conformidad con ISO 18453:2006. El valor predeterminado corresponde a la mezcla de gas natural NG3 de la Tabla A–5 en la página A–12.
- Operator Parameter01 Operator Parameter20: Índices de parámetros para parámetros que se tienen que visualizar a través de la sección de parámetros del operador.
- **Operator Password**: Define una contraseña para la sección de parámetros del operador.
- **Password**: Necesaria para acceder al sistema con el objeto de descargar (es decir, modificar) ajustes de registros.
- Peak Index Ref: Índice de pico usado como referencia.
- **Peak Index Ref Dry**: Índice de pico (0,0 para unidades no diferenciales) usado como referencia desde el último ciclo del lavador de gases.
- **Peak Track Index**: Índice de pico del espectro medido.
- Peak Track Index Dry: Índice de pico (0,0 para unidades no diferenciales) del espectro medido desde el último ciclo del lavador de gases.
- **Peak Tracking**: Aplicación auxiliar de software que ajusta de manera periódica la corriente del láser para conservar el pico de absorción del componente medido en una posición conocida.

- **Pipeline Pressure**: Define la presión de la tubería (en mbar) en el cálculo actual del punto de rocío o, si se habilita, muestra la entrada actual de la presión de la tubería a través de la entrada AI de presión.
- ppbv ConvFactor 05: Establece un factor de conversión personalizado cuando el parámetro Concentration Unit es = 5 (ppbv) y este valor es mayor de 0,0. Cuando es igual a 0,0 se usa el factor de conversión predeterminado.
- ppbw ConvFactor 06: Establece un factor de conversión personalizado cuando el parámetro Concentration Unit es = 6 (ppbw) y este valor es mayor de 0,0. Cuando es igual a 0,0 se usa el factor de conversión predeterminado.
- ppmv ConvFactor 00: Establece un factor de conversión personalizado cuando el parámetro Concentration Unit es = 0 (ppmv) y este valor es mayor de 0,0. Se usa el factor de conversión predeterminado cuando es igual a 0,0.
- ppmw ConvFactor 04: Establece un factor de conversión personalizado cuando el parámetro Concentration Unit es = 4 (ppmw) y este valor es mayor de 0,0. Se usa el factor de conversión predeterminado cuando es igual a 0,0.
- **Presión**: Lectura actual de la presión en húmedo (en directo) medida de la muestra de gas en las unidades físicas seleccionadas.
- **Pressure Unit**: Designa las unidades del indicador para la presión absoluta medida en la celda.
- **Propane**: Define la fracción molar del propano en la mezcla de gas seco usada para calcular la temperatura del punto de rocío de conformidad con ISO 18453:2006. El valor predeterminado corresponde a la mezcla de gas natural NG3 de la Tabla A–5 en la página A–12.
- **Process Purge Time**: Define el tiempo en segundos durante el cual el analizador purgará el sistema con gas de proceso antes de empezar un ciclo en seco al conmutar al producto circulante del proceso después de una validación.
- **R1 Stream Option**: Define la calibración para producto circulante cuando la multicalibración está habilitada.
- Rapid Change Monitor: Habilita o deshabilita la velocidad dinámica del registrador basándose en la velocidad de cambio de la concentración.
- **RATA**: Habilita o deshabilita valores definibles por el usuario que permiten ajustar (sin afectar a la calibración de fábrica) la lectura del analizador en campo.
- **RATA Multiplier**: Valor definible por el usuario que permite ajustar (sin afectar a la calibración de fábrica) la respuesta (o pendiente) del analizador en campo.
- **RATA Mult Proposed**: Último valor propuesto del multiplicador RATA calculado basándose en la última validación ejecutada.

- **RATA Offset**: Valor definible por el usuario que permite ajustar (sin afectar a la calibración de fábrica) el offset del analizador en campo.
- **RATA Offset Proposed**: Último valor propuesto del offset RATA calculado basándose en la última validación ejecutada.
- Scrubber Days Left: Vida útil restante del lavador de gases en días. Un lavador de gases nuevo empieza con un número de días predeterminado y cuenta atrás hasta 0.
- **Scrubber Life Left**: Vida útil restante del lavador de gases en porcentaje. Un lavador de gases nuevo empieza con el 100 % y va disminuyendo hasta llegar a 0 % cuando se agota por completo.
- Serial Date: Fecha de calibración del analizador.
- Serial Number: Número de serie del analizador.
- **Set Time Day**: Define el día actual para el reloj que controla las validaciones diarias.
- **Set Time Hour**: Define la hora actual para el reloj que controla las validaciones diarias.
- **Set Time Minute**: Define el minuto actual para el reloj que controla las validaciones diarias.
- **Set Time Month**: Define el mes actual para el reloj que controla las validaciones diarias.
- Set Time Year: Define el año actual para el reloj que controla las validaciones diarias.
- Start Validation: Inicia el ciclo de validación.
- Status Flags: Registro de entero largo que identifica la ocurrencia de varios eventos en el analizador, como se muestra en la Tabla 3–2.

| Bit | Hex<br>Valor | Estado                                                |
|-----|--------------|-------------------------------------------------------|
| 0   | 00001        | Medición actual válida (ciclo en húmedo activo)       |
| 1   | 00002        | Purga en húmedo completa, medición en húmedo en curso |
| 2   | 00004        | Purga en húmedo en curso                              |
| 3   | 00008        | Purga en seco completa, medición en seco en curso     |
| 4   | 00010        | Purga en seco en curso                                |
| 5   | 00020        | Modo de validación                                    |

Tabla 3–2 Indicadores de estado

| Bit | Hex<br>Valor | Estado                             |
|-----|--------------|------------------------------------|
| 6   | 00040        | Indicador de validación 1          |
| 7   | 00080        | Indicador de validación 2          |
| 8   | 00100        | Indicador de fallo de validación 1 |
| 9   | 00200        | Indicador de fallo de validación 2 |

| Tabla 3-2 | Indicadores | de estado | (continuación) |
|-----------|-------------|-----------|----------------|
|-----------|-------------|-----------|----------------|

- Stream Switch ID: ID del producto circulante que coincide con el producto circulante al que el parámetro Stream Switch está conmutando.
- Stream Switch: Si el valor actual es "0", ajustarlo a "1" permite una conmutación de producto circulante al empezar el tiempo de purga del proceso del analizador seguido de un ciclo del lavador de gases. El valor permanecerá en "1" hasta que se emita el primer valor de concentración, momento en el que retornará a "0". Si el valor actual es "1", este valor no admite ningún cambio.
- Temperature: Lectura actual de la temperatura en húmedo (en directo) medida de la muestra de gas en las unidades físicas seleccionadas.
- **Temperature Unit**: Define las unidades del indicador para la temperatura medida de la celda.
- **Update RATA**: Cuando está ajustado a "1", almacena los últimos valores propuestos del multiplicador y el offset RATA en los parámetros **RATA Multiplier** y **RATA Offset**, respectivamente.
- user ConvFactor 08: Establece un factor de conversión personalizado cuando el parámetro Concentration Unit es = 8 (user EU Tag Part 1 y 2) y este valor es mayor de 0,0. Se usa el factor de conversión predeterminado cuando es igual a 0,0.
- user EU Tag Part 1: Establece un nombre de etiqueta (TAG) de unidad física personalizado para los cuatro primeros caracteres ASCII. Por ejemplo: A es el valor ASCII hex 41, de modo que AAAA sería 41414141, lo que correspondería a 1 094 795 585 en formato decimal. Consulte la Tabla 3–3.
- user EU Tag Part 2: Establece un nombre de etiqueta (TAG) de unidad física personalizado para los cuatro últimos caracteres ASCII. Por ejemplo: A es el valor ASCII hex 41, de modo que AAAA sería 41414141, lo que correspondería a 1 094 795 585 en formato decimal. Consulte la Tabla 3–3.

|           |   |                  | H        | lighe | r 4-b | it (D₄                 | to ( | 07) o    | f Chi | aract | er Ço | de ( | Hexa | deci | mal) |     |     |
|-----------|---|------------------|----------|-------|-------|------------------------|------|----------|-------|-------|-------|------|------|------|------|-----|-----|
|           |   | 0                | 1        | 2     | 3     | 4                      | 5    | 6        | 7     | 8     | 9     | Α    | в    | С    | D    | Е   | F   |
|           | 0 | CG<br>RAM<br>(1) | <u>+</u> |       | Ø     | Ø                      | P    | 2        | P     | 5     | É     | ģ    |      | Ļ    | М    | ß   | Ţ   |
|           | 1 | CG<br>RAM<br>(2) |          | !     | 1     | Ĥ                      | Q    | æ        | 9     | ü     | 32    | í    |      | J    | 1    | Y   | U   |
|           | 2 | CG<br>RAM<br>(3) | Ţ        | 11    | 2     | Β                      | R    | b        | r     | é     | Æ     | ó    | ÷    | 00   | 9    | ð   | X   |
|           | з | CG<br>RAM<br>(4) | Ľ,       | #     | 3     | С                      | 5    | <u> </u> | \$    | å     | ô     | ú    | Ŷ    | 2    | 11   | œ   | ų.  |
| In        | 4 | CG<br>RAM<br>(5) | ľ        | \$    | 4     | D                      | T    | d        | -1:   | ä     | ð     | ¢    | ~    | ÷    | [""  | 3   | 60  |
|           | 5 | CG<br>RAM<br>(6) | Į,       | 2     | 5     | E                      | U    | e        | L.4   | à     | ò     | £    | 12   | Ť    | 4    | η   | Ψ   |
|           | 6 | CG<br>RAM<br>(7) | 1        | 8:    | 6     | -                      | Ų    | Ŧ        | Ų     | à     | â     | ¥    | 14   | ÷    | Θ    | 0   | ļu- |
| aracter C | 7 | CG<br>RAM<br>(8) | ļ        | 3     | 7     | 6                      | W    | 9        | W     | G     | ù     | R    | ×    | ÷    | Δ    | ١., | -11 |
| un la ler | 8 | CG<br>RAM<br>(1) | ſ        | <     | 8     | $\left  \cdot \right $ | Х    | h        | ×     | ê     | ÿ     | ÷    | ÷    | ÷    |      | K   | 17  |
|           | 9 | CG<br>RAM<br>(2) | Ì,       | )     | 9     | Ι                      | Y    | i        | 5     | ë     | D     | i    | 4    | Γ    | Π    | Д   | ÷   |
|           | A | CG<br>RAM<br>(3) | ~        | *     | :     | J                      | Z    | j        | 2     | è     | Ü     | ã    | 2    |      | 2    | μ   | ii: |
| 3         | в | CG<br>RAM<br>(4) | ſ        | ÷     | ;     | К                      | Ľ    | k        | C     | ï     | ñ     | a    | ×    | L    | Υ    | 1,7 |     |
|           | с | CG<br>RAM<br>(5) |          | 2     | <     | I                      | ٩.   | 1        | 1     | î     | Ñ     | 8    | »    | ]    | 4    | 2   | []] |
|           | D | CG<br>RAM<br>(6) | ń,       |       |       | M                      | ]    | m        | 2     | ì     | 9     | 8    | ÷    |      | Ψ    | Л   |     |
|           | E | CG<br>RAM<br>(7) | 2        |       | >     | ŀ·                     | ~    | m        | •••   | Ä     | 0     | ø    | J    | 0    | Ω    | p   | B   |
|           | F | CG<br>RAM<br>(8) | Э        | /     | ?     | 0                      |      | o        | Δ     | Å     | ċ     | æ    |      | Ø    | α    | đ   | E   |

Tabla 3–3 Mapa de caracteres ASCII

Para encontrar el valor hexadecimal en la Tabla 3–3, primero localice en la tabla el carácter que necesite. Busque el número de referencia en el encabezado de la columna (c) situado en la parte superior de la tabla y, después, en la fila de la izquierda (r) para crear el valor (cr). P. ej., localice la "**A**" en la tabla. A la "**A**" le corresponde el valor (4) en el encabezado de la columna de la parte superior de la tabla. A continuación, siga la fila en la que se encuentra la "**A**" hasta el valor situado en la parte izquierda de la tabla (1). Combinados, ambos dan lugar al valor hexadecimal 41.

Si usa el software AMS100 para actualizar estos valores, los caracteres deseados se pueden teclear directamente en el teclado del PC. No obstante, solo se admiten las teclas presentes en el teclado del PC. Por ejemplo, no se admiten valores volados para las unidades físicas, como mg/m<sup>3</sup>. Para usar un valor volado como el explicado en el ejemplo anterior, el carácter volado <sup>3</sup> equivale a hex 1F de la Tabla 3–3; para descargar los caracteres deseados se debe usar Modbus.

- **Val 1 Concentration**: Define el valor de concentración del suministro de gas de validación #1.
- **Val 2 Concentration**: Define el valor de concentración del suministro de gas de validación #2.
- **Val 1 Value**: Concentración de analito medida de la última lectura de la validación 1 en las unidades físicas seleccionadas.
- **Val 2 Value**: Concentración de analito medida de la última lectura de la validación 2 en las unidades físicas seleccionadas.
- **Val 1 Value ppmv**: Concentración de analito medida de la última lectura de la validación 1 en partes por millón de volumen (ppmv)
- **Val 2 Value ppmv**: Concentración de analito medida de la última lectura de la validación 2 en partes por millón de volumen (ppmv)
- Val 1 Avg Value: Concentración de analito media del último periodo de medición de la validación 1 en las unidades físicas seleccionadas.
- **Val 2 Avg Value**: Concentración de analito media del último periodo de medición de la validación 2 en las unidades físicas seleccionadas.
- Val 1 Avg Value ppmv: Concentración de analito media del último periodo de medición de la validación 1 en partes por millón de volumen (ppmv).
- **Val 2 Avg Value ppmv**: Concentración de analito media del último periodo de medición de la validación 2 en partes por millón de volumen (ppmv).
- Val 1 Min Value ppmv: Concentración de analito mínima del último periodo de medición de la validación 1 en partes por millón de volumen (ppmv).
- Val 2 Min Value ppmv: Concentración de analito mínima del último periodo de medición de la validación 2 en partes por millón de volumen (ppmv).
- Val 1 Max Value ppmv: Concentración de analito máxima del último periodo de medición de la validación 1 en partes por millón de volumen (ppmv).
- Val 2 Max Value ppmv: Concentración de analito máxima del último periodo de medición de la validación 2 en partes por millón de volumen (ppmv).
- Val Attempts: Establece el número máximo de fallos del analizador para medir el gas de validación dentro de las tolerancias fijadas antes de detener la secuencia de autovalidación y activar una Validation Fail Alarm.

- **Val Auto DumpSpectrm**: Determina si después de cada medición de validación tiene lugar automáticamente un vertido de **modo 6**.
- Val Date: Fecha de la última validación.
- Validation Allowance: Define la tolerancia (±%) para mediciones de validación cuando Val 1 Concentration o Val 2 Concentration están ajustados a un valor mayor de 0.
- **Val Duration**: Define el número total de segundos que se ejecutará un ciclo de validación.
- **Val Interval**: Define el número de días entre ciclos de autovalidación.
- Val Perm Const Kp(A): Define la constante del sistema que se determina en la fábrica en el momento de la calibración.
- Val Perm Const Kp(B): Define la constante del sistema para el producto circulante B cuando la multicalibración está habilitada. El valor se determina en la fábrica en el momento de la calibración.
- **Val Perm Rate Rp:** Define la velocidad de permeación en ng/min referenciada a la certificación para el equipo de permeación.
- **Val Purge Period**: Define el número de segundos que el analizador purgará el sistema con gas de validación antes de empezar un ciclo en seco al iniciar la validación.
- Val Start Time: Define la hora del día a la que debe empezar la autovalidación diaria.
- Val Time: Hora de la última validación.
- Wet Pressure mb: Lectura actual de la presión en húmedo (en directo) medida de la muestra de gas en milibares (mb).
- Wet Temp C: Temperatura (en directo) medida actual de la muestra de gas en grados Celsius.
- Zero Level: Nivel de señal cuando se apaga el láser.
- **Zero Val Tolerance**: Se usa para definir la lectura máxima aceptable al validar con gas cero.

# ESTA PÁGINA SE HA DEJADO EN BLANCO A PROPÓSITO

# Configuración del puerto Ethernet integrado

El puerto Ethernet integrado se debe configurar de manera adecuada para la comunicación en una red con un dispositivo serie. El puerto Ethernet se ha ajustado de fábrica de la manera siguiente:

- Dirección IP: 192.168.000.001
- Puerto Telnet (configuración): 9999
- Puerto de datos serie: 10001

La configuración se guarda en la memoria no volátil y se retiene aun sin alimentación eléctrica. La configuración se puede modificar en cualquier momento.

Si es necesario cambiar la dirección IP o algún otro ajuste, se puede acceder al **modo de configuración** del puerto Ethernet mediante una conexión Telnet para configurar el puerto localmente o a través de la red.

### Para configurar el puerto Ethernet integrado:

- En el escritorio de Windows de su ordenador, haga clic en Inicio y luego en Ejecutar (se encuentra generalmente en la parte inferior derecha del menú Inicio).
- 2. Teclee el comando siguiente: telnet 192.168.000.001 9999
- **3.** Haga clic en **Aceptar** para establecer una conexión Telnet. Aparece el mensaje siguiente:

MAC address XXXXXXXXXXXX (E.g., 00204A808BE8) Software version V6.3.0.3RC3 (061110) (Version may vary by system)

Press Enter for Setup Mode

**4.** Para acceder al **modo de configuración**, pulse **Intro** antes de que transcurran 5 segundos. Aparecen los ajustes de configuración y seguidamente el menú **Cambiar configuración**.

Change Setup: 0 Server 1 Channel 1 5 Expert 6 Security 7 Defaults 8 Exit without save 9 Save and exit Your choice ?  Seleccione una opción del menú; para ello, introduzca el número correspondiente a la opción deseada en el campo "¿Su elección?" y pulse Intro.

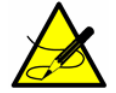

*Se recomienda revisar los dos menús "O Servidor" y "1 Canal 1". Ignore las demás opciones mostradas en el menú.* 

**6.** Tras seleccionar "0" para configurar el servidor, confirme todos los valores y pulse **Intro**.

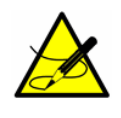

Entre los parámetros que se modifican más habitualmente en la opción "O Servidor" se encuentran la dirección IP y el número de puerto; no obstante, no es necesario cambiarlos. Antes de modificar otros parámetros, confírmelo con el departamento de servicio.

**7.** En el caso de "1 Canal 1", confirme el valor actual y pulse **Intro**. No es necesario modificar ningún parámetro en esta opción.

*Entre los parámetros de "1 Canal 1" que no se deben modificar en ningún caso se encuentran los siguientes:* 

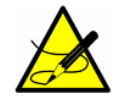

- Velocidad de transmisión (230 400)?
- Modo I/F (4C)?
- Flujo (00)?
- **8.** Cuando termine, pulse **9** (guardar y salir) e **Intro** para guardar la nueva configuración. El puerto se reiniciará una vez guardada la configuración.

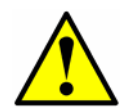

Todos los demás parámetros se deben dejar con los valores predeterminados, a no ser que el usuario sea ducho en la configuración de Ethernet.

# Información general para configurar Ethernet

Para obtener más información sobre la configuración de su ordenador para la conexión de Ethernet, consulte los sitios web de Lantronix que se indican a continuación.

- Kit de demostración de XPort Direct+: <u>http://www.lantronix.com/pdf/XPort-Direct-Plus\_QS.pdf</u>
- <u>Descargas y documentación de Lantronix:</u> <u>http://www.lantronix.com/support/downloads/?p=</u> <u>XPORTDIRECTPLS</u>

# Contenido de agua

En el contexto de los analizadores de gas, el contenido de agua hace referencia a la concentración de vapor de agua en la fase gaseosa. El contenido de agua se suele indicar en forma de fracción molar, de masa o de volumen, que no dependen de un estado de referencia, o como una masa de agua por volumen de gas, que <u>sí</u> depende de un estado de referencia. Si el contenido de agua es relativamente pequeño, la fracción molar de agua en la fase gaseosa ( $y_w$ ) se indica típicamente de forma adimensional en partes por millón (ppm),

$$y_w = \frac{n_w}{n_w + n_m} \times 10^6 \text{ [ppm]}$$
 , (1)

donde  $n_w$  es el número de moles de agua y  $n_m$  es el número de moles de la mezcla "seca". Para la fracción de masa y de volumen, las unidades serían ppm(m) y ppm(v) o ppmv, respectivamente. Si el contenido de agua es extraordinariamente bajo, se pueden usar partes por billón (ppb) y hasta partes por trillón (ppt).

El contenido de agua expresado en forma de masa de agua por volumen de gas se indica por lo general en miligramos por metro cúbico normal (mg/Nm<sup>3</sup>), donde la letra "N" está asociada a las condiciones de referencia normales (típ. 0 °C y 1atm), o bien en libras por millón de pies cúbicos estándar (lb/MMscf), donde la "s" está asociada a las condiciones de referencia estándar (típ. 60 °F y 1atm). Como se muestra en la Tabla A–1, la definición de las condiciones de referencia varía considerablemente, por lo que resulta imprescindible especificarlas de forma explícita siempre que se usen unidades que dependan de un estado de referencia. En este caso, las condiciones de referencia normales son  $P_N = 101$  325Pa y  $T_N = 273,15$ K.

La conversión del contenido de agua (*WC*) de fracción molar a masa por volumen de gas (mg/Nm<sup>3</sup>) viene dada por la expresión siguiente:

$$WC = \frac{y_w}{1 - y_w} \frac{M_w P_N}{Z_N R T_N} \text{ [mg/Nm^3]} , \qquad (2)$$

donde  $M_w$  es el peso molecular del agua (18 015,2 mg/mol),  $T_N$  es la temperatura en las condiciones de referencia normales (K),  $P_N$  es la presión en las condiciones de referencia normales (Pa),  $Z_N$  es la compresibilidad de la mezcla de gas "seca" en las condiciones de referencia normales y R es la constante universal de los gases (8,3145 J/mol•K). Para los gases perfectos,  $Z_N = 1$  y

$$WC = \frac{y_w}{1 - y_w} \times 803 \ 745 \ [mg/Nm^3]$$
 . (3)

| Т<br>(К) | <i>Р</i><br>(Ра) | Organización                                                  |
|----------|------------------|---------------------------------------------------------------|
| 273,15   | 100 000          | International Union of Pure and Applied Chemistry (IUPAC) [1] |
| 288,15   | 101 325          | International Organization for Standardization (ISO) [2]      |
| 298,15   | 100 000          | National Bureau of Standards (NBS) [3]                        |
| 288,71   | 100 000          | Society of Petroleum Engineers (SPE) [4]                      |
| 293,15   | 101 325          | National Institute of Standards and Technology (NIST)         |
| 288,71   | 101 560          | Organization of the Petroleum Exporting Countries (OPEC) [5]  |
| 288,71   | 101 325          | Occupational Safety and Health Administration (OSHEA) [6]     |

# Punto de rocío

En algunos casos se desea expresar el contenido de agua en forma de "punto de rocío" de agua para la mezcla de gas. El punto de rocío de agua de un gas es la temperatura a la que el gas está saturado de agua a una presión determinada. Saturación significa que el vapor de agua está en equilibrio con el agua en fase líquida o sólida (según la que esté presente). Cuando el vapor de agua está en equilibrio con la fase sólida (hielo), el punto de rocío suele denominarse "punto de escarcha".

## Conversión del punto de rocío

Se han desarrollado varias correlaciones y normas (algunas basadas en la ley de Raoult) que se encuentran actualmente en uso en el sector del gas natural para convertir la temperatura de punto de rocío de agua a contenido de agua, como ASTM 1142-95 (2006) [8], Bukacek [9], el método Arden Buck y la norma ISO 18453:2006 [10].

### Ley de Raoult

Suponiendo que un gas se comporta de forma ideal, la ecuación más simple basada en la termodinámica para calcular el contenido de agua a la temperatura de punto de rocío se basa en la ley de Raoult [7]

$$y_w P = x_w P_w^{sat}(T) \quad , \tag{4}$$

donde  $y_w$  es la fracción molar de agua en la fase de vapor, P es la presión total,  $x_w$  es la fracción molar de agua en la fase líquida y  $P_w^{sat}$  es la presión de saturación (vapor) del agua pura a la temperatura de punto de rocío T. Asumiendo que la fase líquida es agua pura, es decir, la solubilidad del gas es despreciable,  $x_w = 1$  y se obtiene

$$y_w = \frac{P_w^{sat}(T)}{P} \quad . \tag{5}$$

Las expresiones de este tipo no tienen en cuenta la composición de la mezcla de gas. Aunque la utilidad de la Eq. (5) es limitada por las simplificaciones en las que se basa, como el comportamiento de gas perfecto, se pueden obtener estimaciones razonables del contenido de agua para presiones de hasta 0,4MPa, por encima de las cuales los efectos del gas real se vuelven significa-tivos.

#### Ecuaciones de Arden Buck

Las ecuaciones de Arden Buck son un grupo de correlaciones empíricas que relacionan la presión de saturación de vapor con la temperatura en el aire húmedo a una presión cercana a la atmosférica. Los ajustes de las curvas se han optimizado para proporcionar más precisión de la ecuación de Goff–Gratch en el rango de –80 a 50 °C. [11]

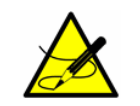

*Las ecuaciones de Arden Buck no se suelen usar para aplicaciones de gas natural; sin embargo, los resultados son comparables para presiones cercanas a la atmosférica.* 

Se ha desarrollado un conjunto de distintas ecuaciones, cada una de las cuales es aplicable en una situación diferente.

En 1996 se publicaron varias mejoras del método.[12]

Normalmente se usa un software de conversión de humedad (HCONL) desarrollado por Buck Research Instruments LLC; constituye una herramienta sencilla que convierte fácilmente todos los parámetros de humedad a cualquier otra unidad de humedad.

### ASTM1

La norma ASTM 1142-95 (2006) incluye dos correlaciones, la primera de las cuales (aquí denominada ASTM1) es una variación de la Eq. (5) que expresa el contenido de agua en forma de peso del vapor de agua saturado, o bien [8]

$$WC = (w \times 10^6) \frac{P_b}{P} \frac{T}{T_b}$$
, (6)

donde *WC* es el contenido de agua (lb/MMscf) en las condiciones de referencia  $T_b$  (R) y  $P_b$  (psia), *w* es el peso del vapor de agua saturado (lb/ft<sup>3</sup>), *P* es la presión a la que se ha determinado el punto de rocío (psia) y *T* es la temperatura de punto de rocío observada (R). La inversa de *w*, o el volumen específico del vapor de agua saturado (ft<sup>3</sup>/lb), figura en una lista en función de la temperatura en la tabla 1 de la norma ASTM 1142-95 (2006) para temperaturas de 0 °F a 100 °F. Aunque no sea explícito en temperatura debido a que *w* depende de la temperatura, dado el contenido de agua, la temperatura de punto de rocío correspondiente se puede resolver de manera iterativa.

#### ASTM2

Bukacek propuso un enfoque relativamente simple basado en la ley de Raoult modificada, según el cual el contenido de agua del gas dulce se calcula usando la expresión ideal de la ec. (5) suplementada por un factor de desviación [9],

$$WC = (760.4)\frac{P_w^{sat}}{P} + 0.016016B \quad , \tag{7}$$

donde WC es el contenido de agua (g/Nm<sup>3</sup>),  $P_w^{sat}$  es la presión de vapor de saturación del agua pura (MPa), P es la presión total del sistema (MPa) y B viene dada por:

$$\log B = \frac{-1713.66}{T} + 6.69449 \quad , \tag{8}$$

donde *T* es la temperatura de punto de rocío (K). La presión de vapor de saturación se puede calcular usando [13]

$$\ln\left(\frac{P_w^{sat}}{P_c}\right) = \frac{T_c}{T} (-7.85823\tau + 1.83991\tau^{1.5} - 11.7811\tau^3 + 22.6705\tau^{3.5} - 1539393\tau^4 + 1.77516\tau^{7.5})$$
(9)

donde *T* es la temperatura (K),  $T_c$  es la temperatura crítica del agua (647,14K),  $P_c$  es la presión crítica del agua (22,064MPa) y  $\tau = 1 - T/T_c$ .

Una versión simplificada de la Eq. (7)

$$WC = \frac{A}{P} + B \quad , \tag{10}$$

(aquí denominada ASTM2) está incluida en la norma ASTM 1142-95 (2006) con coeficientes *A* y *B* (referenciados a  $T_b = 520 \text{ R y } P_b = 14.7 \text{ psia}$ ), que figuran en una lista en función de la temperatura en la Tabla 2 para temperaturas de punto de rocío de -40 °F a 440 °F. Aunque no sea explícito en temperatura debido a que *A* y *B* dependen de la temperatura, dado el contenido de agua, la temperatura de punto de rocío correspondiente se puede resolver de manera iterativa.

Aunque son de un simplismo conveniente, ninguno de los métodos ASTM tiene en cuenta la composición real del gas. Además, el alcance de los datos disponibles para el volumen específico del vapor de agua saturado (ASTM1) o para los coeficientes A y B (ASTM2) es algo limitado.

#### <u>ISO</u>

Quizás el método más riguroso hasta la fecha es el de la norma ISO 18453:2006. Basado en un amplio estudio llevado a cabo por el Groupe Europeen de Recherches Gazieres (GERG) [14], el método ISO usa un enfoque de ecuación de estado (EOS) para calcular el contenido de agua a partir de la temperatura de rocío del agua. Se ha encontrado que la EOS cúbica semiempírica de Peng-Robinson (P-R) con términos repulsivos y atractivos reproduce de manera adecuada el comportamiento de los fluidos en la fase de gas y de líquido con la misma ecuación. LA EOS de P-R para un componente puro explícito en *P* viene dada por [15]

$$P(T,V) = \frac{RT}{V-b} - \frac{a(T)}{V^2 + 2bV - b^2} \quad .$$
(11)

Los coeficientes se definen como

$$b = 0.07780 \frac{RT_c}{P_c}$$
(12)

y

$$a(T) = \frac{0.45724R^2 T_c^2}{P_c} \alpha(T_r) \quad , \tag{13}$$

donde  $T_r = T/T_c$  es la temperatura reducida y  $\alpha(T_r)$  es una función no dimensional de la temperatura reducida

$$\alpha(T_r) = \left[1 + \kappa(1 - T_r^{1/2})\right]^2 , \qquad (14)$$

donde  $\kappa = 0.37464 + 1.54226\omega - 0.26992\omega^2$  es una constante específica de la sustancia generalizada usando un factor acéntrico  $\omega$ . Los valores de la presión crítica, la temperatura crítica y el factor acéntrico figuran en la lista de la Tabla A-2.

| Componente                                                | i  | P <sub>c</sub><br>(MPa) | <i>Т</i> <sub>с</sub><br>(К) | ω       |
|-----------------------------------------------------------|----|-------------------------|------------------------------|---------|
| Agua (H <sub>2</sub> O)                                   | 1  | 22,064                  | 647,14                       | 0,34437 |
| Metano (CH <sub>4</sub> )                                 | 2  | 4,599                   | 190,55                       | 0,01140 |
| Etano (C <sub>2</sub> H <sub>6</sub> )                    | 3  | 4,872                   | 305,33                       | 0,09909 |
| Nitrógeno (N <sub>2</sub> )                               | 4  | 3,399                   | 126,26                       | 0,03593 |
| Dióxido de carbono (CO <sub>2</sub> )                     | 5  | 7,386                   | 304,21                       | 0,22394 |
| Propano (C <sub>3</sub> H <sub>8</sub> )                  | 6  | 4,246                   | 369,85                       | 0,15611 |
| i-butano (C <sub>4</sub> H <sub>10</sub> )                | 7  | 3,640                   | 407,85                       | 0,18465 |
| n-butano (C <sub>4</sub> H <sub>10</sub> )                | 8  | 3,784                   | 425,14                       | 0,19777 |
| Neopentano ( $C_5H_{12}$ )                                | 9  | 3,196                   | 433,75                       | 0,19528 |
| i-pentano (C <sub>5</sub> H <sub>12</sub> )               | 10 | 3,370                   | 460,39                       | 0,22606 |
| n-pentano (C <sub>5</sub> H <sub>12</sub> )               | 11 | 3,364                   | 469,69                       | 0,24983 |
| Hexano/C <sub>6</sub> + (C <sub>6</sub> H <sub>14</sub> ) | 12 | 3,020                   | 507,85                       | 0,29600 |

Tabla A-2 Composición del gas [14]

De manera específica para el agua, la función  $\alpha$  toma una forma diferente para reproducir con precisión la presión del vapor de agua tanto sobre hielo como sobre líquido [14]

$$\alpha(T_r) = \left[1 + A_1(1 - T_r^{1/2}) + A_2(1 - T_r^{1/2})^2 + A_3(1 - T_r^{1/2})^4\right]^2 , \quad (15)$$

donde los coeficientes, recogidos en la lista de la Tabla A-3, adoptan valores diferentes según si la temperatura está por encima o por debajo de la congelación.

| Coeficiente           | 223,15≤ <i>T</i> <273,16K | 273,16≤ <i>T</i> ≤313,15K |
|-----------------------|---------------------------|---------------------------|
| $A_1$                 | 0,106025                  | 0,905436                  |
| $A_2$                 | 2,683845                  | -0,213781                 |
| <i>A</i> <sub>3</sub> | -4,75638                  | 0,26005                   |

**Tabla A-3**Coeficientes para la Eq. (15) [14]

La aplicación de una ecuación de estado a una mezcla requiere la sustitución de los parámetros de la mezcla por los del componente puro. Los parámetros de la mezcla se relacionan con los parámetros del componente puro mediante las reglas de mezclado [16]

$$a_m(T) = \sum_{i=1}^{nc} \sum_{j=1}^{nc} x_i x_j a_{ij}(T)$$
(16)

y

$$b_m = \sum_{i=1}^{nc} x_i b_i$$
 , (17)

donde nc es el número de componentes presentes en la mezcla. La fracción molar de cada componente,  $x_i$ , actúa como factor de ponderación y los coeficientes cruzados  $a_{ii}(T)$  del término a

$$a_{ij}(T) = \sqrt{a_i(T)a_j(T)} [1 - k_{ij}(T)]$$
(18)

se corrigen con un parámetro de interacción binario que depende de la temperatura [14]

$$k_{ij}(T) = k_{ij,0} + k_{ij,1} \left( \frac{T}{273.15} - 1 \right)$$
 , (19)

donde los coeficientes  $k_{ij,0}$  y  $k_{ij,1}$ , recogidos en la lista de la Tabla A–4, se suelen determinar ajustando los datos de equilibrio vapor-líquido de las mezclas binarias con  $k_{ij} = k_{ji}$  y  $k_{ii} = k_{jj} = 0$ .

| i | Componente<br><i>i</i> | j  | Componente<br>j         | k <sub>ij, 0</sub> | k <sub>ij, 1</sub> |
|---|------------------------|----|-------------------------|--------------------|--------------------|
| 1 | Agua                   | 2  | Metano                  | 0,6510             | -1,3850            |
| 1 | Agua                   | 3  | Etano                   | 0,6350             | -0,9300            |
| 1 | Agua                   | 4  | Nitrógeno               | 0,4800             | 0                  |
| 1 | Agua                   | 5  | Dióxido de carbono      | 0,1840             | 0,2360             |
| 1 | Agua                   | 6  | Propano                 | 0,5300             | 0                  |
| 1 | Agua                   | 7  | i-butano                | 0,6900             | 0                  |
| 1 | Agua                   | 8  | n-butano                | 0,5000             | 0                  |
| 1 | Agua                   | 9  | Neopentano              | 0,5000             | 0                  |
| 1 | Agua                   | 10 | i-pentano               | 0,6900             | 0                  |
| 1 | Agua                   | 11 | n-pentano               | 0,5000             | 0                  |
| 1 | Agua                   | 12 | Hexano/C <sub>6</sub> + | 0,5000             | 0                  |
| 2 | Metano                 | 3  | Etano                   | -0,0026            | 0                  |
| 2 | Metano                 | 4  | Nitrógeno               | 0,0311             | 0                  |
| 2 | Metano                 | 5  | Dióxido de carbono      | 0,0919             | 0                  |
| 2 | Metano                 | 6  | Propano                 | 0,0140             | 0                  |
| 2 | Metano                 | 7  | i-butano                | 0,0133             | 0                  |
| 2 | Metano                 | 8  | n-butano                | 0,0230             | 0                  |
| 2 | Metano                 | 9  | Neopentano              | 0,0422             | 0                  |
| 2 | Metano                 | 10 | i-pentano               | 0,0256             | 0                  |
| 2 | Metano                 | 11 | n-pentano               | 0,0180             | 0                  |
| 2 | Metano                 | 12 | Hexano/C <sub>6</sub> + | -0,0056            | 0                  |
| 3 | Etano                  | 4  | Nitrógeno               | 0,0515             | 0                  |
| 3 | Etano                  | 5  | Dióxido de carbono      | 0,1322             | 0                  |
| 3 | Etano                  | 6  | Propano                 | 0,0011             | 0                  |
| 3 | Etano                  | 7  | i-butano                | -0,0067            | 0                  |
| 3 | Etano                  | 8  | n-butano                | 0,0096             | 0                  |
| 3 | Etano                  | 9  | Neopentano              | 0,0230             | 0                  |
| 3 | Etano                  | 10 | i-pentano               | 0,0160             | 0                  |
| 3 | Etano                  | 11 | n-pentano               | 0,0078             | 0                  |
| 3 | Etano                  | 12 | Hexano/C <sub>6</sub> + | -0,0100            | 0                  |

 Tabla A-4
 Parámetros de interacción binaria [14]

| i  | Componente<br><i>i</i> | j  | Componente<br>j         | k <sub>ij, 0</sub> | k <sub>ij, 1</sub> |
|----|------------------------|----|-------------------------|--------------------|--------------------|
| 4  | Nitrógeno              | 5  | Dióxido de carbono      | -0,0170            | 0                  |
| 4  | Nitrógeno              | 6  | Propano                 | 0,0852             | 0                  |
| 4  | Nitrógeno              | 7  | i-butano                | 0,1033             | 0                  |
| 4  | Nitrógeno              | 8  | n-butano                | 0,0800             | 0                  |
| 4  | Nitrógeno              | 9  | Neopentano              | 0,0930             | 0                  |
| 4  | Nitrógeno              | 10 | i-pentano               | 0,0922             | 0                  |
| 4  | Nitrógeno              | 11 | n-pentano               | 0,1000             | 0                  |
| 4  | Nitrógeno              | 12 | Hexano/C <sub>6</sub> + | 0,1496             | 0                  |
| 5  | Dióxido de carbono     | 6  | Propano                 | 0,1241             | 0                  |
| 5  | Dióxido de carbono     | 7  | i-butano                | 0,1200             | 0                  |
| 5  | Dióxido de carbono     | 8  | n-butano                | 0,1333             | 0                  |
| 5  | Dióxido de carbono     | 9  | Neopentano              | 0,1260             | 0                  |
| 5  | Dióxido de carbono     | 10 | i-pentano               | 0,1219             | 0                  |
| 5  | Dióxido de carbono     | 11 | n-pentano               | 0,1222             | 0                  |
| 5  | Dióxido de carbono     | 12 | Hexano/C <sub>6</sub> + | 0,1100             | 0                  |
| 6  | Propano                | 7  | i-butano                | -0,0078            | 0                  |
| 6  | Propano                | 8  | n-butano                | 0,0033             | 0                  |
| 6  | Propano                | 9  | Neopentano              | 0                  | 0                  |
| 6  | Propano                | 10 | i-pentano               | 0,0111             | 0                  |
| 6  | Propano                | 11 | n-pentano               | 0,0267             | 0                  |
| 6  | Propano                | 12 | Hexano/C <sub>6</sub> + | 0,0007             | 0                  |
| 7  | i-butano               | 8  | n-butano                | -0,0004            | 0                  |
| 7  | i-butano               | 9  | Neopentano              | 0                  | 0                  |
| 7  | i-butano               | 10 | i-pentano               | 0                  | 0                  |
| 7  | i-butano               | 11 | n-pentano               | 0                  | 0                  |
| 7  | i-butano               | 12 | Hexano/C <sub>6</sub> + | 0                  | 0                  |
| 8  | n-butano               | 9  | Neopentano              | 0                  | 0                  |
| 8  | n-butano               | 10 | i-pentano               | 0                  | 0                  |
| 8  | n-butano               | 11 | n-pentano               | 0,0174             | 0                  |
| 8  | n-butano               | 12 | Hexano/C <sub>6</sub> + | -0,0056            | 0                  |
| 9  | Neopentano             | 10 | i-pentano               | 0                  | 0                  |
| 9  | Neopentano             | 11 | n-pentano               | 0                  | 0                  |
| 9  | Neopentano             | 12 | Hexano/C <sub>6</sub> + | 0                  | 0                  |
| 10 | i-pentano              | 11 | n-pentano               | 0,0600             | 0                  |
| 10 | i-pentano              | 12 | Hexano/C <sub>6</sub> + | 0                  | 0                  |
| 11 | n-pentano              | 12 | Hexano/C <sub>6</sub> + | 0                  | 0                  |

# Tabla A-4 Parámetros de interacción binaria [14] (continuación)
Para cada componente se puede derivar una condición de equilibrio en términos del coeficiente de fugacidad [17]

$$\varphi_i^l x_i = \varphi_i^v y_i \quad , \tag{20}$$

donde  $\varphi_i^l$  es el coeficiente de fugacidad del componente *i* en la fase líquida,  $x_i$  es la fracción molar del componente *i* en la fase líquida,  $\varphi_i^v$  es el coeficiente de fugacidad del componente *i* en la fase gaseosa y  $y_i$  es la fracción molar del componente *i* en la fase gaseosa. Para la EOS de P-R, el coeficiente de fugacidad se define como [17]

$$\ln\varphi_{i} = \frac{b_{i}}{b_{m}}(Z-1) - \ln(Z-B^{*}) - \frac{A^{*}}{2\sqrt{2}B^{*}} \left(\frac{b_{i}}{b_{m}} - \frac{2\sqrt{a_{i}(T)}}{a_{m}(T)} \sum_{j} x_{j}\sqrt{a_{i}(T)}(1-k_{ij})\right) \ln\left[\frac{Z+B^{*}(1+\sqrt{2})}{Z+B^{*}(1-\sqrt{2})}\right], \quad (21)$$

donde Z es el factor de compresibilidad de la mezcla,  $A^* = a_m(T)P/(RT)^2$  y  $B^* = b_m P/(RT)$ .

El factor de compresibilidad se calcula a partir de una forma equivalente de la ec. (10) implícita en el factor de compresibilidad [17]

$$Z^{3} - (1 - B^{*})Z^{2} + (A^{*} - 2B^{*} - 3B^{*2})Z - A^{*}B^{*} + B^{*2} + B^{*3} = 0 \quad .$$
 (22)

Dadas las fracciones molares de los componentes de la mezcla gaseosa,  $y_i$ , la temperatura de punto de rocío se resuelve de manera iterativa por medio de una sustitución sucesiva usando el procedimiento siguiente:

- 1. Haga una estimación de T.
- **2.** Estime las relaciones iniciales de equilibrio  $K_i = \varphi_i^l / \varphi_i^v$  usando la aproximación de Wilson  $K_i = (P_{c_i}/P) \exp[5.373(1+\omega_i)(1-T^{-1}r_i)]$  [18].
- **3.** Estime las fracciones molares de líquido iniciales  $x_i = y_i/K_i$ .
- **4.** Calcule *Z* usando la Eq. (22) y  $\varphi_i^{\nu}$  usando Eq. (20) con las fracciones molares de vapor,  $y_i$ .
- **5.** Calcule *Z* usando Eq. (22) y  $\varphi_i^l$  usando Eq. (20) con las fracciones molares de líquido,  $x_i$ .
- **6.** Recalcule las fracciones molares de líquido  $x_i' = x_i(\varphi_i^{\nu}/\varphi_i^{l})$ .
- **7.** Repita los pasos 5 y 6 hasta que  $x_i' x_i \cong 0$ .
- **8.** Ajuste *T* y repita los pasos 2-7 hasta que  $\sum x_i \cong 1$ .

#### Comparaciones de los métodos para el gas natural

Las temperaturas medidas de punto de rocío en función del contenido de agua del informe GERG [14] para dos presiones, 5bar y 100bar, se muestran en la

Figura A–1, la Figura A–2, la Figura A–3 y la Figura A–4 junto con los resultados calculados usando los métodos ASTM1, ASTM2 e ISO descritos anteriormente. Las especificaciones de las mezclas de gas NG1, NG3, NG4 y NG7 figuran en la Tabla A–5.

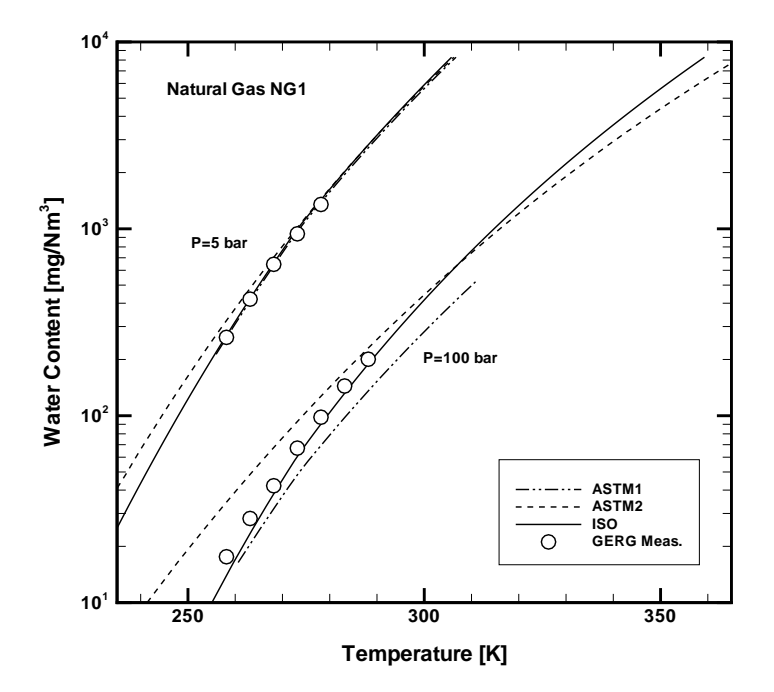

**Figura A–1** Comparación de los resultados de cálculo para los métodos ASTM1 [8], ASTM2 [9] e ISO [10] con datos experimentales del informe GERG [14] para la mezcla NG1

 Tabla A-5
 Composiciones de los gases experimentales [14]

| Componente                                                | NG1     | NG3     | NG4     | NG7     |
|-----------------------------------------------------------|---------|---------|---------|---------|
| Metano (CH <sub>4</sub> )                                 | 0,98210 | 0,88204 | 0,86483 | 0,70148 |
| Etano (C <sub>2</sub> H <sub>6</sub> )                    | 0,00564 | 0,08360 | 0,06203 | 0,02520 |
| Nitrógeno (N <sub>2</sub> )                               | 0,00840 | 0,00912 | 0,04871 | 0,01499 |
| Dióxido de carbono (CO <sub>2</sub> )                     | 0,00109 | 0,00000 | 0,00167 | 0,25126 |
| Propano (C <sub>3</sub> H <sub>8</sub> )                  | 0,00189 | 0,01763 | 0,01552 | 0,00394 |
| i-butano (C <sub>4</sub> H <sub>10</sub> )                | 0,00029 | 0,00293 | 0,00214 | 0,00067 |
| n-butano (C <sub>4</sub> H <sub>10</sub> )                | 0,00038 | 0,00441 | 0,00315 | 0,00074 |
| Neopentano (C <sub>5</sub> H <sub>12</sub> )              | 0,00001 | 0,00003 | 0,00002 | 0,00003 |
| i-pentano (C <sub>5</sub> H <sub>12</sub> )               | 0,00007 | 0,00020 | 0,00061 | 0,00029 |
| n-pentano (C <sub>5</sub> H <sub>12</sub> )               | 0,00006 | 0,00004 | 0,00067 | 0,00022 |
| Hexano/C <sub>6</sub> + (C <sub>6</sub> H <sub>14</sub> ) | 0,00007 | 0,00000 | 0,00064 | 0,00118 |

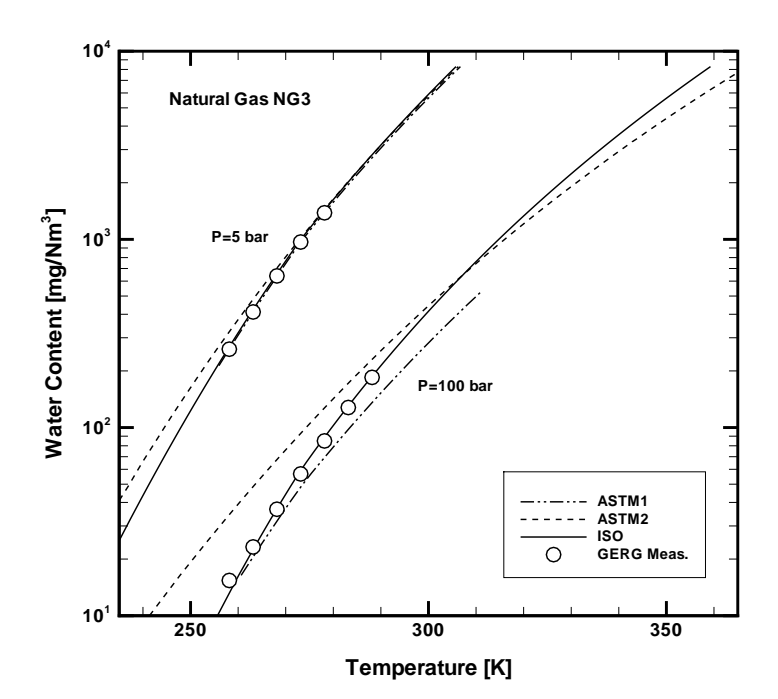

**Figura A–2** Comparación de los resultados de cálculo para los métodos ASTM1 [8], ASTM2 [9] e ISO [10] con datos experimentales del informe GERG [14] para la mezcla NG3

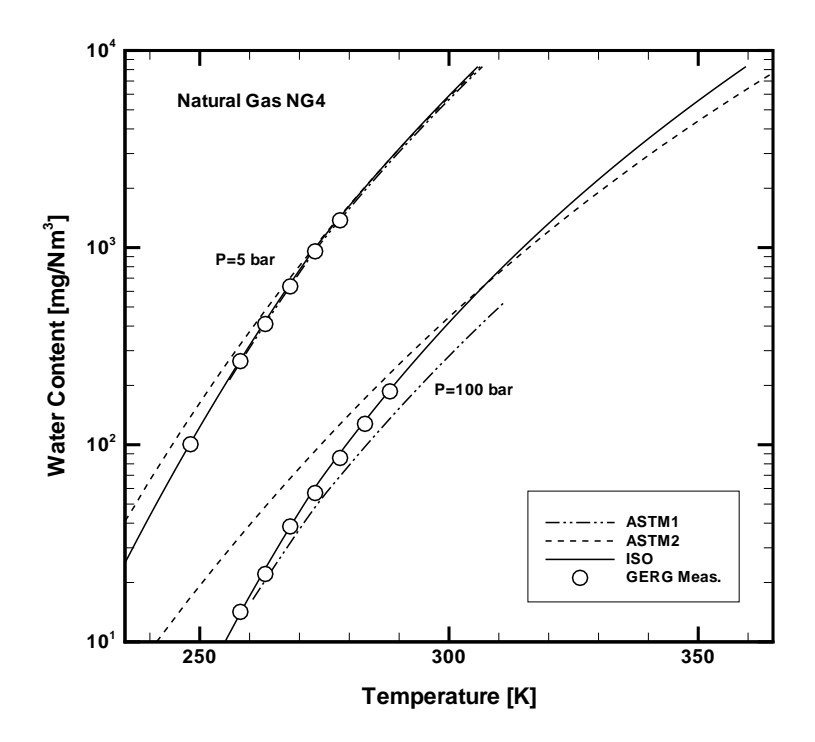

**Figura A–3** Comparación de los resultados de cálculo para los métodos ASTM1 [8], ASTM2 [9] e ISO [10] con datos experimentales del informe GERG [14] para la mezcla NG4

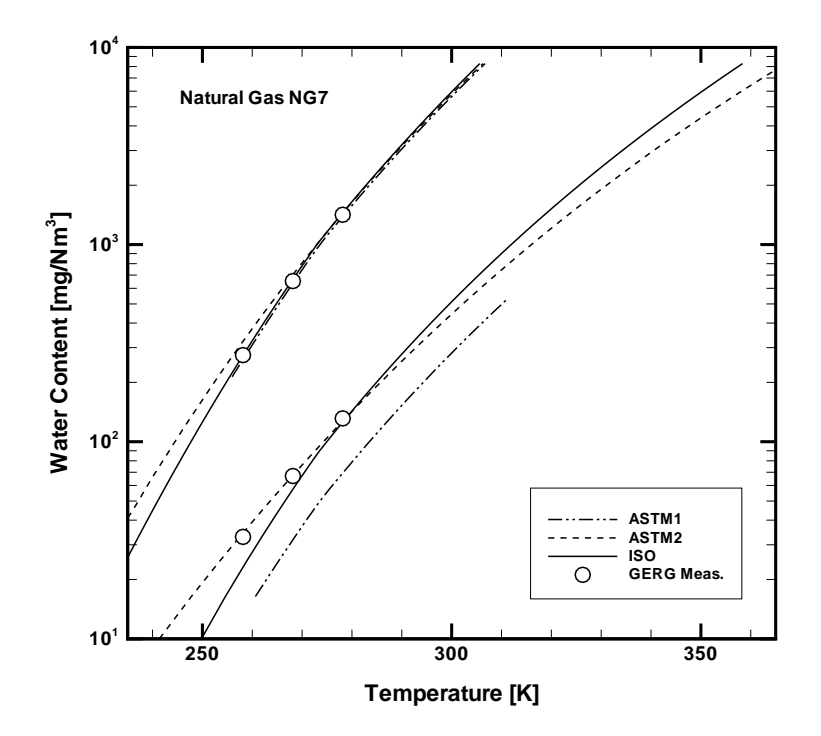

**Figura A–4** Comparación de los resultados de cálculo para los métodos ASTM1 [8], ASTM2 [9] e ISO [10] con datos experimentales del informe GERG [14] para la mezcla NG7

El método ASTM1 concuerda bien con los datos experimentales a baja presión (5 bar) pero se desvía de manera significativa a presiones superiores (100 bar), especialmente a temperaturas elevadas a las que los puntos de rocío calculados siempre son demasiado altos. Dado que el método ASTM1 se basa en la asunción de que el gas es ideal, se estima que no puede reproducir con la exactitud suficiente el comportamiento del gas real típico de presiones superiores.

Con un origen similar al del método ASTM1, el método ASTM2 muestra un comportamiento similar pero aún concuerda menos, especialmente a temperaturas bajas a las que los puntos de rocío calculados siempre son demasiado bajos (con la excepción de la mezcla NG7 rica en CO<sub>2</sub> a alta presión). Así pues, si el contenido de agua calculado por el método ASTM2 se usa para controlar un proceso de secado, puede producirse condensación de agua por alcanzar prematuramente el punto de rocío prescrito. Las discrepancias entre ambos métodos ASTM se deben muy probablemente al hecho de que los datos usados para desarrollar el método ASTM2 eran de un sistema binario simple metanoagua [9].

Los datos experimentales de contenido de agua para las mezclas NG1, NG3, NG4 y NG7 a 60 bar se resumen en la Figura A–5. Las desviaciones relativas entre los gráficos tienden a aumentar a medida que la temperatura de punto de rocío disminuye. Estas desviaciones (~5K entre NG4 y NG7 a 34mg/Nm<sup>3</sup>) ilustran la importancia de tener en cuenta la composición del gas, especial-

mente cuando se llevan a cabo cálculos con bajo contenido de agua a presión de moderada a alta. De los tres métodos discutidos, solo el método ISO tiene en cuenta la composición real del gas.

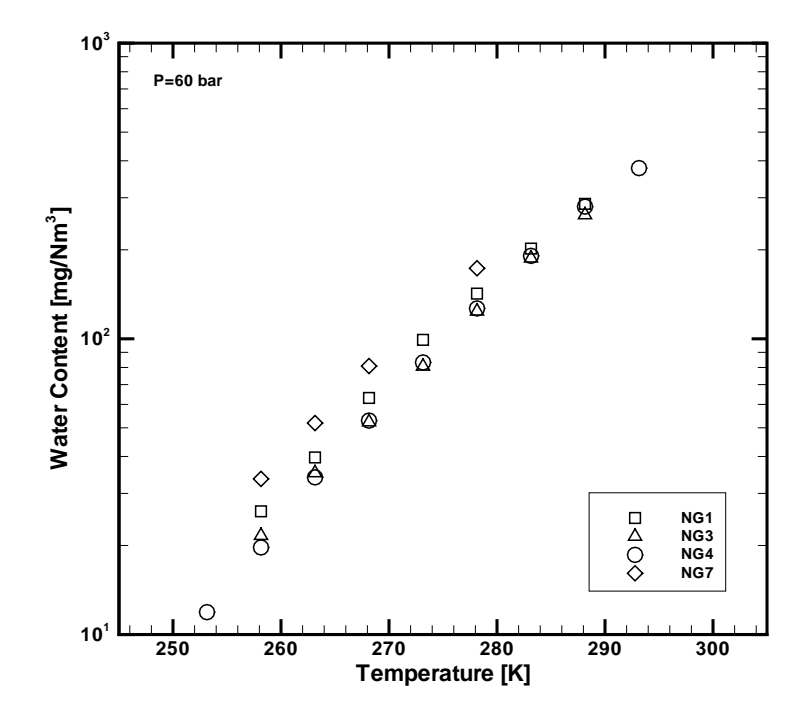

**Figura A–5** Gráficos de los contenidos de agua medidos a 60 bar para las mezclas de gas natural NG1, NG3, NG4 y NG7

El método ISO es aplicable a mezclas de gas natural cuyas composiciones se encuentren dentro de los límites recogidos en la Tabla A–6. Las temperaturas de punto de rocío calculadas a partir de los contenidos de agua han sido validadas y en general se encuentran dentro de un margen de ±2K para presiones comprendidas en la horquilla  $0,5 \le P \le 10$ MPa y temperaturas de punto de rocío dentro del rango  $258,15 \le T \le 278,15$ K [14]. Debido a la solidez de los fundamentos termodinámicos sobre los que se desarrolló el método, también se considera válido un rango de trabajo ampliado de  $0,1 \le P \le 30$ MPa y  $223,15 \le T \le 313,15$ K [10]. No obstante, más allá del rango de trabajo ampliado la incertidumbre de la temperatura de punto de rocío calculada es desconocida.

En resumen, las tres correlaciones producen resultados aceptables para contenidos de agua de moderados a altos a bajas presiones. Aunque resulta un poco más difícil de implementar, el método ISO se puede considerar el más preciso (especialmente para contenidos de agua bajos y presiones altas) y proporciona un rango mucho más amplio y bastante más flexibilidad.

| Compuesto                                                 | mol %  |
|-----------------------------------------------------------|--------|
| Metano (CH <sub>4</sub> )                                 | ≥40,0  |
| Etano (C <sub>2</sub> H <sub>6</sub> )                    | ≤ 20,0 |
| Nitrógeno (N <sub>2</sub> )                               | ≤ 55,0 |
| Dióxido de carbono (CO <sub>2</sub> )                     | ≤ 30,0 |
| Propano (C <sub>3</sub> H <sub>8</sub> )                  | ≤ 4,5  |
| i-butano (C <sub>4</sub> H <sub>10</sub> )                | ≤ 1,5  |
| n-butano (C <sub>4</sub> H <sub>10</sub> )                | ≤ 1,5  |
| Neopentano (C <sub>5</sub> H <sub>12</sub> )              | ≤ 1,5  |
| i-pentano (C <sub>5</sub> H <sub>12</sub> )               | ≤ 1,5  |
| n-pentano (C <sub>5</sub> H <sub>12</sub> )               | ≤ 1,5  |
| Hexano/C <sub>6</sub> + (C <sub>6</sub> H <sub>14</sub> ) | ≤ 1,5  |

Tabla A-6 Rango de composición aplicable al método ISO [10]

#### Comparación del método de Arden Buck

El método de Arden Buck se desarrolló para el aire a una presión cuasiatmosférica y se puede usar para fondos de aire y nitrógeno. Existe la posibilidad de utilizar el método de Arden Buck como una aproximación del punto de rocío en gas natural circulante con niveles muy altos de metano y gases inertes pero, a medida que aumentan las concentraciones de hidrocarburos pesados y CO<sub>2</sub>, no es capaz de compensar la interacción de las diversas moléculas. Se pueden notificar errores de hasta 10°C en productos circulantes típicos de gas natural y a presiones de tubería típicas. Por consiguiente, en general se debe evitar usar el método de Arden Buck para productos circulantes de gas natural.

#### Referencias

- [1] McNaught, A. D. y Wilkinson, A., eds., *Compendium of Chemical Terminology: IUPAC Recommendations (2nd Edition)*, Blackwell Science, Malden, MA, 1997.
- [2] *ISO 13443: Natural Gas Standard Reference Conditions*, International Organization for Standardization, Ginebra, Suiza, 1996.
- [3] Wagman, D. D., Evans, W. H., Parker, V. B., Schumm, R. H., Halow, I., S Bailey, S. M., Churney, K. L. y Nuttall, R. L., "The NBS Tables of Chemical Thermodynamic Properties", *J. Phys. Chem. Ref. Data*, Vol. 11, Supl. 2, 1982.
- [4] *The SI Metric System of Units and SPE Metric Standard*, Society of Petroleum Engineers of AIME, Richardson, TX, 1984.

| [5]  | Ibrahim, O. ed., <i>Annual Statistical Bulletin</i> , Organization of the Petroleum Exporting Countries, Viena, Austria, 2008.                                                                                                    |
|------|----------------------------------------------------------------------------------------------------|
| [6]  | "Storage and Handling of Liquefied Petroleum Gases", 29 CFR-Labor,<br>Capítulo XVII, Parte 1910, Secc. 1910.110 y 1910.111, 1993.                                                                                                    |
| [7]  | Prausnitz, J. M., <i>Molecular Thermodynamics of Fluid-Phase Equilibria</i> ,<br>Prentice-Hall, Inc., Englewood Cliffs, Nueva Jersey, 1969.                                                                                                    |
| [8]  | ASTM D 1142-95: Standard Test Method for Water Vapor Content of Gaseous Fuels by Measurement of Dew Point Temperature, ASTM International, West Conshohocken, Pensilvania, 2006.                                                                                                    |
| [9]  | Bukacek, R. F., "Equilibrium Moisture Content of Natural Gases",<br>Research Bulletin 8, Institute of Gas Technology, 1955.                                                                                                    |
| [10] | ISO 18453: Natural Gas-Correlation between Water Content and Water Dew Point, International Organization for Standardization, Ginebra, Suiza, 2006.                                                                                                    |
| [11] | Buck, A. L. (1981), "New equations for computing vapor pressure and enhancement factor", <i>J. Appl. Meteorol.</i> <b>20</b> : 1527–1532                                                                                                    |
| [12] | Buck Research Instruments, LLC, "Model CR-1A Hygrometer with Autofill Operating Manual", Apéndice 1: Humidity Conversion Equations, mayo de 2012.                                                                                                    |
| [13] | Saul, A. y Wagner, W., "International Equations for the Saturation Properties of Ordinary Water Substance", <i>J Phys Chem Ref Data</i> , 16:893-901, 1987.                                                                                                    |
| [14] | Oellrich, L. R. y Althaus, K., "Relationship between Water Content and Water Dew Point keeping in consideration the Gas Composition in the Field of Natural Gas", <i>GERG Technical Monograph TM14</i> , Verein Deutscher Ingenieure, Duesseldorf, 2000.                                     |
| [15] | Peng, D. Y. y Robinson, D. B., "A New Two-Constant Equation of State", <i>Ind. Eng. Chem. Fundam.</i> , 15(1):59-64, 1976.                                                                                                    |
| [16] | Copeman, T. W. y Mathias, P. M., "Recent Mixing Rules for Equations of State", en Chao, K. C. ed., <i>Equation of State: Theories and Applications</i> , ACS Symposium Series 300:352-370, 1986.                                                                                             |
| [17] | Reid, R. C., Prausnitz, J. M. y Poling, B. E., <i>The Properties of Liquids and Gases (4th Edition)</i> , McGraw-Hill Book Company, New York, New York, 1987.                                                                                                    |
| [18] | Wilson, G., "A Modified Redlich-Kwong Equation of State Applicable to General Physical Data Calculations", artículo n.º 15C, 65th AIChE National meeting, mayo de 1968.                                                                                                    |
| [19] | Avila, S., Blanco, S. T., Valesco, I., Rauzy, E. y Otin, S., "Thermodynamic<br>Properties of Synthetic Natural Gases Part 4. Dew Point Curves of<br>Synthetic Natural Gases and their Mixtures with Water: Measurement<br>and Correlation", <i>Fluid Phase Equilibria</i> 202:399-412, 2002. |

#### ESTA PÁGINA SE HA DEJADO EN BLANCO A PROPÓSITO

## Appendix B - Validación de mediciones de humedad de traza

La información que contiene este capítulo se proporciona para sistemas diseñados para detectar humedad. Si no resulta aplicable a la configuración de su analizador, puede ignorar esta información.

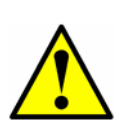

La velocidad de permeación y el contenido de agua resultante en el flujo de validación se han sometido a una cuidadosa calibración en la fábrica (la salida calibrada del flujo de validación se puede consultar en los planos del sistema). NO ajuste el regulador de presión, los controladores de flujo ni la temperatura del sistema de acondicionamiento de muestra; de lo contrario, la calibración del flujo de validación se perdería. Si sospecha que los ajustes del sistema de acondicionamiento de muestra han sido alterados, póngase en contacto con su representante de ventas de la fábrica.

### Métodos de validación

Endress+Hauser usa uno de los dos métodos siguientes para validar las mediciones de baja humedad: un sistema de validación de permeación y una dilución dinámica.

Los sistemas de validación de permeación ofrecen un método cómodo y fiable para validar las prestaciones del analizador sin necesidad de complicados sistemas de mezcla ni patrones certificados que pueden resultar imposibles de conseguir en campo. No obstante, la precisión y la repetibilidad del analizador no se basan en el equipo de permeación instalado ni se certifican ni se prueban usando este. Endress+Hauser ha llegado a la conclusión de que, por lo general, los equipos de permeación no generan mezclas de humedad de traza más estables, repetibles o precisas que las estaciones de dilución dinámica usadas en nuestra fábrica para calibrar el analizador.

En una dilución dinámica, una mezcla de gas certificada se puede diluir usando controladores de flujo de precisión para producir la concentración deseada de la humedad de traza en el gas de muestra real.

# Validación de permeación para analizadores de humedad de traza (0-10 ppm de $H_2O$ )

## La precisión y la repetibilidad del analizador no se basan en el equipo de permeación instalado ni se certifican ni se

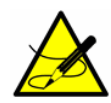

**prueban usando este.** Endress+Hauser ha llegado a la conclusión de que, por lo general, los equipos de permeación no generan mezclas de humedad de traza más estables, repetibles o precisas que las estaciones de dilución dinámica usadas en nuestra fábrica para calibrar el analizador. Los sistemas de validación de permeación ofrecen un método cómodo y fiable para validar las prestaciones del analizador sin necesidad de complicados sistemas de mezcla ni patrones certificados que pueden resultar imposibles de conseguir en campo.

La concentración medida durante la calibración,  $C_p$ , y la velocidad de permeación certificada del equipo,  $R_p$ , están relacionadas por una constante del sistema,  $K_p$ , lo que se expresa mediante la ecuación siguiente:

$$K_p = C_{p/R_p}$$

Esta ecuación requiere que se cumplan las condiciones siguientes:

- La temperatura de la muestra es estable e igual a la temperatura en el momento de la calibración
- El flujo de la muestra es estable e igual al flujo en el momento de la calibración
- La presión de la muestra es estable e igual a la presión en el momento de la calibración

Debido a las condiciones necesarias, el regulador de presión del flujo de muestra, la válvula de control de flujo y el regulador de contrapresión están ajustados de fábrica y no se deben ajustar en campo. Los componentes de flujo del sistema de muestra están marcados con etiquetas de color rojo y el mensaje: **AJUSTADO DE FÁBRICA. NO AJUSTAR EN CAMPO**. Los componentes se han ajustado para proporcionar el caudal requerido en las condiciones descritas en los planos entregados junto con el analizador. Alterar cualquier de estos ajustes anula la certificación del sistema de permeación y cambia la concentración medida durante la validación.

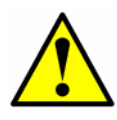

Los flujómetros del flujo de muestra NO están destinados a ser usados para ajustar los flujos en campo. La precisión de medición de los flujómetros es insuficiente para reproducir los caudales de fábrica en caso de que los caudales se modifiquen inadvertidamente o requieran un cambio.

#### Ajuste del valor de Kp

La constante del sistema Kp se determina en la fábrica cuando se calibra el analizador. Usando la constante del sistema, el equipo de permeación se puede sustituir con otro equipo de permeación cuya velocidad de permeación sea diferente y el software del analizador calculará la nueva concentración de permeación correcta. La constante del sistema Kp será constante a lo largo de toda la vida útil del analizador, siempre y cuando la temperatura, el caudal de muestra y la presión del sistema no difieran de los ajustes de fábrica.

#### Recálculo de la constante del sistema Kp

Use el procedimiento descrito en esta sección para recalcular la constante del sistema  $K_p$  en campo cuando se den las condiciones siguientes:

- Los equipos de control de presión o flujo del sistema de muestra se han cambiado inadvertidamente
- La composición de fondo de la muestra es muy diferente de la especificada para la calibración de fábrica

#### Para recalcular la constante del sistema

En algunos casos puede resultar imposible reproducir la concentración de validación correcta  $C_p$ . En tales casos es necesario recalcular la constante del sistema usando el procedimiento siguiente.

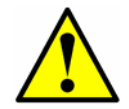

**NO CAMBIE NINGÚN OTRO PARÁMETRO**. De lo contrario, podría provocar que el analizador deje de funcionar o que proporcione una medición inexacta.

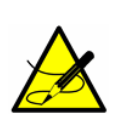

Para recalcular la constante del sistema  $K_{pr}$ , el analizador debe estar leyendo un valor correcto y preciso dentro del rango medido. Póngase en contacto con el servicio de atención al cliente si tiene razones para creer que el analizador no está funcionando correctamente o no mide con precisión.

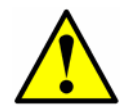

*Verifique que el analizador y el equipo de permeación se hayan estabilizado. Deje que pases como mínimo 8 horas, preferiblemente por la noche, antes de empezar este procedimiento.* 

- 1. Pulse **#7** y permita que el analizador valide durante una hora por lo menos antes de seguir.
- **2.** Calcule el valor medio (promedio) del valor de medición de validación  $C_p$ .
- **3.** Calcule la nueva  $K_p (K_p = C_p/R_p)$ .
- 4. Calcule la desviación estándar de la media  $C_p \sigma$ .

- **5.** Calcule la Validation Allowance como  $3\sigma$  /C<sub>p</sub> \* 100.
- 6. Pulse #2, introduzca la contraseña y pulse la tecla \*.
- **7.** Siga presionando la tecla \* hasta que aparezca el parámetro Validation Allowance.
- **8.** Introduzca la Validation Allowance calculada anteriormente y pulse la tecla **\***.
- **9.** Siga presionando la tecla \* hasta que aparezca el parámetro Val Perm Constant  $K_p$  e introduzca la nueva  $K_p$  calculada anteriormente.
- **10.** Introduzca la nueva K<sub>p</sub> calculada anteriormente y pulse la tecla \*.
- 11. Pulse #1 para volver al modo normal.
- Pulse #7 para asegurarse de que el analizador seguirá proporcionando la validación de concentración correcta +/- la Validation Allowance.

#### Validación de mediciones de humedad de traza o amoníaco usando equipos de permeación

Para los sistemas de humedad de traza, Endress+Hauser emplea un tubo de permeación G-CAL<sup>®</sup> patentado.

El equipo de permeación está diseñado para liberar de manera continua una cantidad fija de analito, aprox. 2018NG/M, a 50 °C. En la Figura B–1 se puede consultar un diagrama esquemático del tubo de permeación. El analito liberado se mezcla continuamente con el gas de proceso seco a 3000 sccm durante el modo de validación (consulte **"Modo 7: (modo de medición Val 1)"** en la página 2-9). Esto da como resultado una mezcla de calibración de C<sub>p</sub> en partes por millón (ppm) en volumen mientras la presión de retorno esté a presión atmosférica.

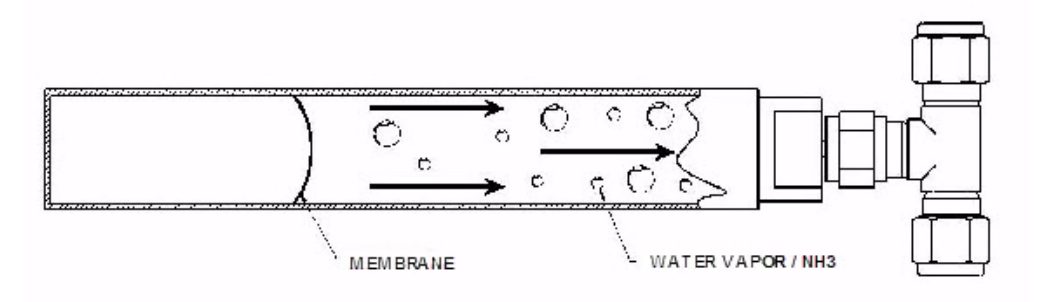

Figura B-1 Esquema del tubo de permeación

El equipo de permeación se conecta a un ensamblaje en "T" entre los puertos 6 y 3 de la válvula de seis vías (consulte la Figura B–2). Durante las condiciones de funcionamiento normal, una porción del retorno de gas de proceso procedente de la celda de muestra pasa a través de un extremo de la "T" y se lleva el exceso de humedad o analito liberado desde el conjunto de permeación de vuelta al respiradero. Cuando se conmuta el sistema a validación (consulte **"Modo 7: (modo de medición Val 1)"** en la página 2-9), la válvula de seis vías cambia sus posiciones y permite que el gas de proceso seco (circulando a 3000 sccm) pase por la "T" en sentido contrario y se lleve el gas mezclado hacia el interior de la celda de muestra.

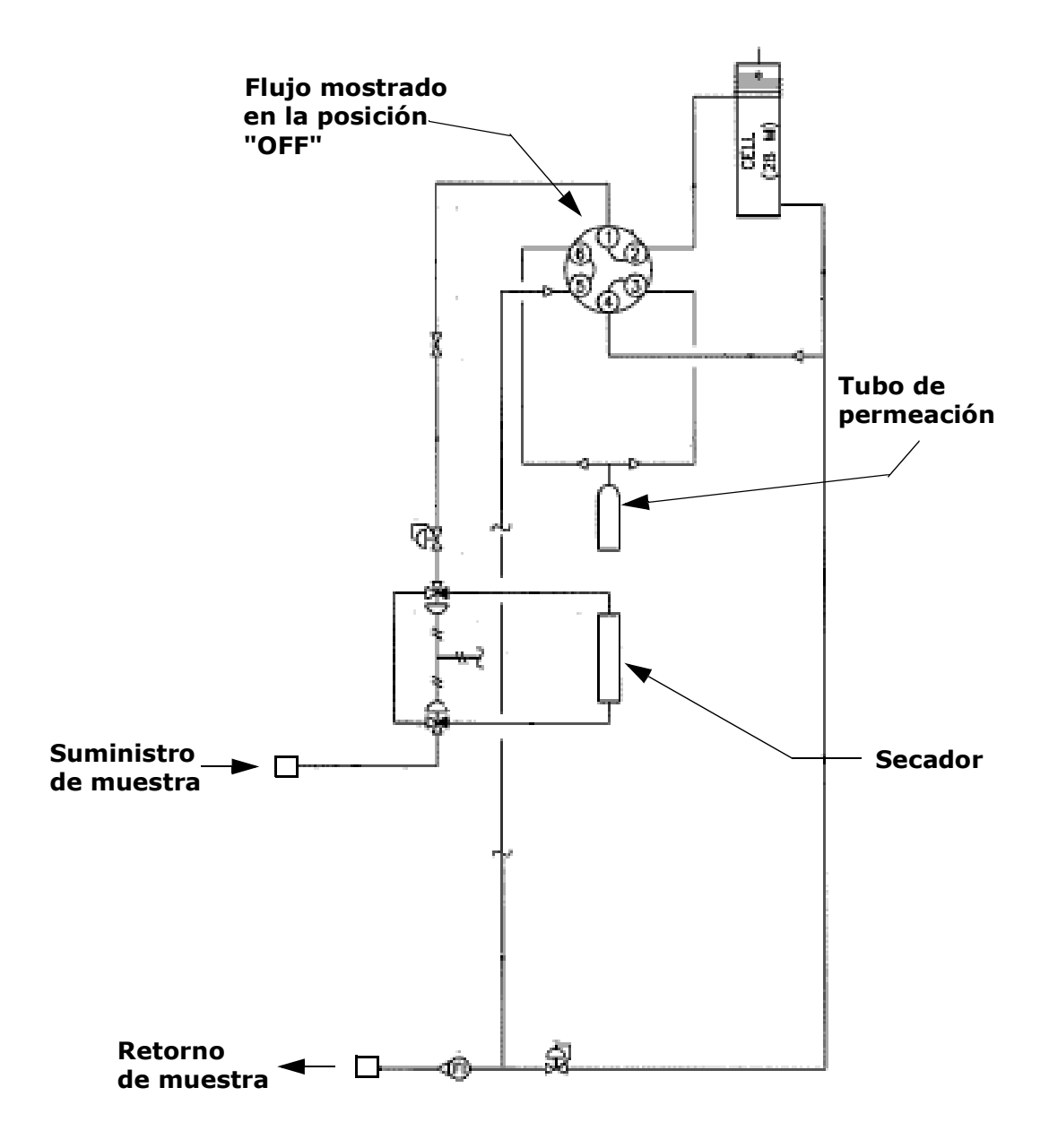

**Figura B–2** Sistema de muestra típico para medición diferencial con función de validación de tubo de permeación

La concentración de contaminante obtenida en ppm en volumen se puede calcular usando la fórmula siguiente:

$$C = \frac{KxP}{F} \qquad \qquad K (agua) = 1,358$$

donde:

- C = concentración en ppm en volumen
- F = caudal del gas portador en ml/minuto a 1 atm y 25 °C
- P = velocidad de permeación del conjunto G-CAL en nanogramos/minuto a la temperatura de G-CAL (temperatura ambiente)

Todo el sistema de flujo se mantiene a una temperatura elevada constante (típ. 50 a 60 °C). La temperatura constante no solo minimiza la adsorción/desorción de especies y previene la condensación, sino que, en combinación con la presión regulada de suministro de muestra y los caudales controlados, asegura una mezcla constante de  $C_p$  en partes por millón (ppm) en volumen.

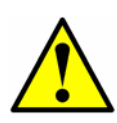

*El sistema completo del analizador está calibrado para funcionar a la temperatura de la envolvente y el caudal de muestra especificados. Las mediciones únicamente se deben considerar válidas si la envolvente se encuentra a la temperatura y con el caudal de muestra especificados. Tras abrir la puerta de la envolvente del sistema de muestra para comprobar los ajustes, deje que pasen al menos 1 o 2 horas para que la temperatura se vuelva a estabilizar antes de validar.* 

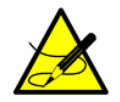

*Para sustituir el equipo de permeación, consulte las instrucciones que se proporcionan en el manual del SCS.* 

## **Appendix C - Localización y resolución de fallos**

En esta sección se presentan recomendaciones y soluciones para problemas, como presión y temperatura excesivas del gas de muestreo, y procedimientos de reinicio. Si su analizador presenta alguna anomalía que no parece relacionada con ninguno de estos problemas, consulte la Tabla C-1 situada al final de este capítulo antes de ponerse en contacto con el personal de servicios de Endress+Hauser.

## Gas de muestreo a temperaturas y presiones excesivas

El software integrado está diseñado para proporcionar mediciones precisas únicamente dentro del rango operativo admisible de la celda (consulte el informe de calibración o los planos del sistema).

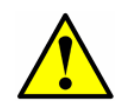

El rango operativo de temperatura de la celda para analizadores equipados con envolventes con calefacción es igual al punto de ajuste de la temperatura de la envolvente ±5 °C.

Las presiones y temperaturas fuera de este rango provocan un fallo **Pressure** Low Alarm, Pressure High Alarm, Temp Low Alarm o Temp High Alarm.

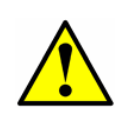

Si la presión, la temperatura o cualquier otra lectura del indicador LCD parece sospechosa, se debe comprobar si cumple las especificaciones (consulte el informe de calibración o los planos del sistema).

#### Procedimiento para reiniciar el seguimiento de pico

El software del analizador incluye una función de seguimiento de pico que mantiene el escaneado láser centrado en el pico de absorción. En determinadas circunstancias, la función de seguimiento del pico puede perderse y ponerse a seguir un pico equivocado. Si se muestra la **PeakTk Restart Alarm**, significa que es preciso reiniciar la función de seguimiento de pico.

#### Para reiniciar la función de seguimiento de pico:

1. Pulse la tecla # y seguidamente la tecla 2.

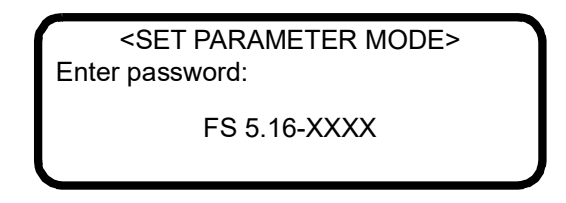

El indicador LCD solicita la introducción de una contraseña numérica. Introduzca en el teclado la contraseña de usuario (**3142**) y a continuación pulse la tecla \* para introducir el número para acceder al **modo 2**.

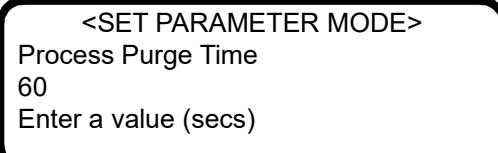

 Empezando con el primer parámetro que se muestre, pulse la tecla \* para ir pasando por las pantallas hasta que aparezca el parámetro Peak Tracking.

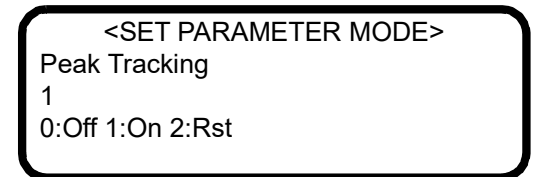

- Pulse 2 (RST o reinicio) y a continuación la tecla \*. La función de seguimiento de pico provoca que el punto medio actual del analizador retorne al punto medio predeterminado de fábrica y luego devuelve automáticamente el valor del parámetro al ajuste que tenía antes de empezar el reinicio. En la mayoría de los casos, el seguimiento de pico se debe ajustar a 1 para estar activado.
- 4. Pulse la tecla \* para ir pasando por las pantallas hasta que se muestre el parámetro **General Alarm DO**.

| <set mode="" parameter=""></set> |
|----------------------------------|
| General Alarm DO                 |
| 2                                |
| 0:L 1:NonL 2:Reset               |
|                                  |

**5.** Pulse **2** (REINICIO) y a continuación la tecla **\***. El relé de fallo general y todas las alarmas que estén activas se reiniciarán al estado

"Normal". Una vez reiniciado el relé, este parámetro recupera de manera automática el ajuste que tenía antes de empezar el reinicio.

 Pulse la tecla de modo # y a continuación pulse 1 para volver al modo 1 (modo normal).

#### **Problemas del instrumento**

Si el instrumento presenta alguna anomalía que no parece relacionada con los problemas descritos en el presente capítulo, consulte la Tabla C–1 antes de ponerse en contacto con su representante de ventas para solicitar la asistencia del departamento de servicio.

| Síntoma                                                                                              | Respuesta                                                                                                    |
|----------------------------------------------------------------------------------------------------|----------------------------------------------------------------------------------------------------|
| No funciona (en la puesta en marcha)                                                                 | Consulte el manual de instrucciones.                                                                                                  |
| No funciona (tras la puesta en marcha)                                                               | Para obtener información sobre los tra-<br>bajos de servicio, póngase en contacto<br>con un representante de ventas de la<br>fábrica. |
| Laser Power Low Alrm                                                                                 | Pulse <b># 6</b> para capturar los datos de<br>diagnóstico y envíe el fichero a<br>Endress+Hauser.                                    |
|                                                                                                    | Consulte el manual de instrucciones.                                                                                                  |
| Fallo Pressure Low Alarm o Pressure<br>High Alarm                                                    | Consulte el manual de instrucciones.                                                                                                  |
| Fallo Temp Low Alarm o Temp High<br>Alarm                                                            | Consulte el manual de instrucciones.                                                                                                  |
| El indicador del panel frontal no está ilu-<br>minado ni aparece ningún carácter                     | Consulte el manual de instrucciones.                                                                                                  |
| Aparecen caracteres extraños en el indi-<br>cador del panel frontal                                  | Consulte el manual de instrucciones.                                                                                                  |
| Pulsar las teclas del panel frontal no pro-<br>voca el efecto especificado                           | Consulte el manual de instrucciones.                                                                                                  |
| Sistema atascado en reinicio <b>Fit Delta</b><br><b>Exceeds Limit</b> durante más de 30 minu-<br>tos | Para obtener información sobre los tra-<br>bajos de servicio, póngase en contacto<br>con un representante de ventas de la<br>fábrica. |
| No llega flujo suficiente a la celda de muestra                                                      | Consulte el manual de instrucciones.                                                                                                  |

| Tabla C–1 | Problemas | potenciales | del instr | rumento y s | us soluciones |
|-----------|-----------|-------------|-----------|-------------|---------------|
|-----------|-----------|-------------|-----------|-------------|---------------|

| Síntoma                                                               | Respuesta                                                                                                    |
|-----------------------------------------------------------------------|----------------------------------------------------------------------------------------------------|
| Ninguna lectura en el equipo conectado al bucle de corriente          | Consulte el manual de instrucciones.                                                                                                    |
| Bucle de corriente atascado en 4 mA o<br>20 mA                        | Compruebe si hay un mensaje de error<br>en el indicador. Si se ha activado una<br>alarma, reiníciela.                                                                                                    |
|                                                                       | Consulte el manual de instrucciones.                                                                                                    |
| Parece que la lectura siempre esté<br>aumentada en una cantidad fija  | Capture los datos de diagnóstico y<br>envíe el fichero a Endress+Hauser<br>(véase <b>"Para leer datos de diagnós-<br/>tico con HyperTerminal"</b> en la<br>página 3-5).                                      |
| Parece que la lectura siempre esté<br>aumentada en un porcentaje fijo | Capture los datos de diagnóstico y<br>envíe el fichero a Endress+Hauser<br>(véase <b>"Para leer datos de diagnós-<br/>tico con HyperTerminal"</b> en la<br>página 3-5).                                      |
|                                                                       | Compruebe que el seguimiento de pico<br>está habilitado (véase <b>"Para cambiar</b><br><b>parámetros en el modo 2"</b> en la<br>página 2-19).                                                                |
| La lectura está en 0,0 o parece relativa-<br>mente baja               | Capture los datos de diagnóstico y<br>envíe el fichero a Endress+Hauser<br>(véase <b>"Para leer datos de diagnós-<br/>tico con HyperTerminal"</b> en la<br>página 3-5).                                      |
| La lectura es errática o parece incorrecta                            | Consulte el manual de instrucciones<br>para comprobar si el sistema de mues-<br>tra presenta suciedad.                                                                                                    |
|                                                                       | Capture los datos de diagnóstico y<br>envíe el fichero a Endress+Hauser<br>(véase <b>"Para leer datos de diagnós-<br/>tico con HyperTerminal"</b> en la<br>página 3-5).                                      |
| La lectura va a "0"                                                   | Si <b>4-20 mA Alarm Action</b> está ajus-<br>tada a <b>1</b> , mire si aparece un mensaje<br>de error en el indicador (véase <b>"Para</b><br><b>cambiar parámetros en el modo 2</b> "<br>en la página 2-19). |
|                                                                       | Consulte el manual de instrucciones.                                                                                                    |

**Tabla C-1** Problemas potenciales del instrumento y sus soluciones (continuación)

| Síntoma                                                                                 | Respuesta                                                                                                    |
|-----------------------------------------------------------------------------------------|----------------------------------------------------------------------------------------------------|
| La lectura va a fondo de escala                                                         | Si <b>4-20 mA Alarm Action</b> está ajus-<br>tada a <b>2</b> , mire si aparece un mensaje<br>de error en el indicador (véase <b>"Para</b><br><b>cambiar parámetros en el modo 2"</b><br>en la página 2-19). |
|                                                                                         | Consulte el manual de instrucciones.                                                                                                    |
| La salida serie presenta datos ininteli-<br>gibles                                      | Consulte el manual de instrucciones.                                                                                                    |
| La salida serie no proporciona datos                                                    | Consulte el manual de instrucciones.                                                                                                    |
| El indicador LCD no se actualiza. La<br>unidad permanece bloqueada más de<br>5 minutos. | Consulte el manual de instrucciones.                                                                                                    |

**Tabla C-1** Problemas potenciales del instrumento y sus soluciones (continuación)

#### Servicio

Para ponerse en contacto con el departamento de servicio, consulte la lista de canales de ventas de su área en nuestro sitio web (https://endress.com/contact).

#### Pedido de reparación y servicio

Si necesita devolver la unidad, obtenga del representante del canal de ventas un **número de pedido de reparación y servicio (SRO)** ante de enviar el analizador a la fábrica. Su representante puede determinar si los trabajos de servicio del analizador se pueden llevar a cabo en planta o si por el contrario se debe devolver a la fábrica. Todas las devoluciones se deben enviar a:

Endress+Hauser 11027 Arrow Rte. Rancho Cucamonga, CA 91730-4866 Estados Unidos de América 1-909-948-4100

#### Antes de ponerse en contacto con el departamento de servicio

Antes de ponerse en contacto con el departamento de servicio, prepare la información siguiente para enviarla junto con su solicitud:

 Descargas de diagnóstico usando los procedimientos proporcionados en "Recepción de datos serie (salida del puerto del cliente)" en la página 3-1 o usando el software AMS100 de Endress+Hauser. Cuando capture estos datos, incluya la información siguiente para acelerar su solicitud:

- Número de serie (SN) del analizador en el nombre del fichero de la descarga, p. ej., Descarga Datos Diagnóstico SN XXXX, donde "XXXX" es el SN
- Descarga de modo 6 (#6) de la muestra del proceso
- Descarga de modo 6 (#6) del gas de validación si el analizador está diseñado para conectarse a un puerto de muestra
- Lista de parámetros en los datos capturados
- Datos de modo 1 (#1) en los datos capturados (aprox. 5 minutos)

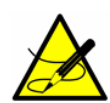

Los datos espectrales del proceso de modo 6 (#6), la lista de parámetros, los datos espectrales del gas de validación y los 5 minutos del modo 1 (#1) se pueden proporcionar todos en el mismo fichero .txt.

Junto con su información de descarga, incluya también:

- Información de contacto
- Descripción del problema o las cuestiones

Disponer de la información anterior acelera notablemente nuestra respuesta a las peticiones técnicas.

#### Pedido de reparación y servicio (SRO)

Si necesita devolver la unidad a la fábrica, obtenga del servicio de atención al cliente un **número de pedido de reparación y servicio (SRO)** antes de enviar el analizador. Su representante del departamento de servicio puede determinar si los trabajos de servicio del analizador se pueden llevar a cabo en planta o si por el contrario se debe devolver a la fábrica. Todas las devoluciones se deben enviar a:

11027 Arrow Rte. Rancho Cucamonga, CA 91730-4866 Estados Unidos de América 1-909-948-4100

#### Declinación de responsabilidades

Endress+Hauser declina toda responsabilidad por los daños que se puedan derivar como consecuencia del uso de este equipo. La responsabilidad se limita al reemplazo y/o reparación de componentes defectuosos.

Este manual contiene información protegida por derechos de autor. No se permite fotocopiar ni reproducir por ningún medio la presente guía, ni siquiera parcialmente, sin el consentimiento previo por escrito de Endress+Hauser.

#### Garantía de los equipos

Por un periodo de 18 meses a partir de la fecha de envío o de 12 meses en funcionamiento (lo que ocurra primero), Endress+Hauser garantiza la ausencia de defectos en el material y la mano de obra de todos los productos que venda, siempre v cuando se les de un uso normal v su instalación v mantenimiento sean correctos. La única responsabilidad de Endress+Hauser, y el remedio único y exclusivo para el cliente en caso de incumplimiento de la garantía, se limita a la reparación o sustitución (según el criterio exclusivo de Endress+Hauser) por parte de Endress+Hauser del producto o la parte de este que se devuelva a la planta de Endress+Hauser por cuenta del cliente. Esta garantía solo es aplicable si el cliente notifica por escrito a Endress+Hauser la presencia de un defecto en el producto inmediatamente después de detectar dicho defecto y dentro del periodo de garantía. Los productos solo pueden ser devueltos por el cliente si van acompañados de un número de referencia de autorización de la devolución (SRO) emitido por Endress+Hauser. Los portes correspondientes a la devolución de productos por el cliente serán objeto de prepago por parte del cliente. Endress+Hauser devolverá al cliente los gastos de envío de los productos reparados en garantía. En el caso de productos devueltos para su reparación que no queden cubiertos por la garantía, se aplicarán las tarifas estándar de reparación de Endress+Hauser además de todos los portes.

### ESTA PÁGINA SE HA DEJADO EN BLANCO A PROPÓSITO

## ÍNDICE

## Α

Activación del circuito de alimentación 2-2 Advertencias 1-1 DCdelta out of range 2–50 Delta P out of range 2–50 Delta T out of range 2–50 Diff 2f/Dry 2f Ramp Adjust 2-51 Diff 2f/Wet/Dry Peak Tracking 2 - 50Dry P out of range 2–51 Fit Delta Exceeds Limit C-3 Fitting out of range 2–51 Generales 1-1, 1-2 Neg 2f out of range 2–51 R2 out of range 2–51 R3 out of range 2-51 Unable to do validation 2–51 Alarmas 2–51 Alarmas de usuario 2–54 Concentra High Alarm 2–30, 2–54 Concentra Low Alarm 2-54 Validation 1 Failed/Validation 2 Failed Alarm 2–54 Fallos de sistema 2-51 General Fault Alarm 2-2, 2-51, 2-54 Validation Fail Alarm 2–58 Apagado del analizador 2–3

### Β

Bucle de corriente 2–31 Calibración 2–49 Bucle de corriente de 4-20 mA 2–49

## С

Cadena de datos 3–4 Cálculos intermedios 2–9 Calibración del analizador 2–58 Comunicaciones Modbus 3–12 Tramas/protocolo 3–13 Concentración 2–3, 2–9, 2–31 Condiciones de referencia normales A–1 Contacto de servicio C–5 Contenido de agua A–1, A–3 Contraseña 2–19, 2–46, 3–14, C–2

## D

Datos Diagnóstico 2–7, 2–9, 3–7

## Ε

Ensuciamiento 2–58 Equipos de permeación B–4 Espectros 2f 2–9, 3–12 DC 2–9 Estado de referencia A–1

## F

Factor acéntrico A-5 Fallos DeltaDC Restart Alrm 2–52 DeltaT Restart Alarm 2–52 Fit Restart Alarm 2–52 Flow Switch Alarm 2–52 Laser Curnt High Alrm 2–52 Laser Curnt Low Alrm 2–52 Laser Power High 2–52 Laser Power Low 2–52 Laser Power Low Alrm C-3 Laser Zero High Alarm 2–52 Laser Zero Low Alarm 2–52 Low Purge Rate Alrm 2–53 Neg 2f Restart Alarm 2–53 New Scrubber Alarm 2–53 PeakTk Restart Alarm 2–53, C–1 Pressure High Alarm 2–53, C–1, C–3 Pressure Low Alarm C-1, C-3 Pressure Restart Alarm 2–53 Pressure too Low 2–53 R2 Restart Alarm 2–53 R3 Restart Alarm 2–53 **Temp High Alarm** 2–54, C–1, C–3 **Temp Low Alarm** 2–54, C–1, C–3 **Temperature too High** 2–2, 2–54 Temperature too Low 2-2, 2-54 Fallos/alarmas Assignable Alarm 2–28, 2–29, 2–56, 3 - 23Códigos de Historical Alarm Flag 2 - 55Concentra High Alarm 2–28, 2–29, 2 - 56

Concentra Low Alarm 2–29, 2–56 DeltaDC Restart Alrm 2–29 DeltaT Restart Alarm 2–29, 2–56 **Dry Pressure Alarm** 2–30, 2–56 Fitting Restart Alrm 2–29, 2–56 Flow Switch Alarm 2–29 Flow Switch Alarm 1 2–56 General Fault Alarm 2–30, 2–32 Laser Curnt Low Alrm 2–29, 2–55 Laser Power Low Airm 2–29, 2–55 Laser Powr High Alrm 2–29, 2–55 Laser Zero High Alrm 2–29, 2–55 Laser Zero Low Alrm 2–29, 2–55 Lasr Curnt High Alrm 2–29, 2–55 Low Purge Rate Airm 2–30, 2–56 Need New Scrubber! 2–28 Neg Conc 2f Restart Alarm 2–29 New Scrubber Alarm 2–30, 2–56 PeakTk Restart Alarm 2–29, 2–56 Pressure High Alarm 2–29, 2–55 Pressure Low Alarm 2–29, 2–55 Pressure Restart Alarm 2–30, 2–56 R2 Reset Alarm 2–56 R2 Restart Alarm 2–30 **R3 Restart Alarm** 2–30, 2–56 RampAdj Restart Alarm 2–29, 2–56 **Temp High Alarm** 2–29, 2–55, 2–56 **Temp Low Alarm** 2–29, 2–55 Val 1 Fail Alarm 2–29 Val 2 Fail Alarm 2–29 Validation Fail Alarm 2–41, 3–30 Validation Fail Alarm 1 2–56 Validation Fail Alarm 2 2–56 Fase de vapor A-2 Fase líquida A-2 Fracción de masa A-1 Fracción de volumen A-1 Fuente de validación 2-40, 2-41

## G

Gas de fondo 2–40, 2–41, 2–46, 2–58 Gas de muestreo a presión excesiva C–1 Gas de muestreo a temperatura excesiva C–1 Gas ideal A–2 Guardado de datos del puerto serie 3–5

## Η

HyperTerminal 3–1

Indicador LCD 2–2 Instalación C–1

#### L

Ley de Raoult A-2, A-4

### Μ

- Metro cúbico normal A-1
- Microsoft Excel 3–8 Modos
- Mode Menu 2–5
- **Modo 1** (modo normal) 2–6, 3–6, 3–15, C–3
- **Modo 2** (modo de ajuste de parámetros) 2–7, 2–9, 2–19, 2–56, 3–1, 3–5, 3–14, C–2
- **Modo 3** (datos de vida del lavador de gases) 2–7, 2–9
- **Modo 4** (parámetros de diagnóstico del sistema) 2–7
- **Modo 5** (modo de prueba de salida analógica) 2–8
- **Modo 6** (descarga de datos de diagnóstico) 2–9, 2–41, 3–5, 3–6, 3–8, 3–31, C–3
- **Modo 7** (modo de medición Puerto1) 2–9, 2–57
- **Modo 8** (modo de medición Val 2) 2–10, 2–57
- **Modo 9** (recordar resultados de validación) 2–10
- Modo PRUEBA (modo de prueba de entrada analógica) 2–12
- Modos y funciones 2–5

## Ν

National Institute of Standards and Technology 2–58

#### Ρ

Parámetros Diagnóstico Alarm Flags 3–5 Concentration (ppmv) 3-4 Current Midpoint 3–4 **Dry DC** 3–4 Dry Pressure 3–4 Dry Temp 3-4 **DryDC** 2-8 **DryPressure** 2-8 DryTemp 2-8 **Fit** 2–8 Fit Ratio 3-4 **Fit Ratio 2** 3–4 Fit Ratio 3 3-5 Fit Ratio 4 3-5

Fit Ratio 5 3-5 Fit Ratio Dry 3–5 Fit Ratio Dry-1 3-5 Fit Residue 3–4 **Index Difference** 3–4 Mid 2-8 Peak Index 3-4 Process Path Fig 3-4 **Ref Index** 3–4 Val Fig 3-4 Wet DC 3-4 Wet Pressure (mb) 3-4 Wet Temp (C) 3-4 WetDC 2-8 WetPressure 2–8 WetTemp 2–8 Entrada Concentration Unit 2–23 Custom Precision 2–27 DO Alarm Setup 2-28, 2-56 New Scrub Installed 2–32 Operator Parameter01 a Operator Parameter20 2-33 **Operator Password** 2–35 Update RATA 2–40 Val Attempts 2–41 Val Duration 2–42 Val Purge Period 2–44 Validation Allowance 2–41 Zero Val Tolerance 2–41, 2–44 Medición y control 2-13 # Spectrum Average 3-5 2 Way Com Port 2-20, 3-15 4-20 mA Alarm Action C-4, C-5 4-20 mA Alarm Option 2-20, 2-21, 2-22, 2-51 **4-20 mA Test** 2–8, 2–49, 2–50 4-20 mA Val Action 2-20, 2-58 **4-20mA Alarm Option** 2–22 AI 20 mA Value 2-21 **AI 4 mA Value** 2–21 AI Pressure Input 2–21 AO 20 mA Test 2-22 AO 20 mA Value 2-22 **AO 4 mA Value** 2-21 AO 4-20 mA Test 2-49 Baud Rate 2–22 Calculate Dew Point 2-21, 2-23 Cancel Scrub Alarm 2–38 Cancel Val Alarms 2–23, 2–54 Daily Validation 2–27, 2–57 General Alarm DO 2-30, 2-51, C-2 High Alarm Setpoint 2–30 Keypad Watchdog 2–31 Logger Rate 2-31 Low Alarm Setpoint 2–31 Modbus Address 2-32, 3-15 Modbus Mode 2-32, 3-1, 3-13,

3 - 15Peak Tracking 2–35, C–2 Pipeline Pressure 2–21, 2–35 Pressure Unit 2–36 Process Purge Time 2-36 R1 Stream Option 2–36 Rapid Change Monitor 2–37 RATA 2-37 **RATA Multiplier** 2–37, 2–45 RATA Offset 2–38 Set Time - Day 2-38 Set Time - Hour 2–38 Set Time - Minute 2–38 Set Time - Month 2–39 Set Time - Year 2–39 Start Validation 2–39, 2–57 Temperature Unit 2–39 Val 1 Concentration 2–40, 2–42, 3-31 Val 2 Concentration 2-41, 2-42, 3-31 Val Attempts 2–58 Val Auto DumpSpectrm 2–41 Val Interval 2-42, 2-57 Val Perm Const Kp(A) 2-42 Val Perm Const Kp(B) 2–43 Val Perm Constant Rp 2–43 Val Start Time 2–27, 2–44, 2–57 Validation Allowance 2–40, 2–42 Zero Val Tolerance 2–40 Parámetros de medición 2–3 Patrón de gas 2–57 PeakTk 2-53 Periodo de inicialización 2-2 Peso molecular A-1 Presión crítica A-4 Presión de la celda de muestra 2-3 Presión de vapor de saturación A-4 Propiedades COM 3-1, 3-3 Puerto Ethernet IP Address 4–1 Modo de configuración 4–1 Puerto de datos serie 4–1 Puerto Telnet 4-1 Puerto Ethernet (integrado) 4-1 Puerto serie 3–5 Puesta en marcha del analizador 2-1 Punto de rocío de agua A-2 Receptor de bucle de corriente 2-50 Recomendaciones y soluciones para problemas comunes 2–54 Salida del puerto del cliente 3–1 Saturación A–2 Sentido de desplazamiento 2-19 Solubilidad del gas A-2 Teclado 2–3 Temperatura 2–3 Temperatura crítica A-4

Temperatura de la celda de muestra 2–3 Temperatura de punto de rocío A–2 Unidades 2–39 Concentración 2–23 Presión 2–36 Temperatura 2–39 Unidades de medición 2–3 Validación 2–57, 2–58 Vapor de agua saturado A–3

GP01177C/66/ES/01.21

www.endress.com

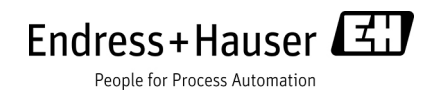